# SUIVIS VIRTUELS EN MILIEU DE VIE

**Matériel de formation** 

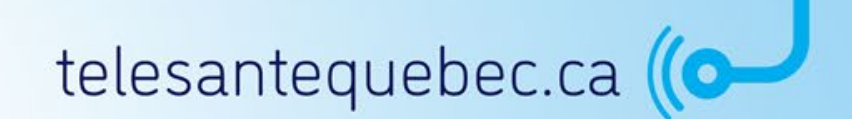

Version 1.0 Dernière mise à jour : 31 mars 2022

### **Table des matières**

- 1. Introduction
- 2. Portail clinique
- 3. Portail patient
- 4. Exercices pratiques

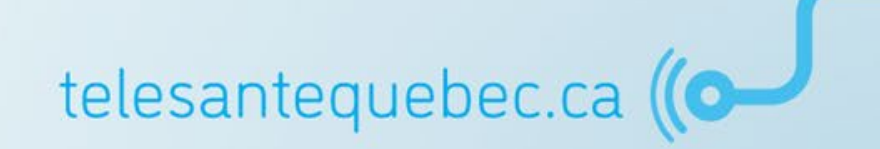

### Introduction

- Description et objectifs
- Fonctionnement
- <u>Terminologie</u>
- Protocoles cliniques

### Introduction

#### Description et objectifs

- Fonctionnement
- Terminologie
- Protocoles cliniques

#### Que sont les suivis virtuels en milieu de vie?

- C'est un service personnalisé de suivi à distance et d'enseignement qui favorise la prise en charge autonome d'une condition de santé, prévient les aggravations et amène les usagers à consulter au moment opportun;
- Les suivis virtuels en milieu de vie aident les usagers à mieux comprendre leur état de santé et à gérer leurs symptômes tout en demeurant à domicile.

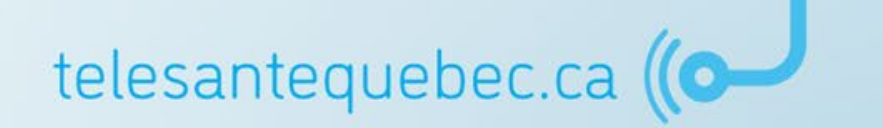

### **Objectifs**

- Responsabiliser les usagers et leur famille en prenant leur maladie en charge;
- Offrir des services à distance de qualité, équivalents et complémentaires à ceux déjà offerts;
- Maintenir la personne dans son milieu de vie;
- Diminuer le nombre de visites à l'urgence;
- Diminuer le nombre et la durée des hospitalisations (DMS);
- Diminuer le nombre de réhospitalisations (fréquent dans le suivi des maladies chroniques).

telesantequebec.ca

#### La plateforme SVMV permet à l'usager de :

- Surveiller ses symptômes;
- Communiquer avec un professionnel, au besoin, par le biais de la plateforme;
- Recevoir des conseils et de l'enseignement associés à son état de santé;
- Prendre des mesures pour corriger ou améliorer son état de santé appuyé, au besoin, par un professionnel;
- Inscrire ses paramètres dans l'application dans le but de développer une routine afin de prendre son état de santé en charge;
- Oiminuer son niveau d'anxiété sachant qu'un professionnel reçoit ses résultats régulièrement.

#### **Exemples de trajectoires de suivi offertes**

- Maladie pulmonaire obstructive chronique (MPOC);
- Insuffisance cardiaque;
- Diabète;
- Hypertension artérielle;
- Clientèle en traitement de chimiothérapie orale (MAVO);
- Grossesse à risque;
- Soins palliatifs;
- Etc.

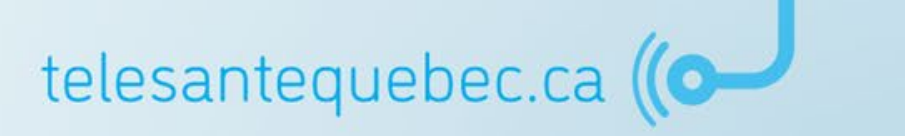

### Introduction

- Description et objectifs
- Fonctionnement
- Terminologie
- Protocoles cliniques

#### Fonctionnement

- L'usager ou un proche aidant se connecte à l'application Suivis virtuels en milieu de vie à partir de son appareil personnel ou d'une tablette qui lui est prêtée;
- L'usager répond à une ou plusieurs questions selon une fréquence donnée;
- Les cliniciens suivent la condition et les paramètres du patient à distance par le biais de l'application.

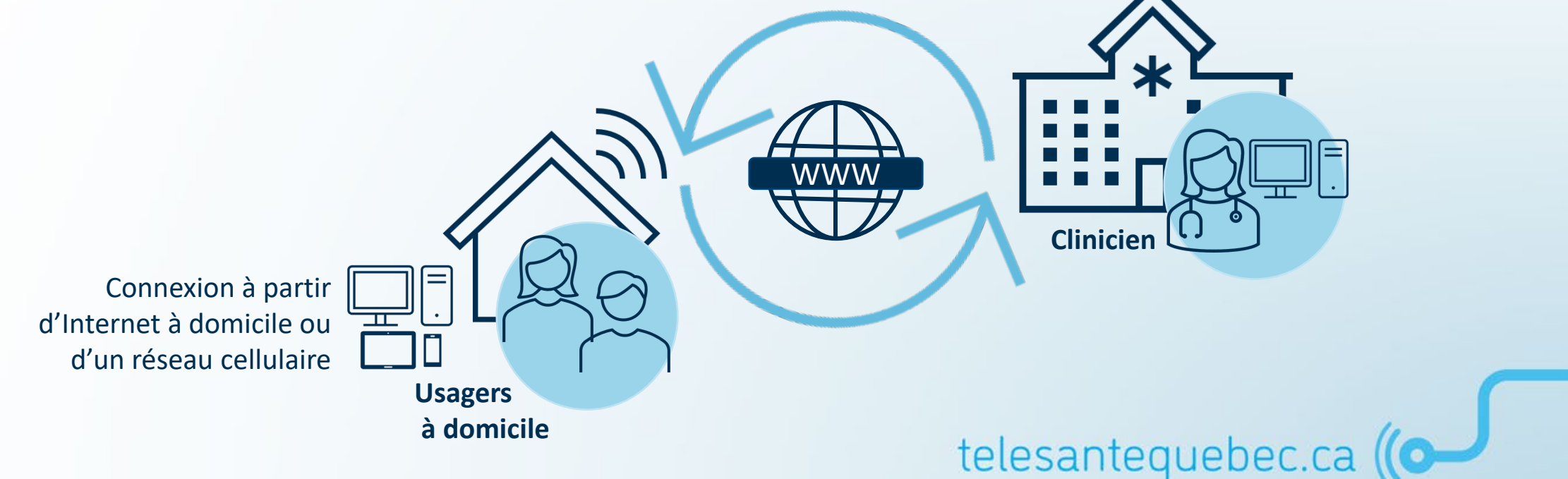

### Critères d'admissibilité des usagers (non spécifiques)

- Avoir accès à Internet ou résider dans un secteur couvert par les principaux fournisseurs de réseau cellulaire;
- Être capable d'utiliser la technologie informatique de façon autonome ou avoir un proche aidant en mesure de pallier à cette incapacité;
- Avoir une capacité de lecture adéquate (alphabétisation et vision).

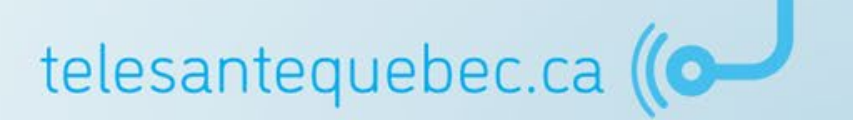

### Introduction

- Description et objectifs
- Fonctionnement
- Terminologie
- Protocoles cliniques

### Principale terminologie utilisée

| Terme               | Définition                                                                                                    |
|---------------------|----------------------------------------------------------------------------------------------------|
| SVMV                | Abréviation de Suivis de Suivis virtuels en milieu de vie.                                                                                                    |
| Groupes virtuels    | Représente les points de services cliniques offrant les suivis virtuels en milieu de vie. Le groupe virtuel<br>crée un lien direct entre le patient et l'équipe clinique impliqué dans son suivi. (Exemple : maladies<br>chroniques SLSJ ou St-Mary's GARE).                                                                                  |
| Cercle de soins     | Représente les membres de l'équipe impliqués dans les soins et le suivi d'un patient sur la plateforme<br>SVMV (assignation d'un groupe virtuel).                                                                                                    |
| Établissements      | Représente les 34 établissements de santé et services sociaux du Québec.                                                                                                    |
| Activité            | Regroupement de questions ou d'informations (items) qui représente une séquence d'écrans affichés au patient. Plusieurs items forment une activité. L'activité inclut les conditions de séquençage, c'est-à-dire l'ordre ainsi que les conditions nécessaires à l'apparition des questions ou informations (algorithme ou arbre décisionnel). |
| Protocole générique | Assemblage de différentes activités à divers moments, avec des alertes et des seuils prédéterminés. Dans<br>le contexte des SVMV, le terme générique correspond à un élément prédéterminé dans l'application, mais<br>pouvant être personnalisé et adapté par le gestionnaire de suivi clinique.                                              |
| Protocole favori    | Protocole générique personnalisé par le clinicien enregistré en favori.                                                                                                    |

### Principale terminologie utilisée

| Terme                    | Définition                                                                                                    |
|--------------------------|----------------------------------------------------------------------------------------------------|
| Plan de suivi            | Calendrier de la planification des activités (protocoles) de suivi du patient. Endroit où toutes les assignations et<br>personnalisations (alertes, fréquence, moment, etc.) des activités spécifiques du patient sont effectuées.                                                                                                    |
| Formulaire               | Documents clinico-administratifs remplis et visibles par le professionnel sur la plateforme. (Exemple : notes de<br>suivi et collecte de données). Un formulaire rempli est signé électroniquement par le professionnel et ils peuvent<br>être imprimés pour joindre l'information au dossier du patient à l'extérieur de la plateforme SVMV. |
| Rapport                  | Requête informatique qui est lancée pour présenter et organiser de l'information provenant de la base de<br>données. Les données peuvent provenir des formulaires, des activités, etc.                                                                                                    |
| Rapport clinique         | Rapport incluant des données cliniques spécifiques à un patient.                                                                                                    |
| Rapport<br>administratif | Rapport incluant des données administratives non spécifiques à un seul patient.                                                                                                    |
| Bibliothèque santé       | Répertoire de documents informatifs et éducatifs que le clinicien peut partager avec le patient.                                                                                                    |
| Étiquette santé          | Dossier incluant plusieurs documents portant sur une même thématique.                                                                                                    |
| Trajectoire éducative    | Partage de contenu éducatif selon une planification établie par le professionnel, incluant des étapes avec une<br>durée déterminée.                                                                                                    |
| Trajectoire de soins     | La trajectoire de soins permet la gestion et l'organisation des formulaires comme la collecte de données et les<br>notes de suivis dans le profil du patient.                                                                                                    |

#### Principale terminologie utilisée

### Note importante

Afin de faciliter la compréhension des participants et par souci de cohérence avec la terminologie utilisée dans la plateforme SVMV, le terme **PATIENT** est utilisé dans la documentation de formation pour désigner les **USAGERS**.

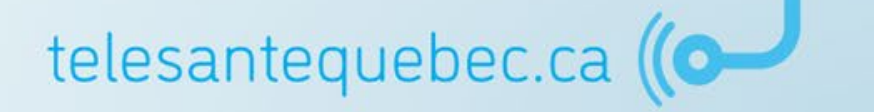

### Introduction

- Description et objectifs
- Fonctionnement
- Terminologie
- Protocoles cliniques

#### **Protocoles cliniques**

- Le protocole clinique est le principal lien entre le clinicien et le patient;
- Le protocole clinique permet d'encadrer le suivi par la définition d'une séquence logique de questions permettant de recueillir les données appropriées.

| Protocoles génériques                                                                            | Protocoles favoris |                                                                                     |  |  |
|--------------------------------------------------------------------------------------------------|--------------------|-------------------------------------------------------------------------------------|--|--|
| Q                                                                                                |                    |                                                                                     |  |  |
| Protocole                                                                                        | Moment             | Activité                                                                            |  |  |
| HAR - ONCO - Symptômes physiques                                                                 |                    |                                                                                     |  |  |
| <ul> <li>HAR - ONCO - Symptômes physiques<br/>-Tronc commun</li> </ul>                           |                    |                                                                                     |  |  |
| <ul> <li>HAR-GEN-Satisfaction à l'égard des<br/>suivis virtuels</li> </ul>                       |                    |                                                                                     |  |  |
| <ul> <li>HAR-MPOC-1-Autoévaluation état<br/>pulmonaire et général de base</li> </ul>             |                    |                                                                                     |  |  |
| <ul> <li>HAR-MPOC-2-Autoévaluation -<br/>Symptômes quotidiens</li> </ul>                         |                    |                                                                                     |  |  |
| ▼                                                                                                | Avant<br>déjeuner  |                                                                                     |  |  |
|                                                                                                  |                    | HAR-MPOC-<br>Autoévaluation de<br>l'essoufflement -<br>(Jours de travail)           |  |  |
|                                                                                                  |                    | HAR-MPOC-<br>Autoévaluation de la<br>toux - (Jours de<br>travail)                   |  |  |
|                                                                                                  |                    | HAR-MPOC-<br>Autoévaluation des<br>sécrétions (crachats<br>- (Jours de travail)     |  |  |
|                                                                                                  |                    | HAR-MPOC-<br>Autoévaluation de<br>l'encombrement -<br>(Jours de travail)            |  |  |
|                                                                                                  |                    | HAR-MPOC-<br>Autoévaluation de<br>l'état général - (Jour<br>de travail)             |  |  |
|                                                                                                  |                    | HAR-MPOC-<br>Autoévaluation-<br>Intervention<br>téléphonique - (Jour<br>de travail) |  |  |
| <ul> <li>HAR-MPOC-3-Autoévaluation<br/>consolidée de l'état pulmonaire et<br/>général</li> </ul> |                    |                                                                                     |  |  |

#### **Protocoles cliniques - Alertes**

- L'application SVMV permet l'utilisation de trois niveaux d'alerte, soit « Faible », « Modérée » et « Élevée » (respectivement jaune, orange et rouge);
- Les différents niveaux d'alertes permettent au clinicien de prioriser et planifier ses interventions;
- Il est suggéré de normaliser l'utilisation des niveaux d'alerte pour faciliter le triage de l'information par les gestionnaires de suivi clinique.

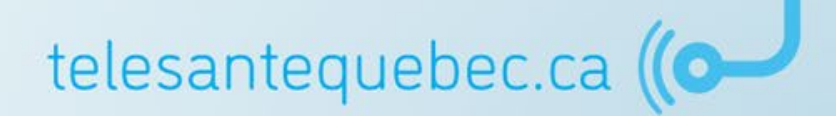

#### **Protocoles cliniques - Alertes**

- Calerte faible devrait servir pour des informations à considérer par le gestionnaire de suivi clinique sans nécessité d'action urgente de sa part. Par exemple, un élément soulevant une opportunité d'enseignement, un symptôme à considérer, mais ne mettant pas en danger immédiat la situation du patient.
- Calerte modérée est évoquée pour les symptômes d'importance à considérer par le gestionnaire de suivi clinique, au cours de la journée, se rapportant directement à la condition du suivi du patient. Généralement, une action ou une surveillance est requise.
- L'alerte élevée est suggérée pour les données ou symptômes nécessitant une intervention prioritaire de la part du gestionnaire de suivi clinique ou pouvant mettre en danger la situation du patient s'ils ne sont pas adressés rapidement.

- <u>Connexion</u>
- Page d'accueil
- Menu de gauche
- Profil du patient
- <u>Création d'un profil patient</u>
- Plan de suivi et configuration
- Trajectoire de soins
- <u>Gestion des alertes</u>
- Notes de suivi
- Médicaments
- <u>Bibliothèque santé</u>
- Fin de suivi

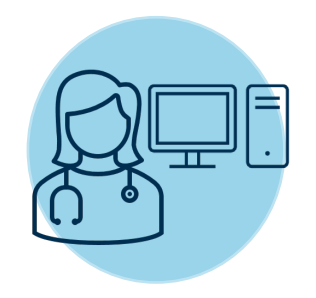

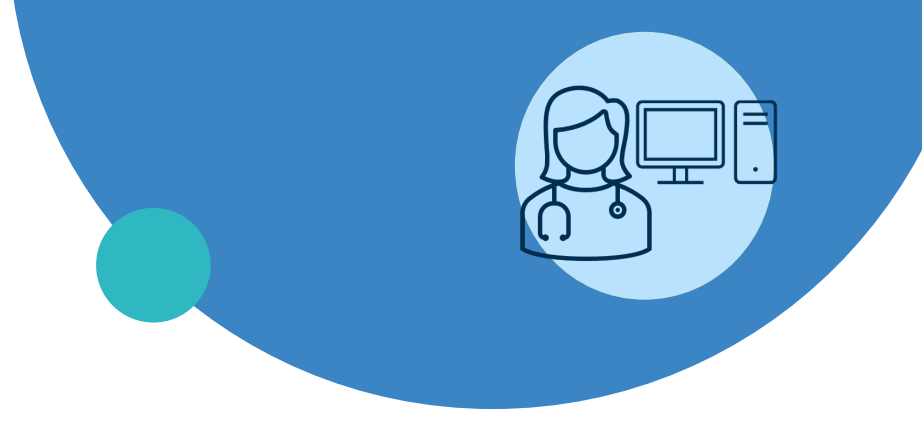

#### Connexion

- Page d'accueil
- Menu de gauche
- Profil du patient
- Création d'un profil patient
- Plan de suivi et configuration
- Trajectoire de soins
- Gestion des alertes
- Notes de suivi
- Médicaments
- Bibliothèque Santé
- Fin de suivi

Le portail clinique est accessible à partir de la dernière version publiée des navigateurs suivants :

- Microsoft Edge (Windows 10);
- Mozilla Firefox 52 ou supérieure (Windows, Mac OS);
- Google Chrome (Windows, Mac, OS);
- Safari 10.1 (Mac, OS).

À noter que l'application n'est pas supportée par Internet Explorer.

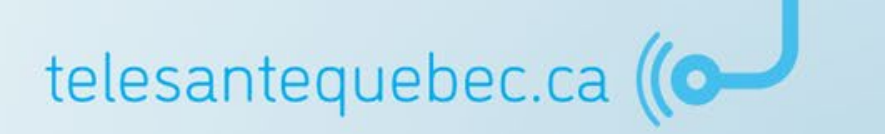

- Il existe un environnement Formation permettant de se familiariser avec différentes fonctions de la plateforme et également former les nouveaux utilisateurs.
  - Pour y accéder : <u>https://formation.clinicien.suivivirtuel.gouv.qc.ca</u>

- Il existe également un environnement Production qui permet de surveiller les activités de santé quotidienne des patients.
  - Pour y accéder : <u>https://clinicien.suivivirtuel.gouv.qc.ca</u>

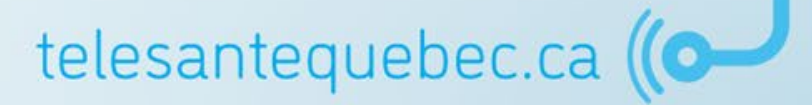

#### **Portail clinique - Particularités**

#### Gestion des différents rôles des cliniciens :

- Trajectoires SVMV :
  - TCM Telehealth Case Manager (intervenant clinique);
  - TRO Telehealth Read Only (lecture seulement);
  - CSG Central Support Group (soutien technique provincial);
  - TCOC Telehealth CoC Assistant (assistant /agent administratif).
- Trajectoires en mode vigie :
  - (VSIC) QCD\_CHSLD Soins infirmiers (intervenant clinique CHSLD);
  - (VMC) QCD\_CHSLD Mananager (personnel administratif);
  - (VRCSG) QCD\_Regional Support Group (soutien technique);
  - (VAC) QCD\_Telehealth Assistant CHSLD (assistant /agent administratif CHSLD);
  - (VA) QCD\_Telehealth Assistant (assistant/agent administratif);
  - (VRO) QCD\_Telehealth Read Only (lecture seulement provincial);
  - (VROE) QCD\_Telehealth Read Only E (lecture seulement établissement);
  - (VRP) QCD\_Telehealth Patient Rep COVID (représentant patient création/gestion des comptes de représentants);
  - (VCM) QCD\_Telehealth Case Manager (intervenant clinique).

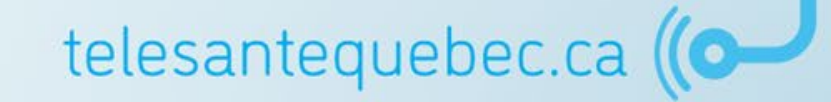

- Un identifiant et un mot de passe personnels vous ont été fournis au préalable;
- À la première connexion, l'application vous invitera à changer votre mot de passe et à accepter les conditions d'utilisation;
- Votre mot de passe doit :
  - Comporter au moins 12 caractères;
  - Être différent du nom d'utilisateur;
  - Contenir 3 des 4 éléments ci-dessous :
    - Majuscule;
    - Minuscule;
    - Caractère spécial;
    - Chiffre.

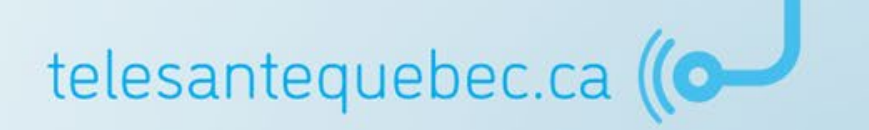

| Santé<br>et Services sociaux<br>Québec 🍲 🍲                                           |
|--------------------------------------------------------------------------------------|
| Veuillez entrer votre ID d'utilisateur et votre mot de passe                         |
| ID<br>d'utilisateur<br>Mot de<br>passe<br>)<br>Mot de passe oublié ?<br>Se connecter |
| SUIVIS VIRTUELS EN MILIEUX DE VIE                                                    |
| Remote Patient Monitoring v5.11.0 (R19.2)                                            |
| English                                                                              |
|                                                                                      |

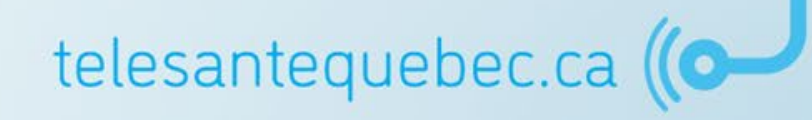

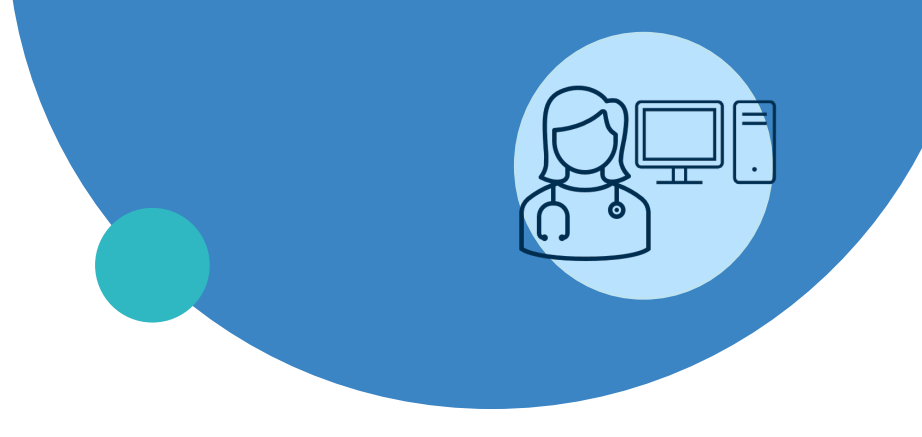

- Connexion
- Page d'accueil
- Menu de gauche
- Profil du patient
- Création d'un profil patient
- Plan de suivi et configuration
- Trajectoire de soins
- Gestion des alertes
- Notes de suivi
- Médicaments
- Bibliothèque Santé
- Fin de suivi

### Page d'accueil

La page d'accueil est la première page à s'ouvrir à la suite de la connexion. Elle affiche les éléments suivants :

- Triage;
- Interventions à être exécutées;
- Messagerie patient;
- Période d'inactivité du patient;
- Plan de suivi non mis à jour.

\* Il est possible de réorganiser la disposition de la page d'accueil en sélectionnant ce bouton au bas de la page : Configurer la disposition

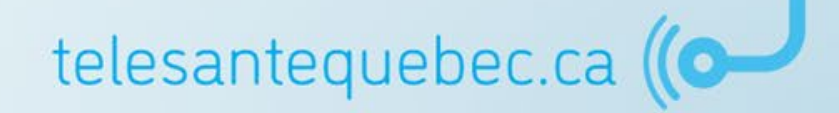

### Page d'accueil

| Saoté<br>et Services sociaux<br>Québec Es Es                  |                                                                                                    |                                                                | En cliquant sur vo<br>complet du foi            | otre nom, il est pos<br>Irnisseur (bouton A | sible d'accéde<br>Aide) ainsi qu'a | er au <b>Gui</b><br>aux <b>para</b> | de du po<br>mètres ut | rtail clin<br>tilisateu | ique<br>rs.  |                 | rah DARVEAU 💌 SE DÉCONNECTER |
|---------------------------------------------------------------|----------------------------------------------------------------------------------------------------|----------------------------------------------------------------|-------------------------------------------------|---------------------------------------------|------------------------------------|-------------------------------------|-----------------------|-------------------------|--------------|-----------------|------------------------------|
| ✓ PATIENTS<br>Patients                                        | Le mot de passe ainsi que la langue peuvent également être modifiés à cet endroit.                              |                                                                |                                                 |                                             |                                    |                                     |                       |                         | de           |                 |                              |
| Ajouter un patient<br>Patients récents                        | Li                                                                                                    | iste de travail   Ne montrer que les Oui Non  English  English |                                                 |                                             |                                    |                                     |                       |                         |              |                 |                              |
| SUIVIS VIRTUELS                                               |                                                                                                    |                                                                |                                                 |                                             | groupe                             | virtuel                             |                       |                         |              |                 | Pour quitter la              |
| ► LISTES DE TRAVAIL                                           |                                                                                                    | Rechercher                                                     | nitialiser   Afficher / Masquer filtres Entre   | r une nouvelle recherche favorite           |                                    |                                     |                       |                         |              |                 | session, cliquez sur         |
| PORTAIL PATIENTS                                              |                                                                                                    | NAM                                                            | Patient                                         | Groupo virtual                              |                                    | Alorto álováo                       | Alarta modáráa        | Alorto faible           | Commontairos | Pácultat filtra | SE DÉCONNECTER               |
| ▶ RAPPORTS                                                    |                                                                                                    | TESA 21111200                                                  |                                                 |                                             |                                    | 29                                  | 27                    | 17                      | o            | Resultat Intre  | SE DECOMPECTEN               |
| MESSAGERIE PATIENT                                            |                                                                                                    | 163A21111200                                                   | 2021-11-12 (8sem. 5j) / Homme                   | Closss del Esthe-Chos (MPOC)                |                                    | 56                                  | 27                    | 17                      | 0            |                 |                              |
| MESSAGERIE INTERNE                                            |                                                                                                    | MAVM89620100                                                   | MAVO, Marie-Ève<br>1989-12-01 (32a) / Femme     | CIUSSS de l'Estrie-CHUS (MPOC)              |                                    | 32                                  | 6                     | 7                       | 0            |                 |                              |
|                                                               |                                                                                                    | STAT89010101                                                   | <b>STARK, Tony</b><br>1989-01-01 (33a) / Homme  | CIUSSS de l'Estrie-CHUS (MPOC)              |                                    | 25                                  | 8                     | 4                       | 0            |                 |                              |
|                                                               |                                                                                                    | GERE90550901                                                   | GERMAIN, Éloise                                 | Un résumé des                               | informations                       | qui sont                            | d'un                  | 3                       | 0            |                 |                              |
|                                                               | >"                                                                                                    |                                                                | 1990-05-09 (31a) / Femme                        | intérêt immédia                             | <b>at</b> s'affiche. en            | particul                            | ier la                |                         |              |                 |                              |
|                                                               | Inte                                                                                                    | erventions à exéc                                              | ruter                                           | liste des natient                           | s à surveiller e                   | t des tâc                           | học à                 |                         |              | Sélectionner    | une recherche favorite 👻     |
| (                                                             | Li                                                                                                    | ste de travail                                                 | ~ K_                                            | inste des patient.                          |                                    |                                     |                       |                         |              |                 |                              |
| lles                                                          | st n                                                                                                    | ossible d                                                      | accéder                                         | trai                                        | ter en priorite                    |                                     |                       |                         |              |                 |                              |
| direct                                                        | ton                                                                                                    | oont à la r                                                    |                                                 |                                             |                                    |                                     |                       |                         |              |                 |                              |
| unec                                                          | len                                                                                                    |                                                                | Jage (ex.                                       | avorite                                     |                                    |                                     |                       |                         |              |                 |                              |
| Interv                                                        | Intervention à exécuter) en Groupe virtuel Nom de la tâche Date prévue Statut Raison Assigné à Liste de travail |                                                                |                                                 |                                             |                                    |                                     |                       | Liste de travail        |              |                 |                              |
| appuyant sur le 🗆 ou à travers le<br>menu à gauche de l'écran |                                                                                                    |                                                                |                                                 |                                             |                                    |                                     |                       |                         |              |                 |                              |
|                                                               |                                                                                                    |                                                                |                                                 |                                             |                                    |                                     |                       |                         |              |                 |                              |
|                                                               |                                                                                                    | Badone                                                         | 2021-05-27 (32sem. 6j) / Homme                  | CIUSSS de l'Estrie-CHUS (MPOC)              | Collecte de données                |                                     | À faire               |                         |              |                 |                              |
|                                                               |                                                                                                    | NOVA21110501                                                   | NOVEMBRE, Alex<br>2021-11-05 (9sem. 5j) / Homme | CIUSSS de l'Estrie-CHUS (MPOC)              | Collecte de données                |                                     | À faire               |                         |              |                 | •                            |
|                                                               |                                                                                                    |                                                                |                                                 |                                             | DÁ                                 | riodo dlipactivit                   | tá du patient =       |                         |              |                 | 20                           |

### Page d'accueil

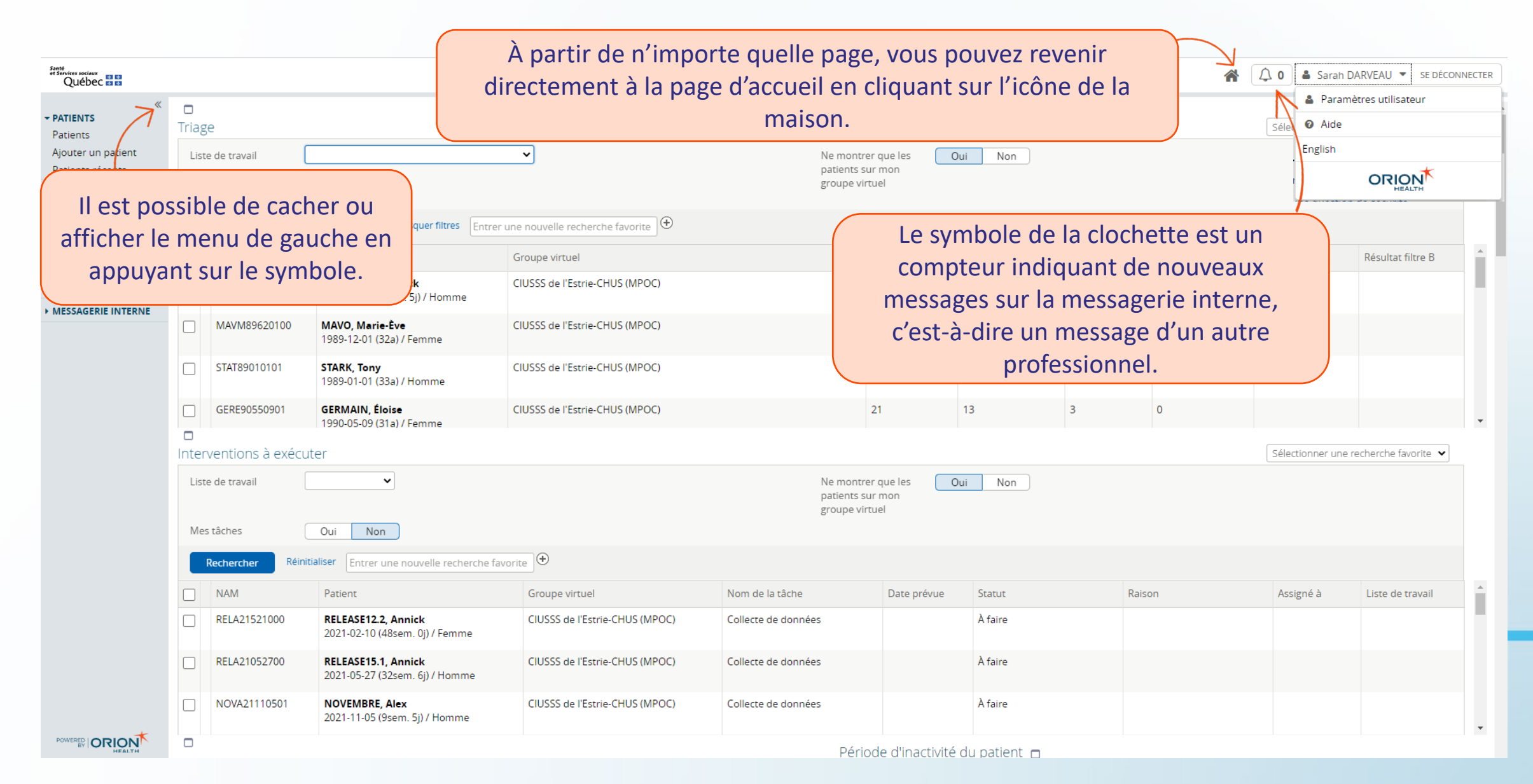

### **Paramètres utilisateurs**

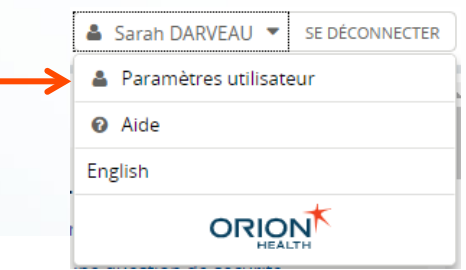

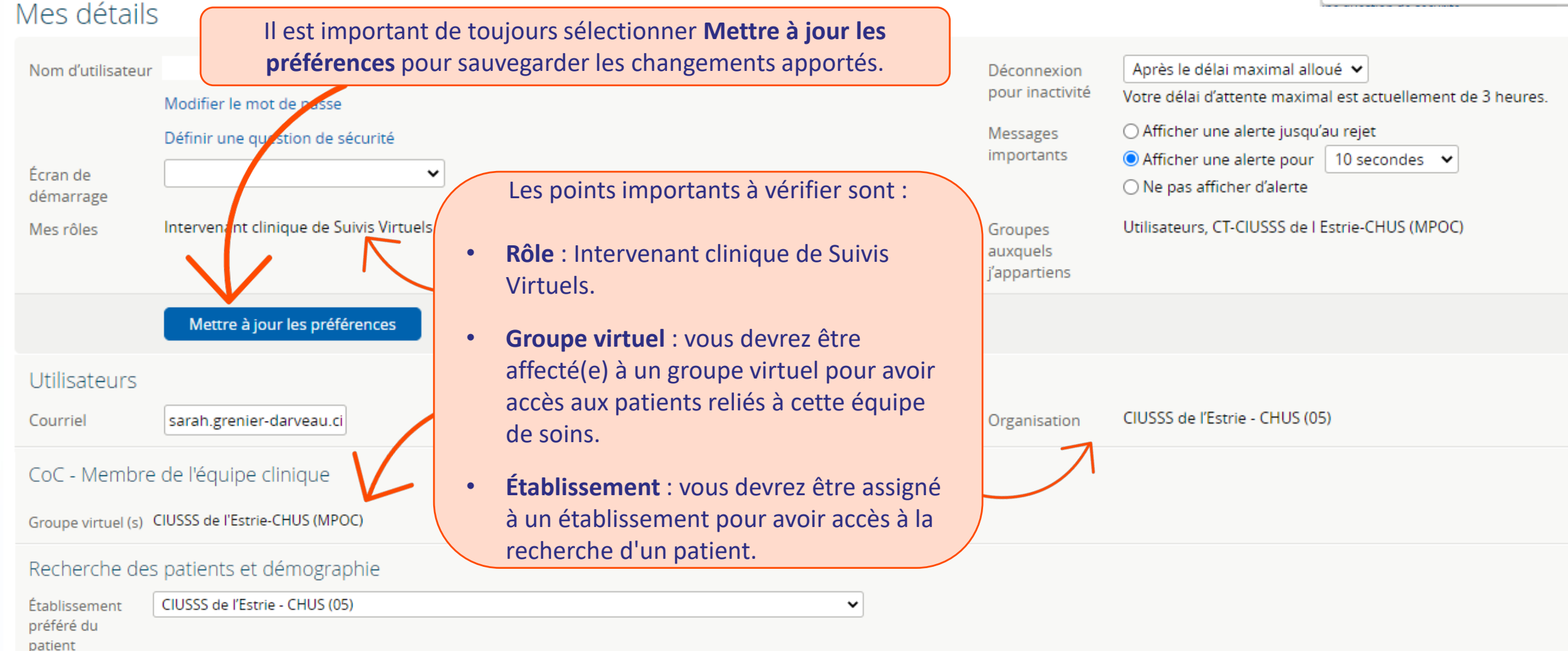

| Pa                                     | aramètres utili                                                      | sateurs                                                                                                    |                                                          | ;                                                                                                    | <ul> <li>Sarah DARVEAU SE DÉCONNECTER</li> <li>Paramètres utilisateur</li> <li>Aide</li> <li>English</li> </ul> |  |  |  |  |
|----------------------------------------|----------------------------------------------------------------------|----------------------------------------------------------------------------------------------------|----------------------------------------------------------|----------------------------------------------------------------------------------------------------|----------------------------------------------------------------------------------------------------|--|--|--|--|
| Mes détail                             | S                                                                    |                                                                                                    |                                                          |                                                                                                    | HEALTH                                                                                                    |  |  |  |  |
| Nom d'utilisateu<br>Écran de           | r<br>Modifier le mot de passe<br>Définir une question de sécurité    |                                                                                                    | Déconnexion<br>pour inactivité<br>Messages<br>importants | Après le délai maximal a<br>Votre délai d'attente maxin<br>O Afficher une alerte jusq<br>Afficher une alerte pou | lloué 💙<br>mal est actuellement de 3 heures.<br>Ju'au rejet<br>r 10 secondes 💙                                  |  |  |  |  |
| démarrage<br>Mes rôles                 | II e<br>Intervenant clinique de Suivis Virtuels<br>(b                | Il est important de remplir « Définir une question de sécurité »<br>et « Courriel » afin de pouvoir récupérer votre mot de passe<br>(bouton « mot de passe oublié? » sur l'écran de connexion). |                                                          |                                                                                                    |                                                                                                    |  |  |  |  |
| Utilisateurs<br>Courriel               | Mettre à jour les préférences lgnorer le<br>sarah.grenier-darveau.ci | s modifications                                                                                                    | Organisation                                             | CIUSSS de l'Estrie - CHUS (                                                                                      | 05)                                                                                                    |  |  |  |  |
| CoC - Membr<br>Groupe virtuel (s)      | e de l'équipe clinique<br>CIUSSS de l'Estrie-CHUS (MPOC)             |                                                                                                    |                                                          |                                                                                                    |                                                                                                    |  |  |  |  |
| Recherche de                           | es patients et démographie                                           |                                                                                                    |                                                          |                                                                                                    |                                                                                                    |  |  |  |  |
| Établissement<br>préféré du<br>patient | CIUSSS de l'Estrie - CHUS (05)                                       | ~                                                                                                    |                                                          |                                                                                                    |                                                                                                    |  |  |  |  |
|                                        |                                                                      |                                                                                                    |                                                          | 1                                                                                                    |                                                                                                    |  |  |  |  |

## Triage

La liste de triage comprend les patients dont les résultats ont généré des alertes. Elle peut être triée par colonne individuelle en cliquant sur la colonne pour inverser l'ordre du tri.

| Triag            | e                  |                                                            |                                 |                                                                                                    |                |               |               | (                                           | rche favorite 🖌   |
|------------------|--------------------|------------------------------------------------------------|---------------------------------|----------------------------------------------------------------------------------------------------|----------------|---------------|---------------|---------------------------------------------|-------------------|
| Liste de travail |                    |                                                            |                                 | Ne montrer que les<br>patients sur mon<br>groupe virtuel<br>Uni<br>Non<br>Le <b>degré de sévérité</b> de l'alerte<br>(jaune, orange ou rouge) ainsi que<br>le <b>nombre</b> détermineront où le |                |               |               | de l'alerte<br>ge) ainsi que<br>eront où le |                   |
|                  | Rechercher Réiniti | aliser   Afficher / Masquer filtres Entrer                 | une nouvelle recherche favorite |                                                                                                    |                | patients      | se situera da | ns la liste.                                |                   |
|                  | NAM                | Patient                                                    | Groupe virtuel                  | Alerte élevée                                                                                                    | Alerte modérée | Alerte faible | Commentaires  | Résultat filtre A                           | Résultat filtre B |
|                  | TESA21111200       | <b>TEST -MAVO, Annick</b><br>2021-11-12 (8sem. 5j) / Homme | CIUSSS de l'Estrie-CHUS (MPOC)  | 38                                                                                                    | 27             | 17            | 0             |                                             |                   |
|                  | MAVM89620100       | <b>MAVO, Marie-Ève</b><br>1989-12-01 (32a) / Femme         | CIUSSS de l'Estrie-CHUS (MPOC)  | 32                                                                                                    | 6              | 7             | 0             |                                             |                   |
|                  | STAT89010101       | <b>STARK, Tony</b><br>1989-01-01 (33a) / Homme             | CIUSSS de l'Estrie-CHUS (MPOC)  | 25                                                                                                    | 8              | 4             | 0             |                                             |                   |
|                  | GERE90550901       | GERMAIN, Éloise<br>1990-05-09 (31a) / Femme                | CIUSSS de l'Estrie-CHUS (MPOC)  | 21                                                                                                    | 13             | 3             | 0             |                                             |                   |

Les patients qui ont inscrit des **commentaires** se retrouveront également dans le triage. Cela facilite donc le repérage de ceux-ci.

telesantequebec.ca ((

### Interventions à exécuter

- Cet écran permet au clinicien de visualiser les interventions planifiées ou non complétées pour les patients;
- Cette planification s'effectue à partir des formulaires cliniques dans l'onglet Trajectoires de soins du patient (voir la section Notes de suivis p. 88).

| Inter | Sélectionner une recherche favorite 🗸                                |                                                       |                                |                     |             |         |        |           |                  |
|-------|----------------------------------------------------------------------|-------------------------------------------------------|--------------------------------|---------------------|-------------|---------|--------|-----------|------------------|
| List  | Liste de travail  Ne montrer que les patients sur mon groupe virtuel |                                                       |                                |                     |             |         |        |           |                  |
| Me    | s tâches                                                             | Oui Non                                               |                                |                     |             |         |        |           |                  |
|       | Rechercher Réinitialiser Entrer une nouvelle recherche favorite      |                                                       |                                |                     |             |         |        |           |                  |
|       | NAM                                                                  | Patient                                               | Groupe virtuel                 | Nom de la tâche     | Date prévue | Statut  | Raison | Assigné à | Liste de travail |
|       | RELA21521000                                                         | RELEASE12.2, Annick<br>2021-02-10 (48sem. 0j) / Femme | CIUSSS de l'Estrie-CHUS (MPOC) | Collecte de données |             | À faire |        |           |                  |
|       | RELA21052700                                                         | RELEASE15.1, Annick<br>2021-05-27 (32sem. 6j) / Homme | CIUSSS de l'Estrie-CHUS (MPOC) | Collecte de données |             | À faire |        |           |                  |
|       | NOVA21110501                                                         | NOVEMBRE, Alex<br>2021-11-05 (9sem. 5j) / Homme       | CIUSSS de l'Estrie-CHUS (MPOC) | Collecte de données |             | À faire |        |           |                  |

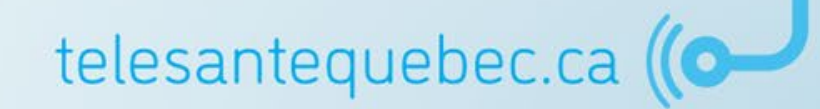

### **Messagerie patient**

- La section *Messages* fait référence à la messagerie entre les patients et les intervenants;
- Les messages sont envoyés au groupe virtuel auquel le clinicien appartient et non directement au clinicien. Cela permet ainsi que tous y aient accès;
- Il est également possible d'envoyer un message à un groupe de patients;
- Les messages seront également affichés dans le profil du patient dans l'onglet *Portail patient Messages patient*. (Voir la page 49 pour la messagerie au Profil patient)

|                                                                                                    |                                            | Viewing                                                                       |
|----------------------------------------------------------------------------------------------------|--------------------------------------------|-------------------------------------------------------------------------------|
| Messages                                                                                                    | 🕀 Nouveau message 🕴 🏠 Paramètres           | Ciusss De L'estrie-Chus (Mpoc) (CT-CIUSSSdeEstrieCHUS-MPOC_Unit) (15)         |
| Les patients ne sont pas en mesure de vous envoyer des messages. Vous apparaissez o<br>messagerie. » Modifier<br>CIUSSS DE L'ESTRIE-CHUS (MPOC) est défini comme votre délégué pour les messages du pat | e comme « Non disponible via la<br>atient. | Viewing Inbox » indique pour quel groupe<br>virtuel s'affichent les messages. |
| Viewing<br>Ciusss De L'estrie-Chus (Mpoc) (CT-CIUSSSdeEstrieCHUS-MPOC_Unit<br>Inbox                                                                                                    |                                            | a boîte de message en votre nom personnel<br>devrait toujours être à 0.       |
| Patient Sujet Participants Ac                                                                                                    | Actualisé   Dernier message                |                                                                               |
| GÉLINA, Élisa       Ceci est un test       Annick DUFOUR, Ciusss De L'estrie-Chus (Mpoc)<br>(CT-CIUSSSdeEstrieCHUS-MPOC_Unit), Élisa       20         gÉLINA       gÉLINA                               | 2022-01-14 (II On est VINDREDI<br>a 5 j)   |                                                                               |
| Note : Le clinicien doit toujours utiliser la message                                                                                                    | erie au nom du groupe                      | telesantequebec.ca ((O                                                        |
| virtuel et non en son nom persor                                                                                                    | onnel.                                     | 35                                                                            |

### Messagerie patient

## Pour envoyer un message à un patient :

- 1. Cliquez sur Nouveau message;
- Dans le champ « Envoyé de » choisissez le groupe virtuel;
- Inscrivez le nom du ou des patients dans l'espace;
- 4. Inscrivez un sujet et un message;
- 5. Cliquez sur « Envoyer ».

Comme le clinicien utilise la messagerie **au nom du groupe virtuel**, il n'est pas nécessaire de cocher cette case.

#### Messages

Envoyé de \*

Les patients ne sont pas en mesure de vous envoyer des messages. Vous apparaissez comme « Non disponible via la messagerie. » Modifier

#### Envoyer un nouveau message

Des messages distincts seront envoyés à chacun des patients sélectionnés. Si un patient a des représentants, ils seront automatiquement inclus. Les bénéficiaires ne peuvent pas répondre à un message en vrac.

Moi (au nom de Ciusss De L'estrie-Chus (Mpoc) (CT-CIUSSSdeEstrieCHUS-MPOC\_Unit)) 🗸

Envoyer à \* Ajouter tous les patients Portal patients (53) | Tout effacer

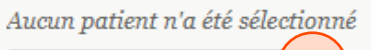

Recherche d'un patient

#### Inclure aussi les intervenants dans le cercle de soins pour chaque patient

/Si cette option est sélectionnée le message peut être lu par le personnel agissant au nom de ces intervenants.

| ujet *                                                                                        |
|-----------------------------------------------------------------------------------------------|
| 4                                                                                             |
| Message *                                                                                     |
|                                                                                               |
|                                                                                               |
|                                                                                               |
|                                                                                               |
| (5)                                                                                           |
| Envoyer (Au nom de Ciusss De L'estrie-Chus (Mpoc) (CT-CIUSSSdeEstrieCHUS-MPOC_Unit) ) Annuler |

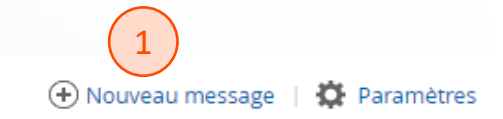
### Période d'inactivité du patient

Période d'inactivité du patient 🗖

La page *Période d'inactivité du patient* affiche la liste des patients qui sont en retard dans leurs activités. Il est possible de faire une recherche pour un nombre de jours donnés.

| NAM          | Patient                                                         | Groupe<br>virtuel                           | Période<br>d'inactivité<br>du patient | Dernier<br>résultat  | Récurrence                           | Date<br>du<br>plan<br>de<br>suivi | Résultat<br>filtre A | Résultat<br>filtre B |
|--------------|-----------------------------------------------------------------|---------------------------------------------|---------------------------------------|----------------------|--------------------------------------|-----------------------------------|----------------------|----------------------|
| FEVA21520500 | <b>FÉVRIER, Annick</b><br>2021-02-05 (48sem. 5j) /<br>Femme     | CIUSSS<br>de<br>l'Estrie-<br>CHUS<br>(MPOC) | 190                                   | 2021-07-<br>06 08:57 | Activités initiées<br>par le patient | 2021-<br>08-24<br>14:41           |                      |                      |
| LABR21021001 | <b>LABONTÉ, Roger</b><br>2021-02-10 (48sem. 0j) /<br>Homme      | CIUSSS<br>de<br>l'Estrie-<br>CHUS<br>(MPOC) | 336                                   |                      | Activités<br>journalières            | 2021-<br>02-10<br>11:17           |                      |                      |
| RELA21521000 | <b>RELEASE12.2, Annick</b><br>2021-02-10 (48sem. 0j) /<br>Femme | CIUSSS<br>de<br>l'Estrie-<br>CHUS<br>(MPOC) | 336                                   |                      | Activités<br>journalières            | 2021-<br>02-10<br>14:56           |                      |                      |

### Portail clinique

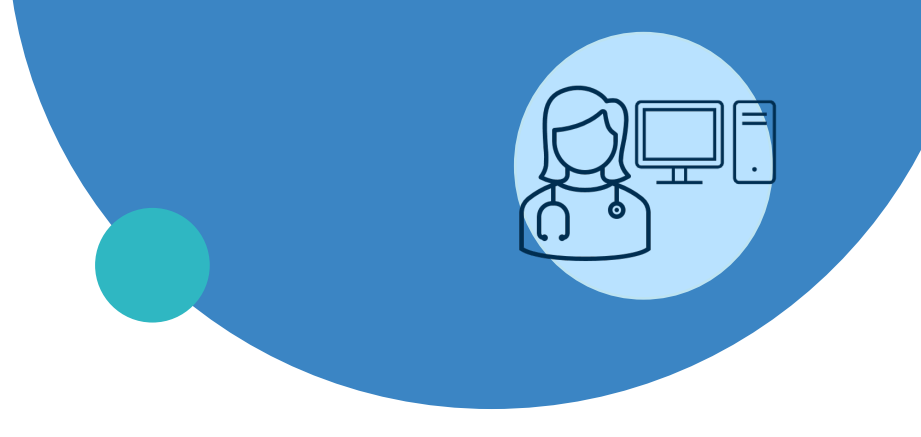

- Connexion
- Page d'accueil
- Menu de gauche
- Profil du patient
- Création d'un profil patient
- Plan de suivi et configuration
- Trajectoire de soins
- Gestion des alertes
- Notes de suivi
- Médicaments
- Bibliothèque Santé
- Fin de suivi

#### Menu de gauche

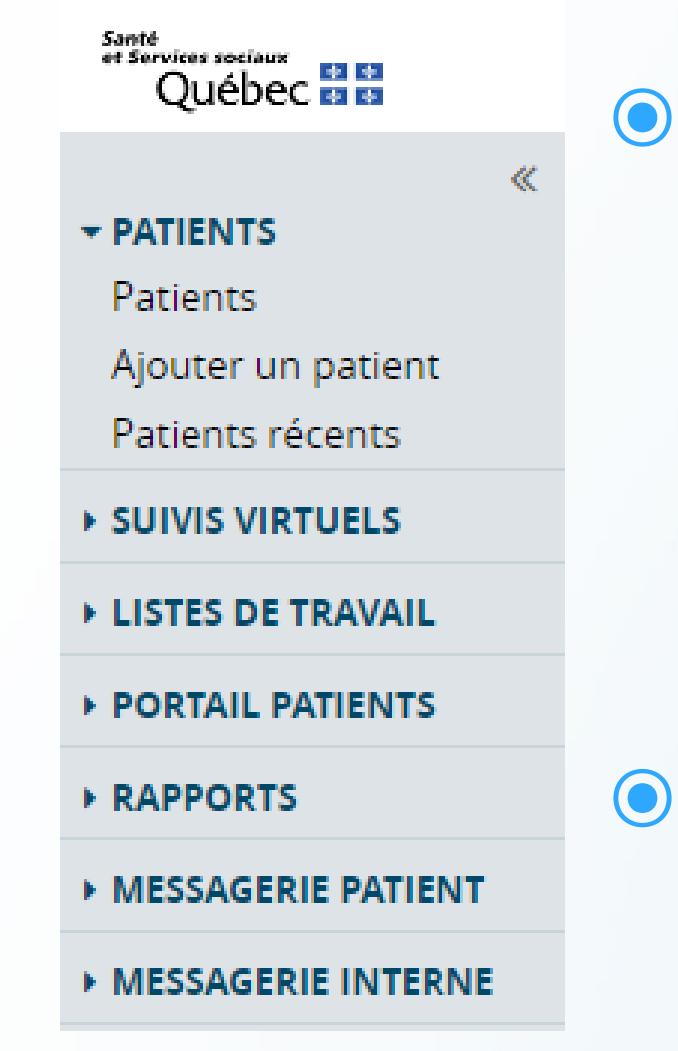

Ce menu est visible à partir de la page d'accueil ou en cliquant sur l'icône de menu à partir du profil d'un patient.

MAVO, Olivier SEXE Homme DDN 2001-01-01 (21a) TÉLÉPHONE PORTABLE (555) 555-5555
Suivi Coordination II Trajectoires de soins II

Le menu de gauche permet d'accéder aux diverses fonctionnalités générales de l'application.

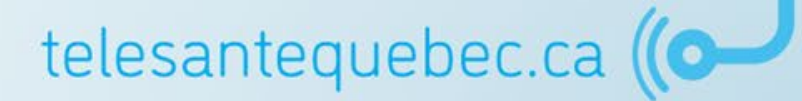

#### Menu « Patients »

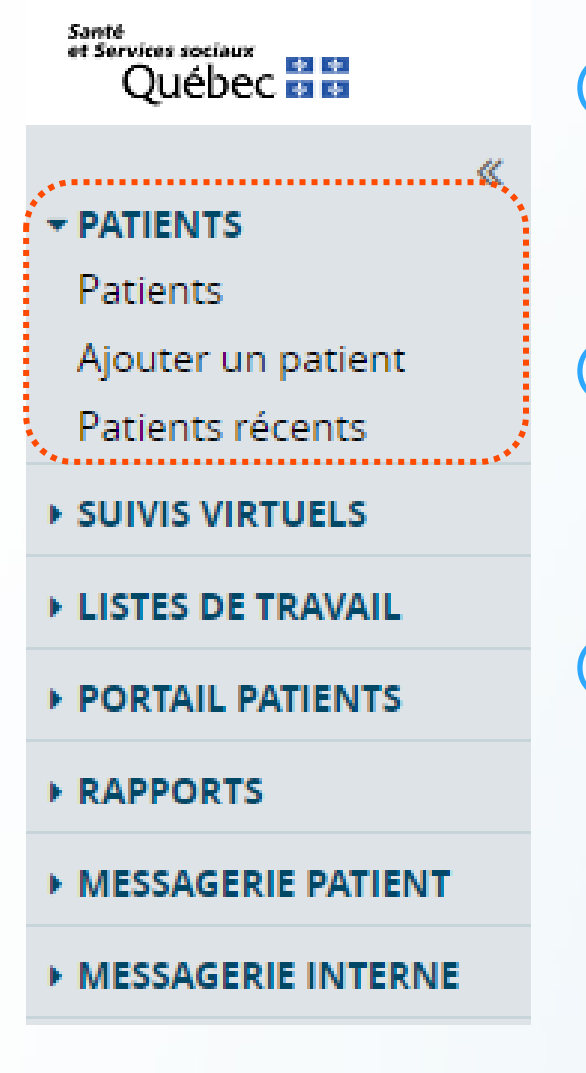

#### • Le sous-menu *Patients* permet de :

- Effectuer une recherche d'un patient selon plusieurs critères (voir p. 41).
- Le sous-menu *Ajouter un patient* permet de :
  - Rechercher un patient dans l'Établissement;
  - Créer un nouveau patient (voir p. 67).
- Le sous-menu *Patients récents* affiche (voir p. 43) :
  - La liste des 50 patients plus récemment consultés, catégorisée par date de la dernière consultation (aujourd'hui, 7 derniers jours, 4 dernières semaines et 12 derniers mois).

telesantequebec.ca

### Menu « Patients »

#### **Effectuer une recherche d'un patient**

Entrez les détails de recherche du patient : NAM ou nom de famille et prénom ou date de naissance.

| ≪<br>▼ PATIENTS                                     | Patie               | ents                                                   |                                                                          |                        |                                     |                                                                   | Sélectionner une re               | cherche favorite 🖌 |
|-----------------------------------------------------|---------------------|--------------------------------------------------------|--------------------------------------------------------------------------|------------------------|-------------------------------------|-------------------------------------------------------------------|-----------------------------------|--------------------|
| Patients<br>Ajouter un patient                      | NA                  | M                                                      |                                                                          |                        | Nom                                 | Enzo Ferrari                                                      |                                   |                    |
| Patients récents                                    | us-1                |                                                        |                                                                          |                        | Filtres<br>Patient                  | Actif En historique                                               | Suspendu                          |                    |
| menu Patients<br>Periode d'inactivité du<br>patient | trav                | e de<br>vail                                           |                                                                          | •                      | Ne montrer<br>que les               | Oui Non                                                           |                                   |                    |
| Interventions à<br>exécuter<br>Statut               |                     | Clique                                                 | z sur 4                                                                  |                        | mon<br>groupe<br>virtuel            | Par défaut, la re                                                 | cherche s'effe                    | ctue 3             |
| Plan de suivi non mis à<br>jour                     |                     | Recher                                                 | cher                                                                     |                        | Virtuei                             | virtuel seulement                                                 | . Choisissez «<br>er les natients | Non »              |
| LISTES DE TRAVAIL                                   |                     | Rechercher Réinitia                                    | liser   Afficher / Masquer filtres                                       | Entrer une nouve       | lle recherche fa                    | l'ensemble de                                                     | l'établisseme                     | nt.                |
| PORTAIL PATIENTS                                    |                     | NAM                                                    | Patient                                                                  | Groupe vi              | rtuel                               | Result                                                            | at filtre A R                     | esultat filtre B   |
| ► RAPPORTS                                          |                     | FERE01010101                                           | FERRARI, Enzo                                                            | CIUSSS de              | l'Estrie-CHUS (I                    | MPOC)                                                             |                                   |                    |
| - MESSAGERIE PATIENT                                |                     | $\uparrow$                                             | 2001-01-01 (21a) / Homine                                                | Pour réiniti           | aliser tous l                       | es champs à leur val                                              | eur par défaut,                   |                    |
| 5 Résultats tro<br>par la recher                    | Ajo<br>uvés<br>che. | uter les résultats sélectio<br>(s) 1-1 Version imprima | onnés à la liste de travail 🖌 Rer<br>able 📋 Télécharger les résultats au | appuyez sı<br>suite ap | ır « Réinitia<br>puyer sur «<br>rés | liser ». Toutefois, vo<br>Rechercher » pour r<br>ultats renvoyés. | us devez par la<br>afraîchir les  |                    |
|                                                     |                     |                                                        |                                                                          |                        |                                     | telesanteq                                                        | uebec.ca                          |                    |

### Menu « Patient »

#### Effectuer une recherche d'un patient – Sceau de sécurité

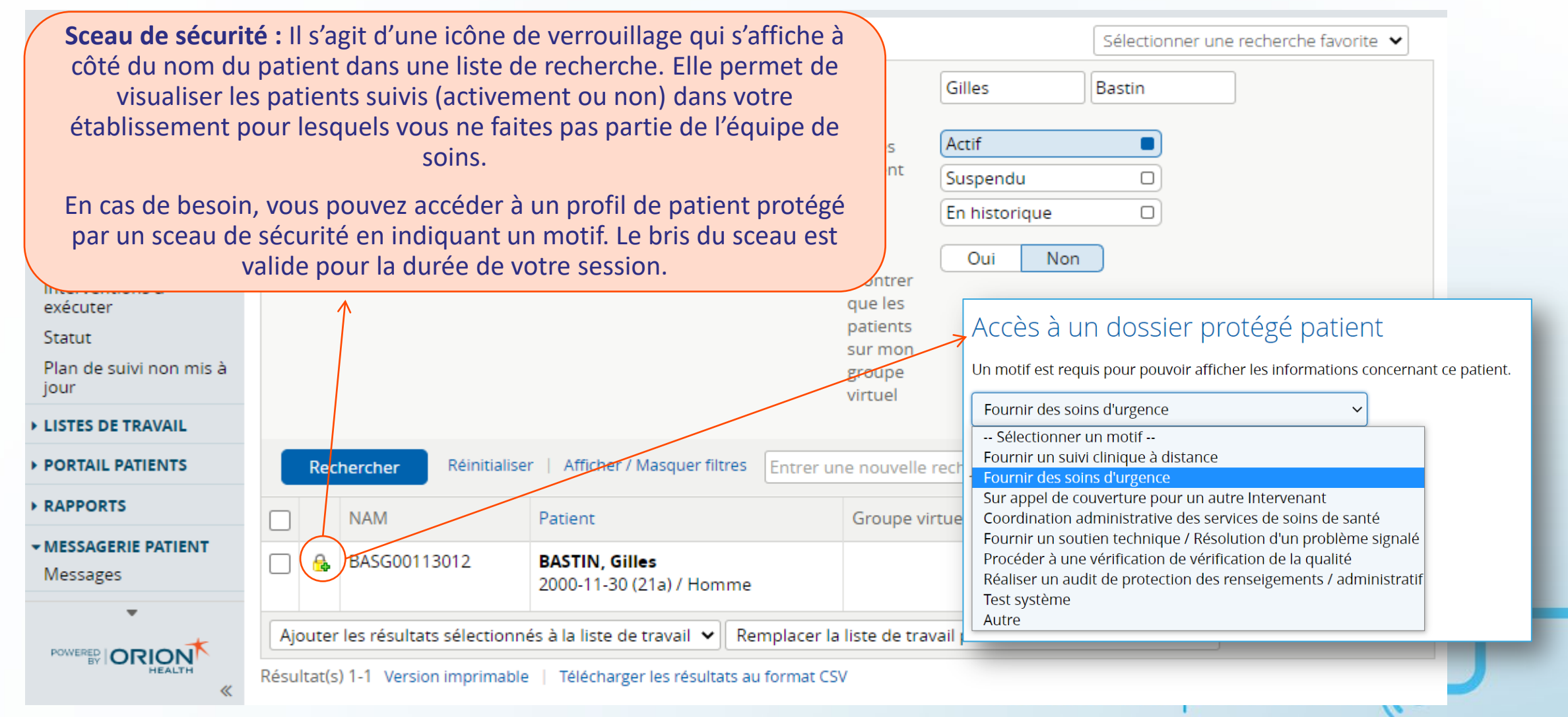

### Menu « Patients »

#### Visualiser la liste des patients récemment consultés

| «                  |          |                  | +                   |       |         |              |   |
|--------------------|----------|------------------|---------------------|-------|---------|--------------|---|
| ▼ PATIENTS         | 4 deri   | nieres semaines  |                     |       |         |              |   |
| Patients           |          | NAM              | Nom                 | Sexe  | Âge     |              | ÷ |
| Ajouter un patient |          | CHAC01010101     | CHAPLIN Charlie     | Homme | 21 ans  |              | _ |
| Fatients recents   |          | CHACOTOTOTOT     | chizi Eliv, chanie  | Homme | 21 0115 |              |   |
| SUIVIS VIRTUELS    |          | MAVO01010101     | MAVO, Olivier       | Homme | 21 ans  |              | - |
| LISTES DE TRAVAIL  |          | RELA21521000     | RELEASE12.2, Annick | Femme | 50 sema | ines 2 jours | - |
| PORTAIL PATIENTS   | Su       | pprimer Aucun sé | électionné          |       |         |              |   |
| RAPPORTS           | Affichas | ze de 3 sur 3    |                     |       |         |              |   |
| MESSAGERIE PATIENT |          |                  |                     |       |         |              |   |
| MESSAGERIE INTERNE | 12 de    | rniers mois 🛛 🗲  |                     |       |         |              |   |
|                    |          | NAM              | Nom                 |       | Sexe    | Âge          | ¢ |
|                    |          | THEM00010101     | THÉBERGE, Mauric    | e     | Homme   | 22 ans       | - |
|                    |          | DIOC01510123     | DION, Céline        |       | Femme   | 121 ans      | - |
|                    |          | FERE01010101     | FERRARI, Enzo       |       | Homme   | 21 ans       | - |
|                    |          | BELO01010123     | BELL, Orion         |       | Homme   | 21 ans       | - |
|                    |          | CHAA73581606     | CHARROIS, Annick    |       | Femme   | 48 ans       | - |
|                    |          | GUMF01010101     | GUMP, Forest        |       | Homme   | 21 ans       | - |
|                    |          | STOO01010101     | STONE, Olivier      |       | Homme   | 21 ans       | - |
|                    | Su       | pprimer Aucun sé | électionné          |       |         |              |   |
|                    |          |                  |                     |       |         |              |   |

#### Menu « Suivis Virtuels »

 $\ll$ PATIENTS .................. SUIVIS VIRTUELS Triage Période d'inactivité du patient Interventions à exécuter Statut Plan de suivi non mis à jour LISTES DE TRAVAIL PORTAIL PATIENTS RAPPORTS MESSAGERIE PATIENT MESSAGERIE INTERNE

Santé et Services sociaux Québec 🖬 😫

Permet d'accéder aux fonctionnalités de la page d'accueil :
Triage;

- Période d'inactivité du patient;
- Interventions à exécuter;
- Statut :
  - Permet de visualiser les patients selon leur statut (stable, précaire ou instable),
- Plan de suivi non mis à jour :
  - Cette page indique les patients pour lesquels un nouveau plan de suivi a été assigné, mais qui n'a pas encore été chargé.
    telesantequebec.ca (

santé et Services sociaux Québec 🛤 😫 PATIENTS SUIVIS VIRTUELS LISTES DE TRAVAIL Rouge - MPOC Orange laune Vert Bleu Violet Listes de travail PORTAIL PATIENTS RAPPORTS MESSAGERIE PATIENT MESSAGERIE INTERNE

Une liste de travail est un ensemble de patients aux caractéristiques communes et permettant un accès rapide au profil d'un patient;

 Une liste de travail peut contenir jusqu'à 100 patients. Si une liste de travail est pleine, un avertissement s'affichera et des patients devront être supprimés manuellement avant l'ajout de nouveaux patients;

Vous pouvez créer un maximum de 6 listes de travail;

Les listes de travail sont personnelles et ne se partagent pas.

telesantequebec.ca ((O-

#### Ajouter un patient à une liste à partir des résultats d'une recherche :

- 1. Sélectionnez le ou les patients à ajouter à une liste;
- 2. Cliquez sur Ajouter les résultats sélectionnés ou Remplacer la liste de travail par les résultats sélectionnés;
- 3. Choisissez la liste dans le menu déroulant.

| 1       | R                     | echercher Réir             | nitialiser   Afficher / Masquer filtres         | Entrer une nouvelle recherche favorite         | •                 |                   |
|---------|-----------------------|----------------------------|-------------------------------------------------|------------------------------------------------|-------------------|-------------------|
|         | ן                     | NAM                        | Patient                                         | Groupe virtuel                                 | Résultat filtre A | Résultat filtre B |
|         | 1                     | FERE01010101               | FERRARI, Enzo<br>2001-01-01 (21a) / Homme       | CIUSSS de l'Estrie-CHUS (MPOC)                 |                   |                   |
|         | Ajout                 | er les résultats séle      | ctionnés à la liste de travail 👻 🛛              | Remplacer la liste de travail par les résultat | s sélectionnés 🗸  |                   |
|         | Ajout<br>Roug<br>Bleu | er les résultats séle<br>e | ctionnés à la liste de travail <sub>its .</sub> | au format CSV                                  |                   |                   |
| J.<br>S | aune<br>5.Pall        | e<br>l. (Vert)             |                                                 |                                                |                   |                   |
|         | Dran;<br>/iolet       | ge<br>t                    |                                                 |                                                |                   |                   |

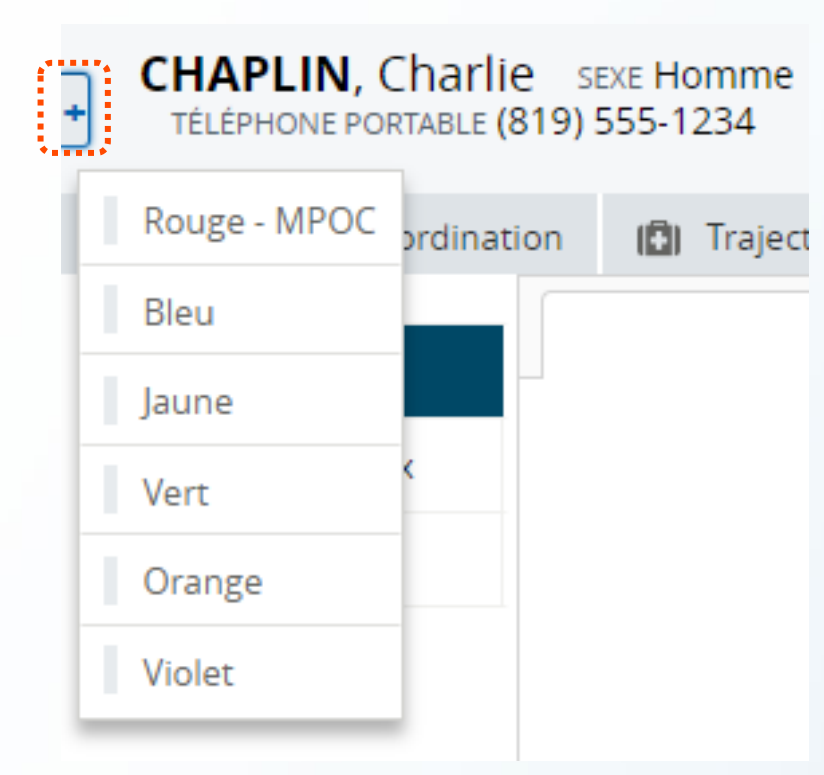

# Ajouter un patient à une liste à partir de son profil :

- Accéder au profil du patient;
- Cliquez sur le l'icône « + » en haut à gauche à la liste et sélectionnez la couleur désirée;
- Refaire la procédure inverse pour retirer le patient de la liste.

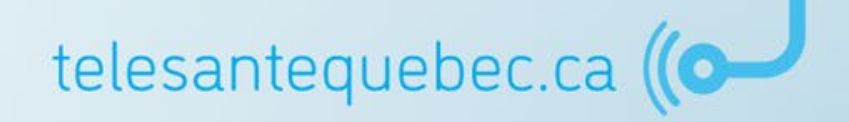

Il est possible de renommer la liste, mais il préférable de laisser le nom de la couleur afin de faciliter le repérage.

| *                                  | _           | <u>.</u>         |                |               |      |       |        |    |                     |
|------------------------------------|-------------|------------------|----------------|---------------|------|-------|--------|----|---------------------|
| ▼ PATIENTS                         | Rouge       | Renommer         |                |               |      |       |        |    |                     |
| Patients                           |             | NAM              |                | Nom           |      | Sexe  | Âge    | ÷. |                     |
| Ajouter un patient                 |             |                  |                |               |      |       |        |    |                     |
| Patients récents                   |             | FERE01010101     |                | FERRARI, Enzo |      | Homme | 21 ans | -  |                     |
| - SUIVIS VIRTUELS                  | Sup         | primer Aucu      | in sélection   | iné           |      |       |        |    |                     |
| Triage                             |             |                  |                |               |      |       |        |    |                     |
| Période d'inactivité du<br>patient | Affichag    | e de 1 sur 1     |                |               |      |       |        |    |                     |
| Interventions à                    | Bleu F      | Renommer         |                |               |      |       |        |    |                     |
| executer                           |             | NAM              | Nom            |               | Sexe |       | Âge    | -  |                     |
| Statut                             | II a la via |                  | 2 - 60 - h - n |               |      |       |        |    |                     |
| plan de sulvi non mis a<br>jour    | li n exis   | te pas d element | a afficher     |               |      |       |        |    |                     |
|                                    | Sup         | primer Aucu      | in sélection   | iné           |      |       |        |    |                     |
| Rouge                              |             |                  |                |               |      |       |        |    |                     |
| Orange                             | مميندا      | Deperation       |                |               |      |       |        |    |                     |
| Jaune                              | Jaune       | Kenommer         |                |               |      |       |        |    |                     |
| S.Pall. (Vert)                     |             | NAM              | Nom            |               | Sexe |       | Âge    | ¢  |                     |
| Bleu                               | ll n'exis   | te pas d'élément | à afficher     |               |      |       |        |    |                     |
| Violet                             |             |                  |                |               |      |       |        |    | 10                  |
| Listes de travail                  | Sup         | primer Aucu      | in sélection   | iné           |      |       |        |    | ec.ca ( <b>(O</b> ) |
| PORTAIL PATIENTS                   | •           |                  |                |               |      |       |        |    |                     |

#### Menu « Portail Patients »

 $\ll$ 

Santé et Services sociaux Québec 🗈 🖏

PATIENTS

SUIVIS VIRTUELS

LISTES DE TRAVAIL
PORTAIL PATIENTS

Ma Bibliothèque Santé Bibliothèque Santé Entière

Ma Librairie -Étiquettes

**RAPPORTS** 

MESSAGERIE PATIENT

MESSAGERIE INTERNE

Le menu *Portail patients* permet de faire la gestion de la bibliothèque santé. On y retrouve les sous-menus suivants :

- Ma Bibliothèque Santé : Affiche les documents associés aux étiquettes sélectionnées dans *Ma Librairie-Étiquettes*. C'est la bibliothèque personnalisée de l'utilisateur.
- Bibliothèque Santé Entière : C'est le répertoire complet des documents de l'application. Ceux-ci sont classés par catégorie.
- Ma Librairie-Étiquettes : Permet de sélectionner les étiquettes dont les fichiers seront disponibles dans Ma Bibliothèque Santé.

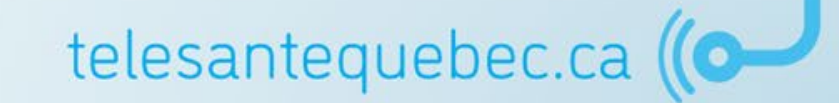

#### Menu « Rapports »

santé et Services sociaux Québec 😆 🛤 PATIENTS Patients Ajouter un patient Patients récents SUIVIS VIRTUELS LISTES DE TRAVAIL PORTAIL PATIENTS RAPPORTS Statistiques administratives Patients fin Stage UDEM Admin Temps de Lecture UDEM Admin Temps Suivi Patient MESSAGERIE PATIENT MESSAGERIE INTERNE

- La section *Rapports* du menu de gauche permet de générer des rapports préétablis et non spécifiques à un seul patient;
- Les rapports permettent l'affichage de certaines informations consignées dans la base de données. Ils sont compilés et présentés selon une requête préétablie en fonction de critères précis (ex. : un rapport de statistiques d'utilisation);
  - Seul un administrateur peut créer/modifier un rapport;
  - À titre de comparaison, l'onglet *Rapports cliniques* du profil du patient permet de générer des rapports en lien avec des données spécifiques à ce patient.

telesantequebec.ca

#### Menu « Messagerie Patient »

Santé et Services sociaux Québec 😫 😫 ~ PATIENTS Patients Ajouter un patient Patients récents SUIVIS VIRTUELS LISTES DE TRAVAIL PORTAIL PATIENTS RAPPORTS ....... MESSAGERIE PATIENT Messages . . . . . . . . . . . . . . . . MESSAGERIE INTERNE

Permet de faire la gestion des messages des patients ainsi que des paramètres de la messagerie sans accéder au profil d'un patient.

| * «                                                    |    |                          |            |                         |                                 |                             | <b>•</b> •• |             | site and the                                                    |                          |                 |
|--------------------------------------------------------|----|--------------------------|------------|-------------------------|---------------------------------|-----------------------------|-------------|-------------|-----------------------------------------------------------------|--------------------------|-----------------|
|                                                        | Me | essages                  |            |                         |                                 |                             | (+) Not     | uvea        | u message   🙀 Paramètres                                        |                          |                 |
| Ma Bibliothèque Sante<br>Bibliothèque Santé<br>Entière |    | Les patients<br>Modifier | ne sont p  | as en mesure de vous    | envoyer des messages. Vous      | apparaissez comme «         | Les         | s d         | leux messages                                                   | affichés a               | u haut          |
| Ma Librairie -<br>Étiquettes                           | CI | USSS DE L'ESTR           | E-CHUS (N  | MPOC) est défini comm   | ne votre délégué pour les me    | ssages du patient.          | ae<br>r     | e la<br>pré | a page doivent<br>esents. Ils indiq                             | uent que                 | s etre<br>vous  |
| <b>RAPPORTS</b><br>Statistiques<br>administratives     |    |                          |            |                         |                                 | K                           | ut<br>m     | tili<br>er  | sez la message<br>nbre du cercle                                | rie en tan<br>de soins e | t que<br>et non |
| Patients fin Stage                                     |    | 15 Viewin                | g Inbox    | Ciusss De L'estrie-Chu  | s (Mpoc) (CT-ClUSSSdeEstrieC    | HUS-MPOC_Unit) (15)         |             |             | individuell                                                     | ement.                   |                 |
| UDEM Admin Temps de<br>Lecture                         | A  | Patient                  | Suiet      |                         | Participants                    |                             | Actualisé   |             | Dernier message                                                 |                          |                 |
| UDEM Admin Temps                                       |    |                          | DOuto      |                         |                                 | De ll'estrie Chur           | Actualise + |             |                                                                 |                          |                 |
| Satisfaction<br>Établissements                         |    | Sophie                   | BUNJOU     | Ir                      | (Mpoc) (CT-CIUSSSdeEstrie       | CHUS-MPOC_Unit),            | y a 7 sem.) | (II         | ça va super bien : Justin<br>est tranquille ces temps-<br>ci!!! |                          |                 |
| Satisfaction GV                                        |    | SMITH, Will              |            | Le symbole              | e « Enveloppe»                  | indique les                 | 5           | (II         | Est-ce que qqun peut<br>m'appeler syp                           |                          |                 |
| Messages                                               |    | LEMIRE,                  | nou        | iveaux mess             | sages de même                   | e que l'affich              | nage        | (11         | test 3 sms                                                      |                          |                 |
| MESSAGERIE INTERNE                                     |    | Mireille                 | (          | du texte en             | caractères gras                 | s. Cliquez su               | ır          |             |                                                                 |                          |                 |
|                                                        |    | LEMIRE,<br>Mireille      | l'e<br>d'a | nveloppe à afficher seu | gauche du con<br>lement les mes | npteur pern<br>ssages non l | net<br>lus. | (11         | test3 sms                                                       | 10                       | 5               |
| "                                                      |    |                          |            |                         |                                 |                             |             | U           | ever.ca                                                         |                          |                 |

#### Menu « Messagerie Interne »

Permet de faire la gestion des messages envoyés ou reçus de la part des autres cliniciens.

#### Pour envoyer un nouveau message :

Santé et Services sociaux Québec 😫 😫

Ajouter un patient

Patients récents

SUIVIS VIRTUELS

LISTES DE TRAVAIL

PORTAIL PATIENTS

Nouveau Message Messages reçus Messages envoyés

RAPPORTS

PATIENTS

Patients

- 1. Cliquez sur le sous-menu « Nouveau Message »;
- 2. Cliquez sur le bouton « À » pour accéder à la liste des utilisateurs et sélectionnez le nom de l'utilisateur;
- 3. Inscrivez un sujet (champ obligatoire)
- 4. Inscrivez le message dans le champ texte;
- 5. Cliquez sur « Envoyer ».

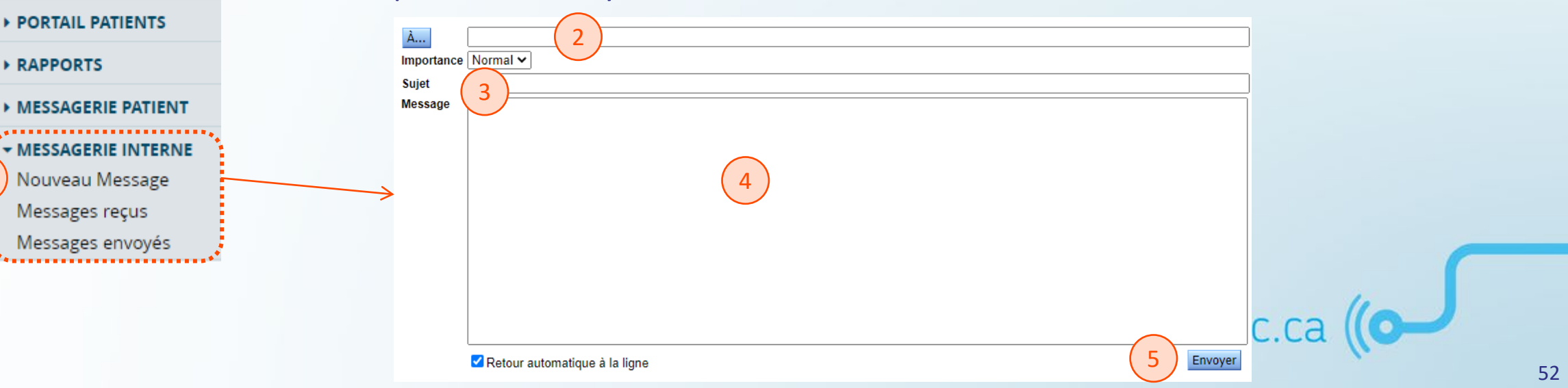

### Menu « Messagerie Interne »

#### Messages reçus

- Cliquez sur Messages reçus pour visualiser la liste des messages reçus par les autres cliniciens;
- Sélectionnez un message dans la liste pour voir son détail ou y répondre.

| *                    |                                 |                                         | _         |                     |
|----------------------|---------------------------------|-----------------------------------------|-----------|---------------------|
| → PATIENTS           | Affichage de 1 1 sur 1          | Aller à la page 1                       | Atteindre | Parcourir << < > >> |
| Patients             | Filtre 🗌 ! 🗌 🖂 🗍 Messages utili | sateur 🗌 Messages système Réinitialiser |           | Rechercher          |
| Ajouter un patient   |                                 |                                         |           |                     |
| Patients récents     |                                 |                                         |           |                     |
| ▶ SUIVIS VIRTUELS    | Alertes reçues                  |                                         |           |                     |
|                      | 🗌 De 🛛 Sujet                    |                                         |           | ID Événement Reçu   |
| LISTES DE TRAVAIL    | 📄 📋 Irené Dechou Bonjour        |                                         |           | 2021-11-03 11:45    |
| PORTAIL PATIENTS     | ۶*                              |                                         |           |                     |
| • RAPPORTS           |                                 |                                         |           | Supprimer Nouveau   |
| MESSAGERIE PATIENT   |                                 |                                         |           |                     |
| ▼ MESSAGERIE INTERNE |                                 |                                         |           |                     |
| Nouveau Message      | •                               |                                         |           |                     |
| Messages reçus       |                                 |                                         |           |                     |
| Messages envoyés     | •*<br>                          |                                         |           |                     |
|                      |                                 |                                         | tele      | santequebec.ca ((O  |

### Portail clinique

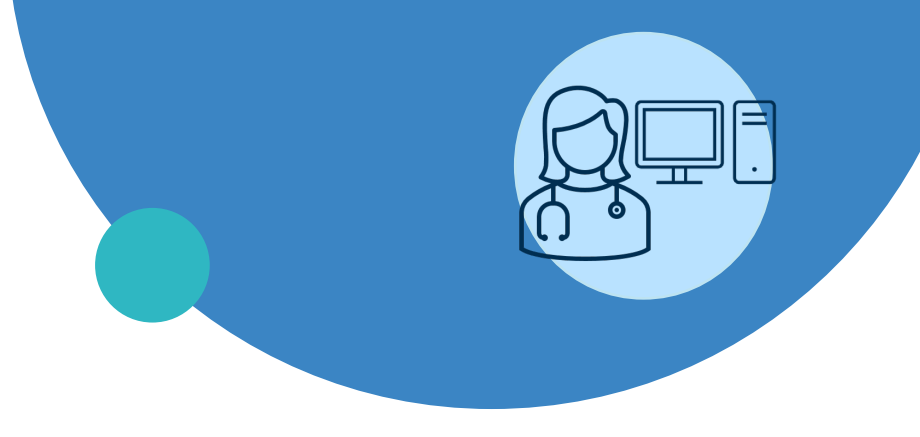

- Connexion
- Page d'accueil
- Menu de gauche
- Profil du patient
- Création d'un profil patient
- Plan de suivi et configuration
- Trajectoire de soins
- Gestion des alertes
- Notes de suivi
- Médicaments
- Bibliothèque Santé
- Fin de suivi

### **Onglet « Profil du patient »**

Le profil du patient contient les onglets suivants :

Suivi

+

- Coordination
- Trajectoires de soins
- Synthèse/Documents patient

- Portail patients
- Détails du patient
- Rapports cliniques

CHAPLIN, Charlie sexe Homme DDN 2001-01-01 (21a) NAM ID CHAC01010101 ÉTABLISSEMENT CIUSSS de l'Estrie - CHUS (05) GROUPE VIRTUEL CIUSSS de l'I TÉLÉPHONE PORTABLE (819) 555-1234

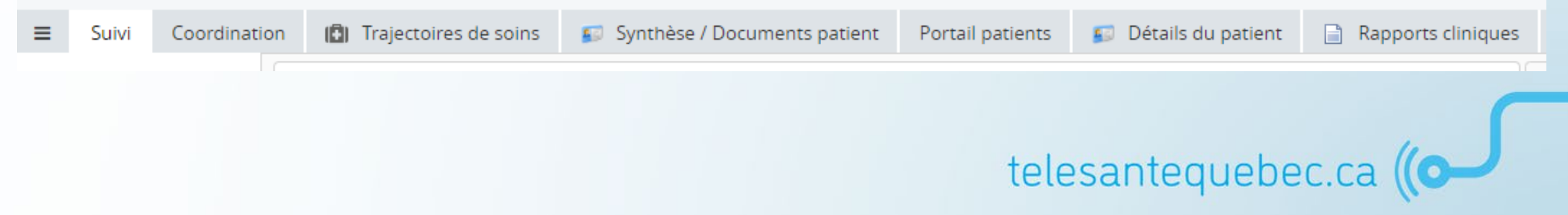

#### **Onglet « Suivi »**

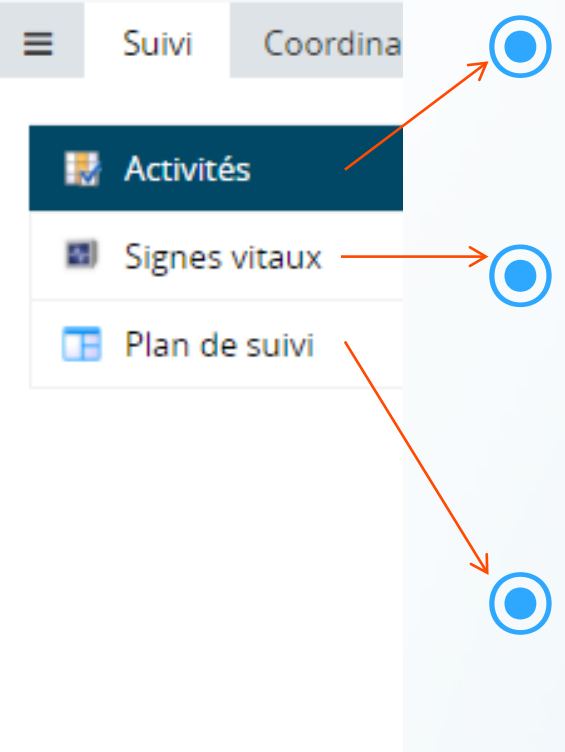

Permet de visualiser les résultats et les réponses aux questions (voir la section sur la gestion des alertes p. 92).

Permet de visualiser les résultats numériques sous forme de graphique. Il est possible de voir la valeur en posant la souris sur chaque résultat.

Permet de visualiser ou modifier le plan de suivi du patient (voir la section plan de suivi et configuration p. 72).

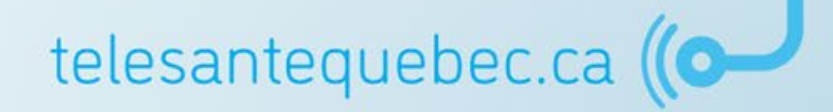

#### **Onglet « Coordination »**

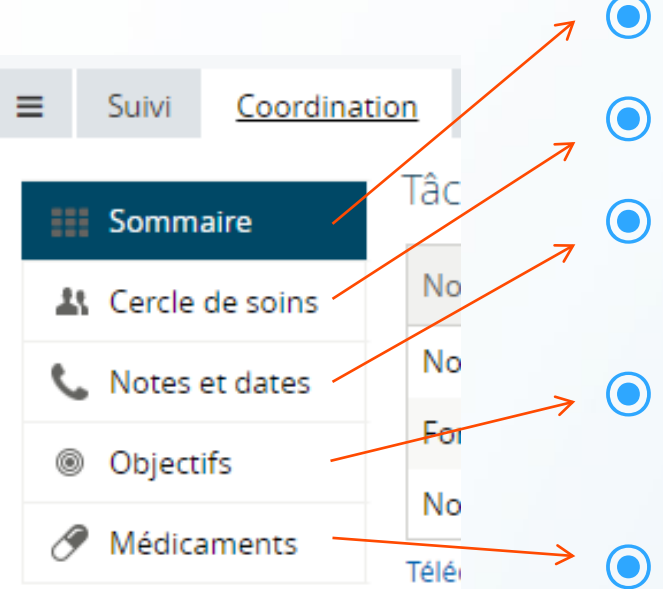

- ) Sommaire des activités de coordination du patient;
- Permet d'assigner un groupe virtuel au patient;
- Rappel de type « Post-it », consultable par les cliniciens à cet endroit seulement (ce n'est pas un formulaire de note de suivi);
- Permet de créer un objectif avec le patient et d'en suivre l'évolution. Le patient n'a pas accès à ce volet dans le portail patient;

Permet d'ajouter des médicaments qui vont générer des questionnaires (activités) au patient sur le suivi de la prise de ceux-ci. Les médicaments doivent être créés par le clinicien, car aucune base de données n'est incluse dans l'application.

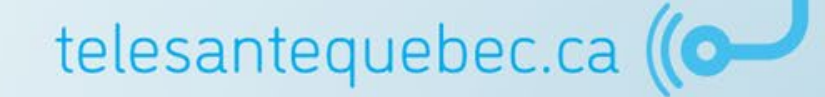

### **Onglet « Trajectoires de soins »**

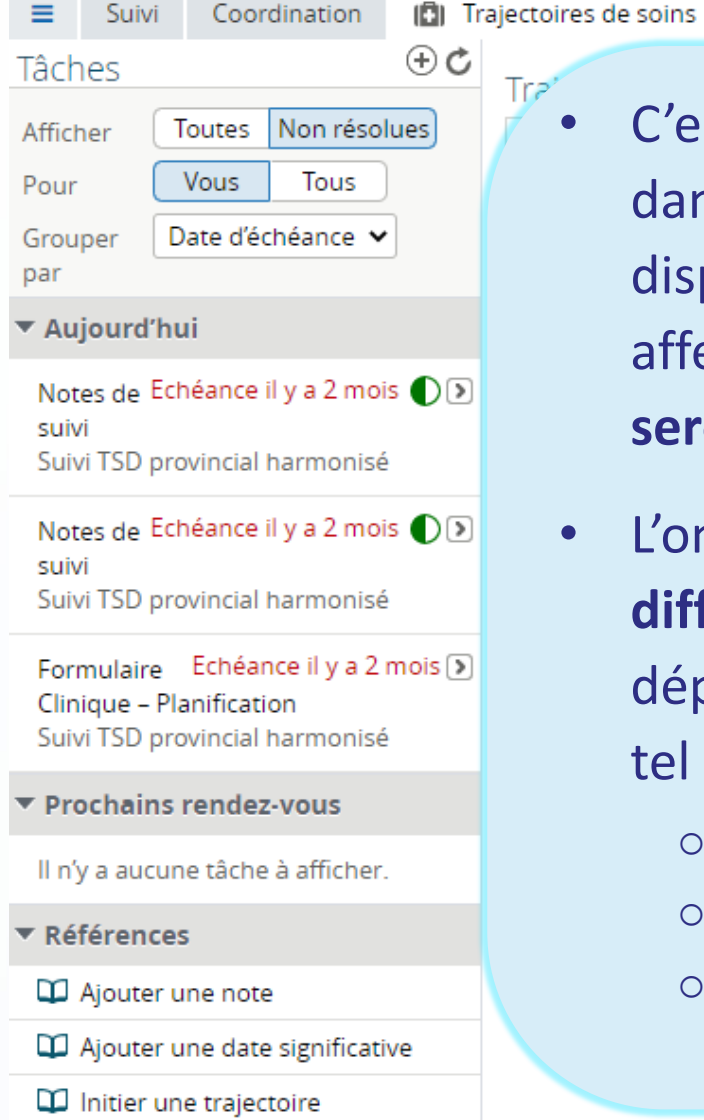

 C'est à partir de cet onglet qu'une trajectoire de soins sera initiée dans le profil du patient (voir p. 84). Les trajectoires de soins disponibles dépendent du groupe virtuel auquel le clinicien est affecté. Les formulaires associés à chaque trajectoire initiée seront associés au profil du patient par défaut;

Détails du patient

Rapports cliniques

Portail patients

- L'onglet « Trajectoires de soins » permet également d'assigner différentes tâches associées à des formulaires tout dépendamment du groupe virtuel auquel appartient le patient tel que :
  - o Notes de suivi

Synthèse / Documents patient

- Fin de suivi
- Autres

### **Onglet « Synthèse/Documents patient »**

Cette page permet de consulter l'ensemble des notes et des formulaires complétés.

La fonction « Ajouter un nouveau document » permet d'accroître l'information qui sera sauvegardée dans le profil du patient et pourra ensuite être consultée par les membres du groupe virtuel.

|     | ≡      | Suivi     | Coordination      | 📳 Trajectoires d     | le soins | 😰 Synthe   | èse / Documents pa | atient  | Portail patients | 🛐 Détail | s du patient | 🗎 Rapports cliniques           |
|-----|--------|-----------|-------------------|----------------------|----------|------------|--------------------|---------|------------------|----------|--------------|--------------------------------|
|     | Affich | age T     | Tout Tout comme   | lus • • • •          | Vue P    | atient     |                    |         |                  |          |              |                                |
| ••• | Group  | perpar (  | atégorie Trier pa | ar Date              | NAM      | *          | CHAC01010101       |         |                  | Patier   | nt           | Non 🗸                          |
| •   | Ajc    | outer un  | nouveau documer   | It                   | ID de    | 2          | PH-20211102-105    | 716     |                  | Établi   | ssement*     | CIUSSS de l'Estrie - CHUS (05) |
|     | ► Su   | ivi TSD p | rovincial harmor  | nisé ( <b>3</b> / 3) | l'étab   | lissement* |                    |         |                  |          |              |                                |
|     |        |           |                   |                      | # Do     | ssier      | 12345              |         |                  | RLS*     |              | 05 - Memphrémagog              |
|     |        |           |                   |                      | Nom      | complet    | Charlie            | Chaplin |                  | Date     | de (         | 01-JANV2001                    |
|     |        |           |                   |                      |          |            |                    |         |                  | TIdiss   | ance         | 1 1/2                          |

telesanted

### **Onglet « Synthèse/Documents patient »**

- Cliquez sur « Ajouter un 1. nouveau document »;
- Sélectionnez une catégorie : 2. Clinique ou administratif;
- Inscrivez un nom dans l'espace 3. prévu;
- Sélectionnez un fichier; 4.
- Cliquez sur « Valider ». 5.

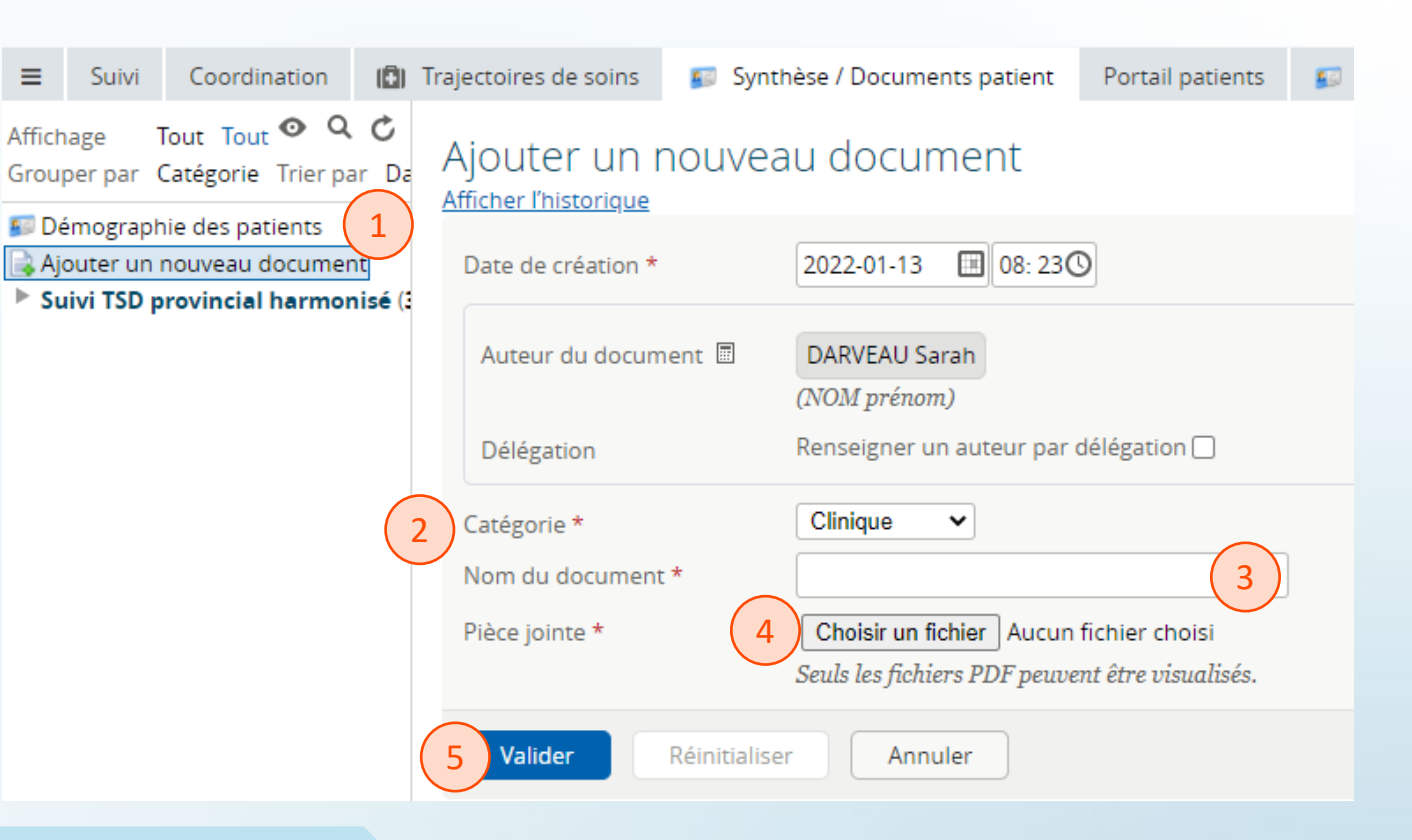

#### Notes :

- Cela peut prendre quelques minutes avant que le document soit chargé;
- Le clinicien ayant fait l'ajout du document est le seul à pouvoir le supprimer, et ce, dans un délai de 24 heures seulement.

telesantequebec.ca ((O

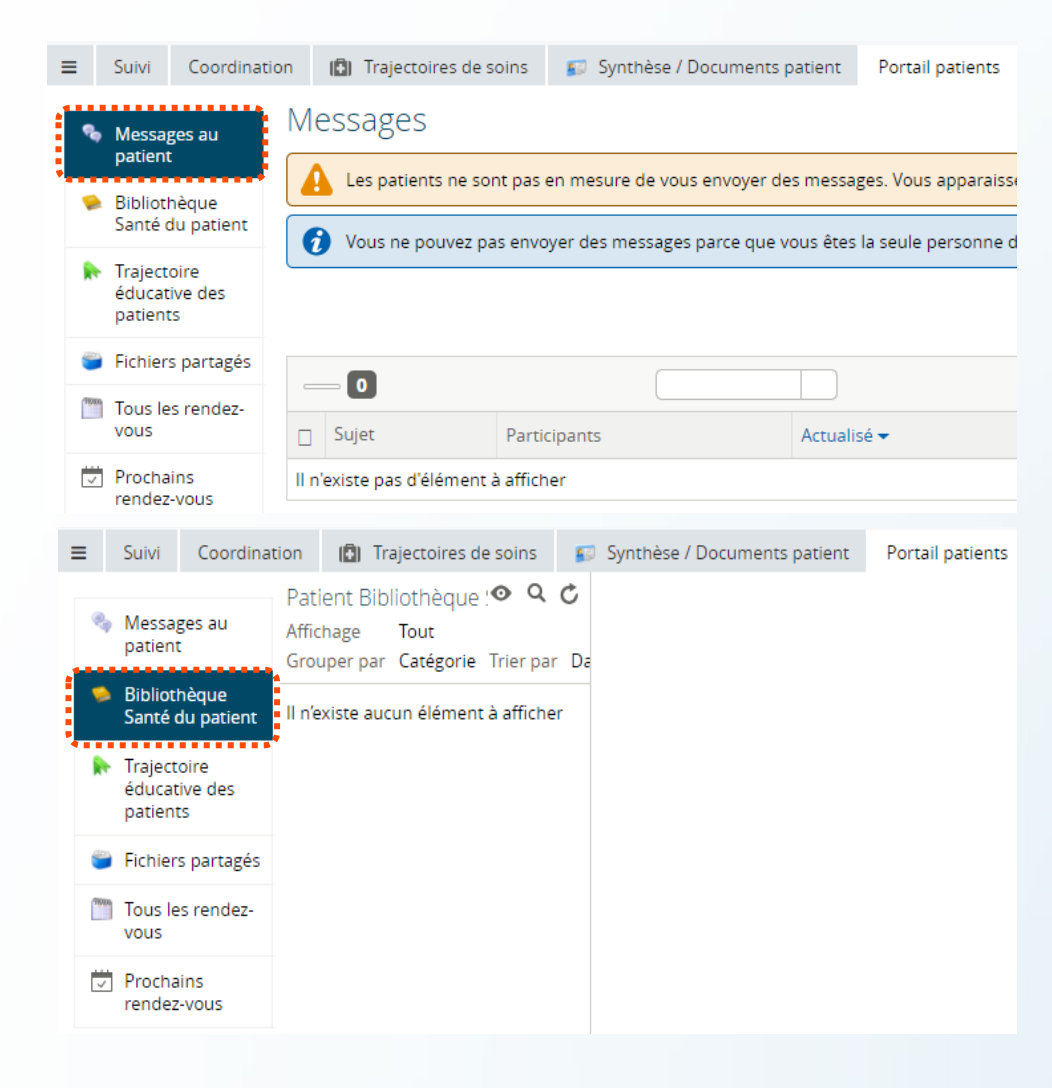

#### Messages au patient

Fonctionne de la même manière que la messagerie sur la page d'accueil, mais seulement avec le patient. Voir la section : Portail clinique  $\rightarrow$  Page accueil  $\rightarrow$  Messagerie Patient.

#### **Bibliothèque Santé du patient**

Permet de visualiser tous les fichiers présents dans la bibliothèque santé du patient.

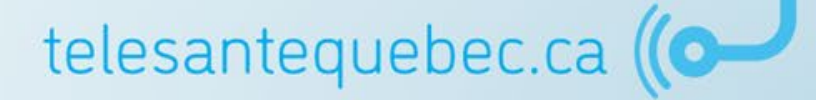

La **Trajectoire éducative des patients** permet de gérer le contenu de la bibliothèque santé du patient. Pour ajouter du contenu, veuillez suivre les étapes ci-dessous :

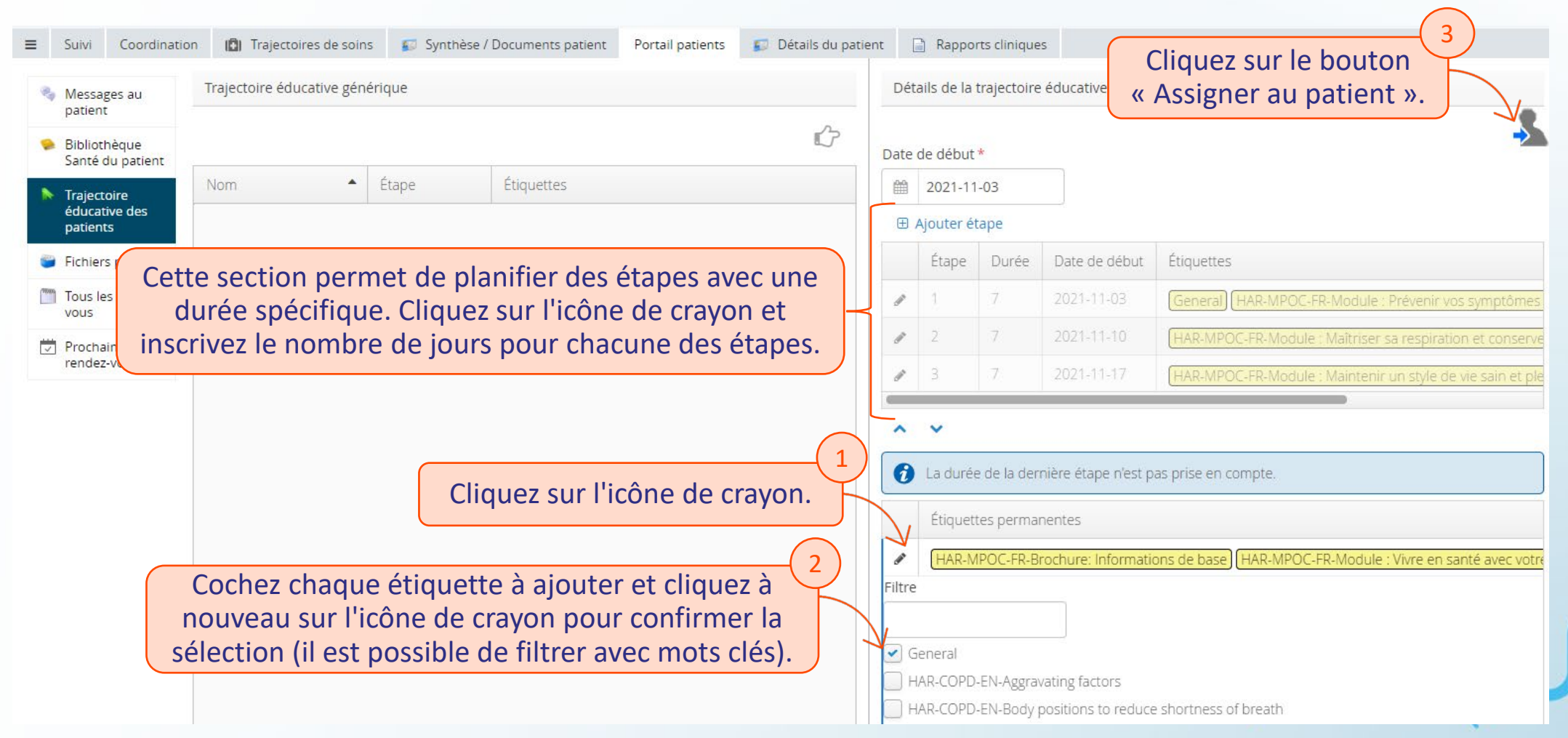

L'option **Fichiers partagés** vous permet d'envoyer un fichier au patient (comme une pièce jointe à un courriel). Un message apparaîtra dans la page d'accueil du portail patient avisant le patient qu'un nouveau fichier est disponible. Le patient peut également faire parvenir des documents au clinicien par le biais de la même procédure.

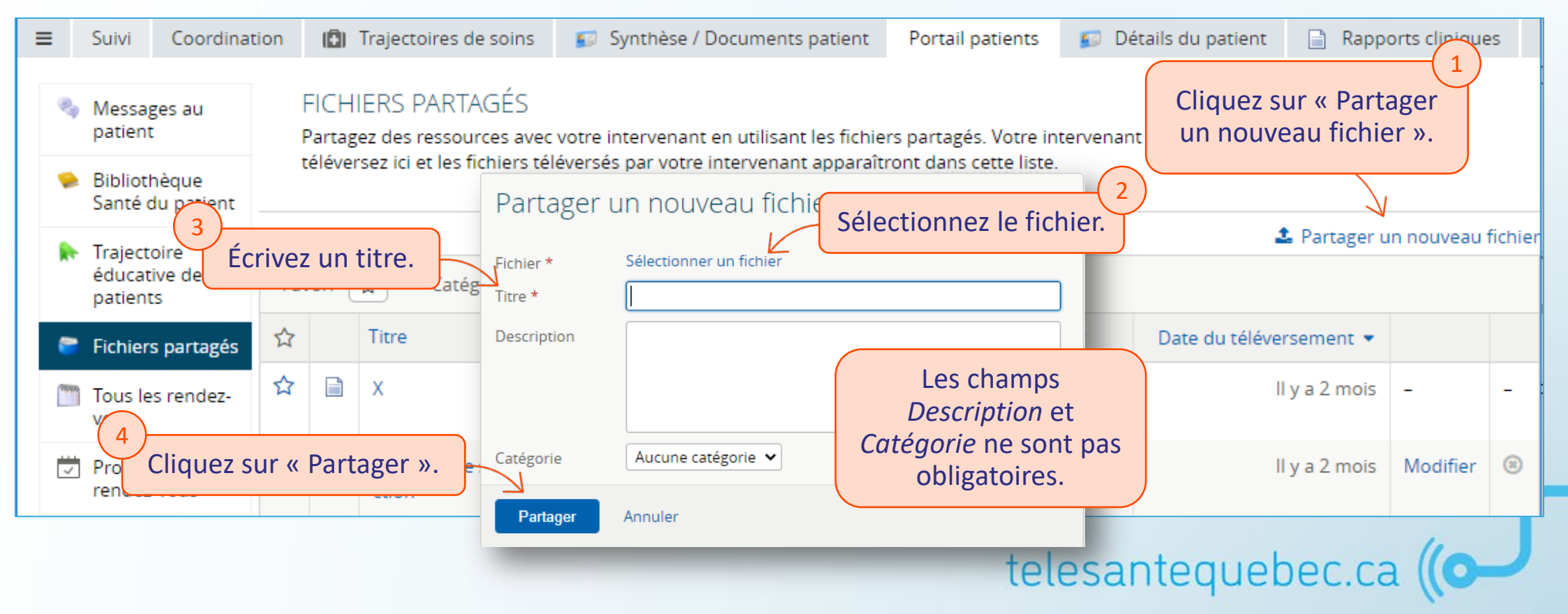

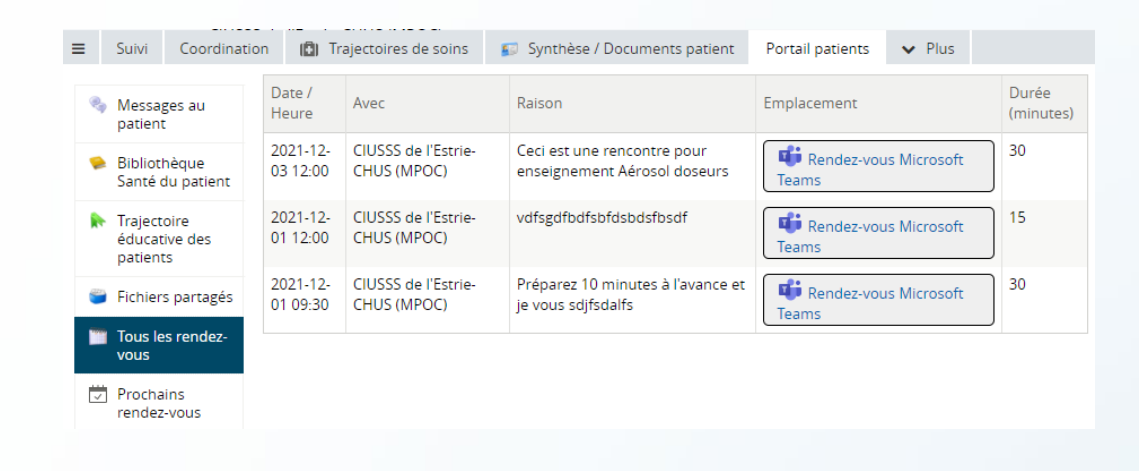

🚯 Trajectoires de soins 🛛 😰 Synthèse / Documents patient

Portail patients

😰 Détails du

Suivi Coordination

#### ....... Prochains rendez-vous 🕀 Ajouter un nouveau rendez-vous 🔏 Messages au ..... patient Date / heure 🔺 Avec Motif/Commentaire placement Durée 🐤 Bibliothèque Il n'existe pas d'élément à afficher Santé du patient 🔖 Trajectoire éducative des patients Alouter un nouveau rendez-vous Fichiers partagés ~ Intervenant \* Tous les rendez-VOUS Emplacement \* Prochains rendez-vous 0 Date / Heure \* ✓ minutes Durée \* Motif / Commentaire Aiouter Annule

#### **Tous les rendez-vous**

Pour voir l'ensemble des rendez-vous planifiés avec le patient.

#### **Prochain rendez-vous**

Permet de planifier un appel ou une consultation Teams avec le patient.

telesantequebec.ca ((O-

Le lien vers la rencontre Teams doit être copier-coller dans le champ « Emplacement ».

#### **Onglet « Détails du patient »**

#### Vous permet de modifier ou ajouter des données d'enregistrement du patient.

|                      |            |        |                     |                                        |                  |                      | •••••                          |
|----------------------|------------|--------|---------------------|----------------------------------------|------------------|----------------------|--------------------------------|
| ≡ Suivi              | Coordin    | ation  | 📳 Trajectoires de s | soins 🛛 😰 Synthèse / Documents patient | Portail patients | 🗊 Détails du patien  | nt 📄 Rapports cliniques        |
| Mise à jo            | ur de l'id | entité | patient             |                                        | •                |                      |                                |
| NAM*                 |            | ROYBO  | 01010101            |                                        |                  | Patient confidentiel | Oui Non                        |
| lD de<br>l'établisse | ment*      | TU-20  | 220106-9813         |                                        |                  | Établissement*       | CIUSSS de l'Estrie - CHUS (05) |
| # Dossier            |            |        |                     |                                        |                  | RLS*                 | 05 - Sherbrooke 🗸              |
| Nom*                 |            | Bill   | Roy                 |                                        |                  | DDN*                 | 2001-01-01                     |
| Sexe*                |            | Homn   | ne Femme            |                                        |                  |                      |                                |
| Nom de f<br>la mère* | amille de  | So     |                     |                                        |                  | Prénom de la mère*   | So                             |
| Nom de f<br>père     | amille du  | Po     |                     |                                        |                  | Prénom du père       | Po                             |
| Téléphon             | e          |        |                     |                                        |                  | Téléphone portable   |                                |
| Courriel             |            |        |                     |                                        |                  |                      |                                |
| Adresse              |            |        |                     |                                        |                  |                      |                                |
| Ville                |            |        |                     |                                        |                  | Code postal          |                                |
| Mettre               | e à jour   |        |                     |                                        |                  |                      |                                |
|                      |            |        |                     |                                        |                  | +                    | alosantoquahas ca (            |

#### **Onglet « Rapports cliniques »**

#### Vous permet de générer et consulter les rapports cliniques du patients.

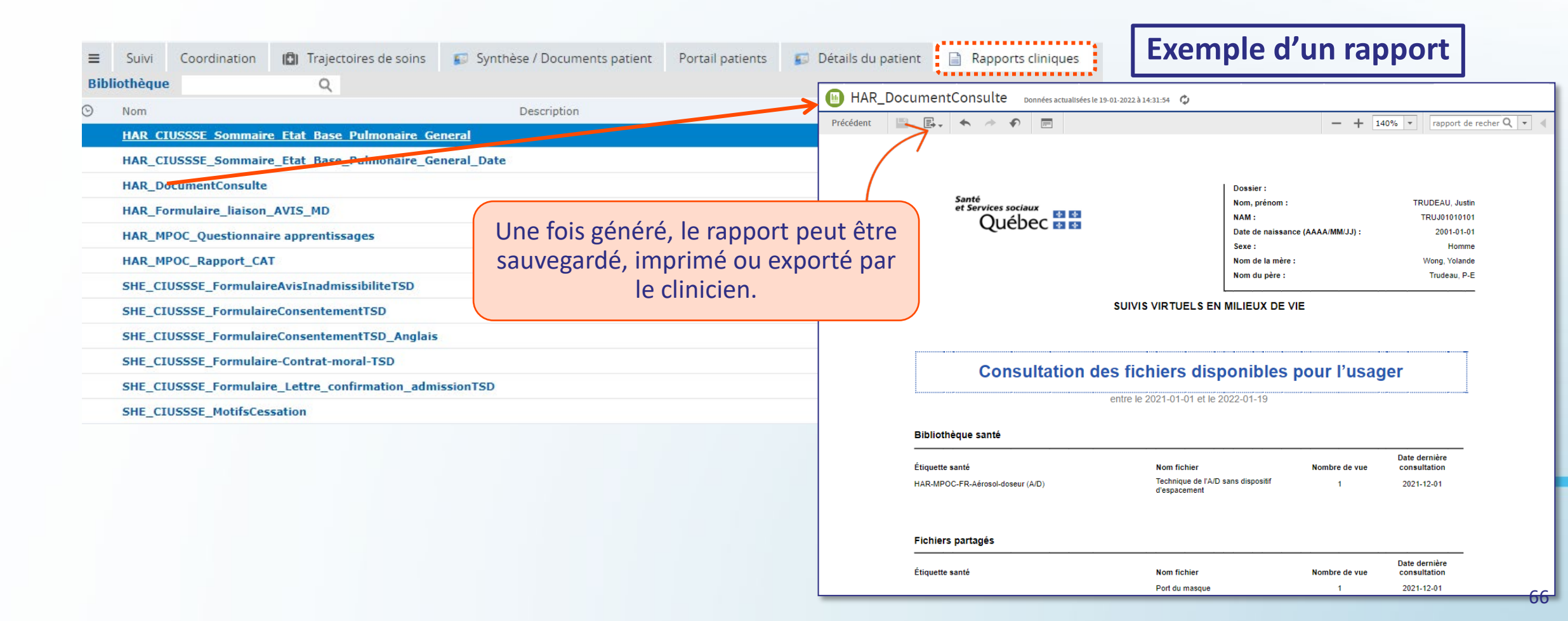

### Portail clinique

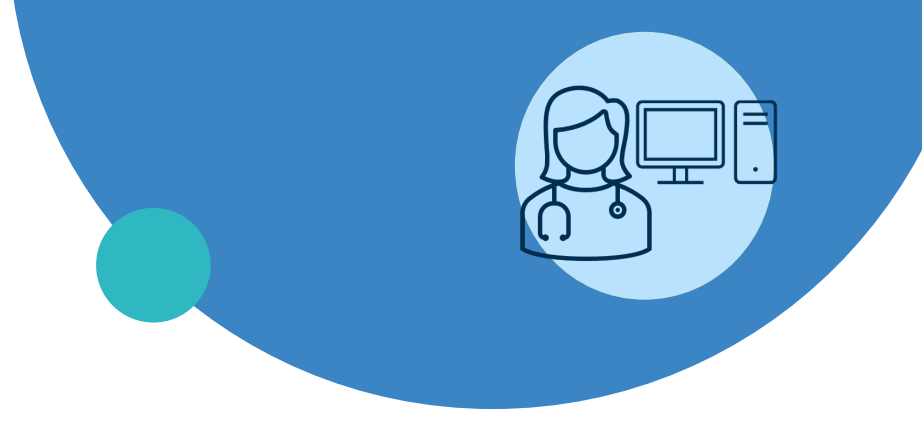

- Connexion
- Page d'accueil
- Menu de gauche
- Profil du patient
- Création d'un profil patient
- Plan de suivi et configuration
- Trajectoire de soins
- Gestion des alertes
- Notes de suivi
- Médicaments
- Bibliothèque Santé
- Fin de suivi

## Création d'un profil patient

#### **Ajouter un patient**

Avant de procéder à la création d'un nouveau patient, vous devez obligatoirement effectuer une recherche afin de valider s'il est déjà existant dans l'établissement.

- 1. Dans le menu de gauche, sous l'onglet « Patient », sélectionnez « Ajouter un patient »;
- Entrez les détails de recherche du patient : NAM ou nom de famille et prénom (ou encore plusieurs) des éléments suivants : prénom, date de naissance ou le sexe.
  Utiliser le caractère « % » comme caractère générique dans le champ « Nom » ou « Prénom »;
- 3. Cliquez sur « Rechercher/Créer »
- 4. Une fois que la recherche est lancée, le bouton « Créer patient » s'affichera. Si le patient n'est pas existant, cliquez sur ce bouton pour créer un nouveau patient.

|                                   | ✓ PATIENTS                            | Ajouter un patient    |                                                                                                    |               |                            |                                                                                                    |
|-----------------------------------|---------------------------------------|-----------------------|----------------------------------------------------------------------------------------------------|---------------|----------------------------|----------------------------------------------------------------------------------------------------|
| $\begin{pmatrix} 1 \end{pmatrix}$ | Patients                              | 🔗 Pour aiouter un pa  | atient, recherchez d'abord ce patient pour vous assurer que ce patient n'existe pas, puis cliquez sui                                                                                                    | le bouton Cré | er un patient pour continu | er.                                                                                                    |
| $\left( 1 \right)$                | Ajouter un patient                    | •                     | 4 F F |               |                            |                                                                                                    |
| $\smile$                          | Patients récents                      | NAM                   |                                                                                                    |               |                            |                                                                                                    |
|                                   | SUIVIS VIRTUELS                       | ldentifiant           |                                                                                                    | (2)           | Prénom / Nom               | Jane Do                                                                                                   |
|                                   | ► LISTES DE TRAVAIL                   |                       | Cette recherche effectue une correspondance EKACTE seulement.                                                                                                    |               |                            | Cette recherche correspond à une recherche phonétique, por exemple Mick correspondra à Michael et Mickey. |
|                                   | PORTAIL PATIENTS                      | Établissement         | CIUSSS de l'Estrie - CHUS (05)                                                                                                    | ~             | Date de naissance          |                                                                                                    |
|                                   | ▶ RAPPORTS                            |                       |                                                                                                    |               | Sexe                       | Homme Femme Tout                                                                                          |
|                                   | MESSAGERIE PATIENT MESSAGERIE INTERNE | Rechercher / Créer    | Réinitialiser Créer patient                                                                                                    |               |                            |                                                                                                    |
|                                   | Nouveau Message                       | Aucun résultat trouvé |                                                                                                    |               |                            |                                                                                                    |
|                                   | Messages reçus                        |                       |                                                                                                    |               |                            |                                                                                                    |
|                                   | Messages envoyés                      |                       |                                                                                                    |               |                            |                                                                                                    |

## Création d'un profil patient

Ajouter un patient

Remplissez les champs puis cliquez sur « Créer patient ». Les champs obligatoires sont indiqués par une étoile (\*).

| NAM*                          |                                      | Patient confidentiel | Oui Non                                                             |
|-------------------------------|--------------------------------------|----------------------|---------------------------------------------------------------------|
| ID de l'établissement*        | BY-20220107-105159                   | Établissement*       | Centre intégré de santé et de services sociaux des Laurentides (15) |
| # Dossier                     |                                      | RLS*                 | ✓                                                                   |
| Nom*                          | Jane Do                              | DDN*                 |                                                                     |
| Sexe*                         | Homme Femme                          |                      |                                                                     |
| Nom de famille de la<br>mère* |                                      | Prénom de la mère*   |                                                                     |
| Nom de famille du<br>père     |                                      | Prénom du père       |                                                                     |
| Téléphone                     |                                      | Téléphone portable   |                                                                     |
| Courriel                      |                                      |                      |                                                                     |
| Adresse                       |                                      |                      |                                                                     |
| Ville                         |                                      | Code postal          |                                                                     |
| Créer patient A               | NULER                                |                      |                                                                     |
| ntrez les critères ci-dessu   | , puis cliquez sur « Créer patient » |                      |                                                                     |
|                               |                                      |                      |                                                                     |

**Note** : Le RLS d'appartenance du patient pourra être trouvé sur le site Web suivant : <u>https://m34.pub.msss.rtss.qc.ca/rechCodePostal.asp</u>

## Création d'un profil patient

#### **Ajouter un patient - PARTICULARITÉS**

Le champ « Patient confidentiel » est sélectionné « Non » par défaut\*.

Dans certaines **situations exceptionnelles** (ex. : procédures judiciaires), il peut être nécessaire de « cacher » le patient afin d'augmenter au maximum le niveau de confidentialité. Ainsi, lorsque « Oui » est sélectionné, le patient n'apparaît qu'à l'utilisateur qui l'a créé. Le patient apparaîtra aux membres d'un cercle de soins (et seulement eux) lorsque le professionnel ajoutera le groupe virtuel au cercle de soins.

MISE EN GARDE : Il ne faut pas utiliser cette fonction à la légère. Si l'on ne retire pas la notion de confidentialité lorsque le suivi se termine. Le patient « confidentiel » demeure existant dans la base de données, mais ne sera visible pour aucun professionnel, et ce, à l'exception du créateur. Il ne sera pas possible de le créer une seconde fois si personne ne le retrouvait.

\*Gardez en tête qu'un utilisateur doit **toujours** briser le sceau de sécurité pour accéder au profil d'un patient qui n'est pas associé à son groupe virtuel et que chaque bris de sceau est traçable.

| Patient confidentiel | Oui Non                                                          |
|----------------------|------------------------------------------------------------------|
| Établissement*       | Centre intégré de santé et de services sociaux des Laurentides ( |
| RLS*                 |                                                                  |
| DDN*                 |                                                                  |
| Prénom de la mère*   |                                                                  |
| Prénom du père       |                                                                  |
| Téléphone portable   |                                                                  |
| Code postal          |                                                                  |
|                      |                                                                  |
|                      |                                                                  |
|                      | C                                                                |

telesantequebec.ca ((O-

### Ajout du groupe virtuel

La section « Cercle de soins » permet d'ajouter les partenaires de soins au dossier du patient : notre équipe (groupe virtuel), son aidant, un organisme.

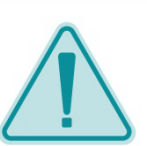

#### Étape incontournable à l'inscription d'un patient

Il faut assigner notre groupe virtuel au cercle de soins du patient pour qu'il s'affiche dans nos menus, recherches, etc. Les cliniciens d'une équipe de soins doivent aussi appartenir au groupe virtuel et ne peuvent être ajoutés individuellement.

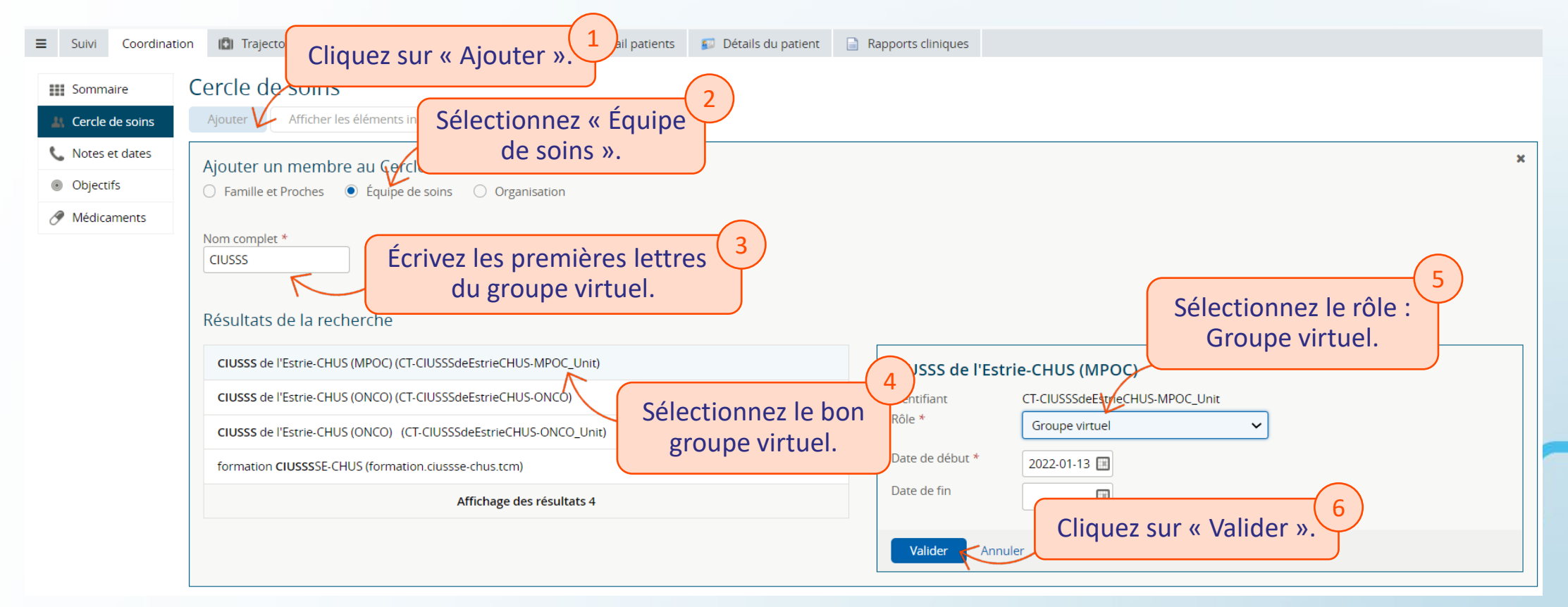

### Portail clinique

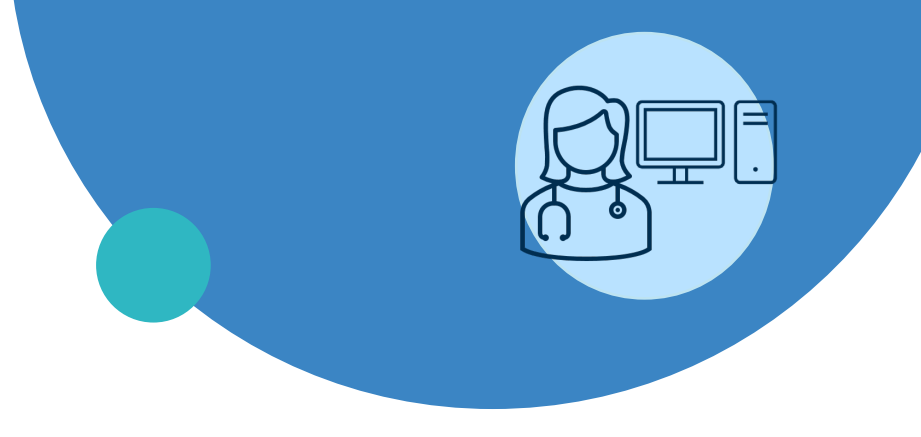

- Connexion
- Page d'accueil
- Menu de gauche
- Profil du patient
- Création d'un profil patient
- Plan de suivi et configuration
- Trajectoire de soins
- Gestion des alertes
- Notes de suivi
- Médicaments
- Bibliothèque Santé
- Fin de suivi
## Plan de suivi

C'est ici que toutes les assignations et personnalisations de suivi spécifiques à un patient sont effectuées. Les plans des activités et leur calendrier sont personnalisables pour chaque patient.

| <ul> <li>CHAPLIN, Charli</li> <li>GROUPE VIRTUEL CIUS</li> </ul> | e SEXE Homme D<br>SS de l'Estrie-CHUS (                                         | vue est                    | divisée en d          | eux p                                    | parties :       |                |                   |                | ×              | <≣> ⋒          | k (↓ 0 (▲      | Sarah DARVEAU     | ▼ SE DÉCONNECT              | ÷R |
|------------------------------------------------------------------|---------------------------------------------------------------------------------|----------------------------|-----------------------|------------------------------------------|-----------------|----------------|-------------------|----------------|----------------|----------------|----------------|-------------------|-----------------------------|----|
| ■ Suivi Coordina                                                 | tion 🚯 Trajectoires de soins 🔊                                                  | Synthese / Docu            | ments patient Portail | patients                                 | 🔊 Details du    | patient        | Rapports clinique | 5              |                |                |                |                   |                             |    |
| 😸 Activités                                                      | Protocoles et activités ge                                                      | énériques                  | $\langle \rangle$     | Plan                                     | de suivi d      | u patient      |                   |                |                |                |                |                   |                             |    |
| Signes vitaux                                                    | Protocoles génériques                                                           | Pr                         | otocoles favoris      |                                          | 6               |                |                   | 2333333        | 222222         | 10000000       | +              |                   | <b>8</b> 6                  | 7  |
| 📑 Plan de suivi                                                  | Q                                                                               |                            | Ċ                     |                                          |                 |                |                   |                |                |                | <b>F</b>       |                   |                             | IJ |
|                                                                  | Protocole                                                                       | <ul> <li>Moment</li> </ul> | Activité              | <                                        | Auto-évaluation | hvoiène nasale |                   |                | jeudi 2022-01  | -13            |                |                   |                             |    |
|                                                                  | <ul> <li>HAR - ONCO - Symptômes<br/>physiques - Autres</li> </ul>               |                            |                       |                                          |                 |                |                   |                |                |                |                |                   |                             |    |
|                                                                  | <ul> <li>HAR - ONCO - Symptômes<br/>physiques -Tronc commun</li> </ul>          |                            |                       | 6:00                                     | HAR-MPOC-       | HAR-MPOC-      | HAR-MPOC-         | HAR-MPOC-      | HAR-MPOC-      | HAR-MPOC-      | HAR-MPOC-      | HAR-MPOC-         | Auto-évaluation             |    |
|                                                                  | <ul> <li>HAR-GEN-Satisfaction à l'égar<br/>des suivis virtuels</li> </ul>       | rd                         |                       | 8:00                                     | Autoevaluation  | Autoevaluation | Autoevaluation    | Autoevaluation | Autoevaluation | Autoevaluation | Autoevaluation | - Autoevaluation- |                             |    |
|                                                                  | <ul> <li>HAR-MPOC-1-Autoévaluation<br/>état pulmonaire et général de</li> </ul> |                            |                       | 9:00                                     |                 |                |                   |                |                |                |                |                   |                             |    |
|                                                                  | <ul> <li>HAR-MPOC-2-Autoévaluation<br/>Symptômes quotidiens</li> </ul>          |                            |                       | 10:00                                    |                 |                |                   |                |                |                |                |                   |                             |    |
|                                                                  | HAR-MPOC-J-Autoevaluation<br>consolidée de l'état pulmonair<br>et général       | re                         |                       | <ul> <li>11:00</li> <li>12:00</li> </ul> |                 |                |                   |                |                |                |                |                   |                             |    |
|                                                                  | ► HAR-MPOC-Questionnaire CA                                                     | π                          |                       | 13:00                                    |                 |                |                   |                |                |                |                |                   |                             |    |
|                                                                  | <ul> <li>HAR-MPOC-Questionnaire<br/>apprentissages</li> </ul>                   |                            |                       | 14:00                                    |                 |                |                   |                |                |                |                |                   |                             |    |
|                                                                  | <ul> <li>SHE-MPOC-Autoévaluation<br/>hygiène nasale</li> </ul>                  |                            |                       | 15:00                                    |                 |                |                   |                |                |                |                |                   |                             | -  |
|                                                                  | <ul> <li>SHE-MPOC-Formation des<br/>usagers CAR</li> </ul>                      |                            |                       | 16:00                                    |                 |                |                   |                |                |                |                |                   |                             |    |
|                                                                  |                                                                                 |                            |                       | - 17.00                                  |                 |                |                   | te             | loca           | nteau          | ipho           | c ca              | $\left( \mathbf{n} \right)$ |    |

## Attribuer un plan de suivi

Les étapes de création d'un plan de suivi :

À partir de l'onglet Suivi  $\rightarrow$  Plan de suivi :

- Sélectionnez le protocole ou l'activité à ajouter au plan de suivi dans le menu de gauche;
- Ajoutez la sélection au plan de suivi du patient en cliquant sur l'icône :

Les activités contenues dans un protocole s'affichent en appuyant sur le symbole :

| ■ Surveillance | Coordination Fiche d'inclusion / Fin d                                 | e suivi Portail patients |                                                                                  |
|----------------|------------------------------------------------------------------------|--------------------------|----------------------------------------------------------------------------------|
| 🔛 Activités    | Protocoles et activités g                                              | génériques               |                                                                                  |
| Signes vitaux  | Protocoles génériques                                                  | P                        | rotocoles favoris                                                                |
| Plan de suivi  | Q                                                                      |                          | <u>ک</u> ک                                                                       |
| 🛃 Archives CO  | ID Protocole                                                           | ▲ Moment                 | Activité                                                                         |
|                | HAR - ONCO - Symptômes p<br>- Autres                                   | hysiques                 |                                                                                  |
|                | <ul> <li>HAR - ONCO - Symptômes p<br/>-Tronc commun</li> </ul>         | hysiques                 |                                                                                  |
|                | <ul> <li>HAR-GEN-Satisfaction à l'égi<br/>suivis virtuels</li> </ul>   | ard des                  |                                                                                  |
|                | Initie PT_CHSLD                                                        |                          |                                                                                  |
|                | Initie PT_Quatorzaine CHUM                                             |                          |                                                                                  |
|                | Initie PT_Quatorzaine RPA 69<br>moins                                  | j ans et                 |                                                                                  |
|                | Initie PT_Quatorzaine RPA 69<br>plus                                   | i ans et                 |                                                                                  |
|                | Initie PT_Vigie des symptom<br>les patients autonomes                  | es chez                  |                                                                                  |
|                | Quatorzaine RPA 65 ans et m                                            | oins                     |                                                                                  |
|                | Quatorzaine RPA 65 ans et p                                            | lus                      |                                                                                  |
| Protocole      | Quatorzaine_CHUM                                                       |                          |                                                                                  |
| FIOLOCOIE      | Vigie - Changement de condi<br>personne CHSLD                          | tion de la <b>1</b>      |                                                                                  |
|                | •                                                                      | Initie par le<br>patient |                                                                                  |
|                |                                                                        |                          | Vigie - Changement<br>de condition de la<br>personne CHSLD -<br>(Tous les jours) |
|                | <ul> <li>Vigie des symptomes chez le<br/>patients autonomes</li> </ul> | Activite                 |                                                                                  |
|                | tolocantoqu                                                            | oboc co                  | 10                                                                               |

### **Configuration de l'horaire et des alertes**

#### Au besoin, vous pouvez personnaliser les horaires et les alertes.

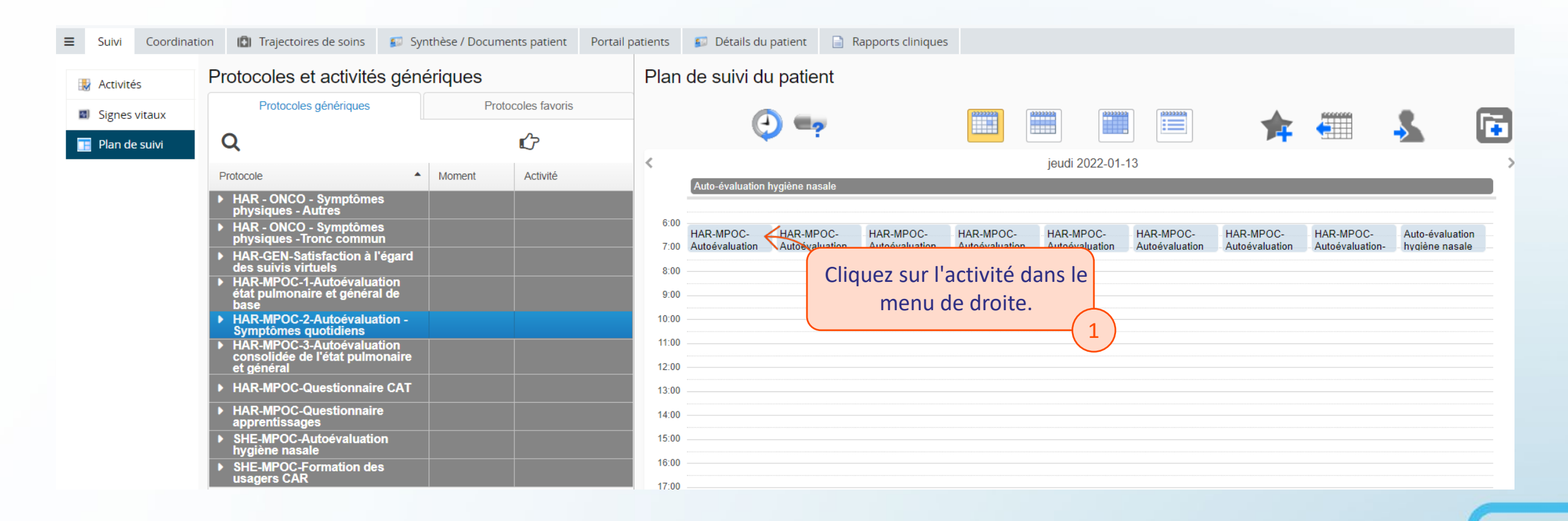

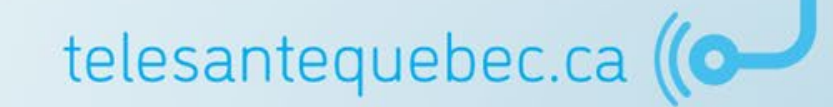

## **Configuration de l'horaire et des alertes**

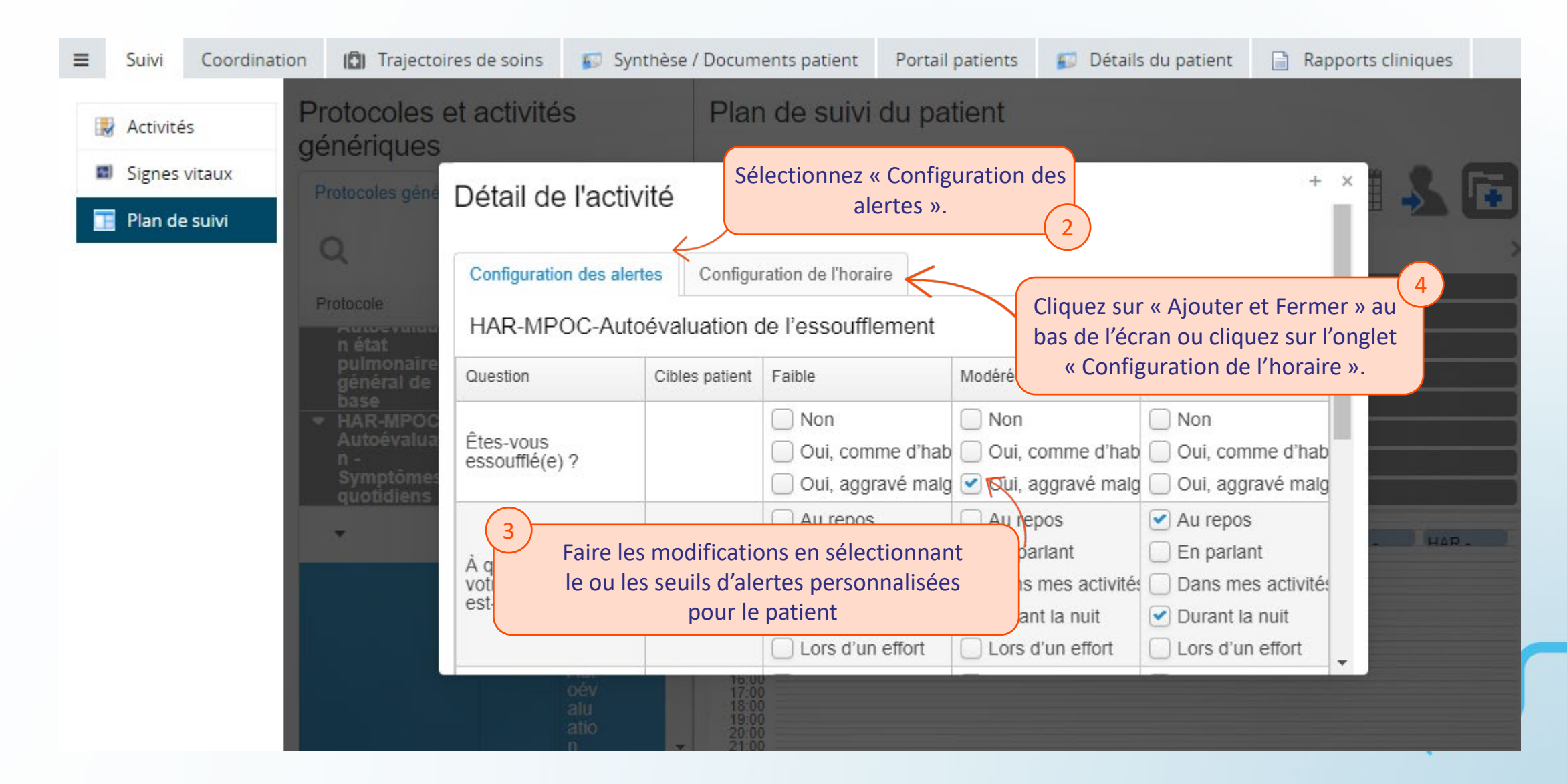

## **Configuration de l'horaire et des alertes**

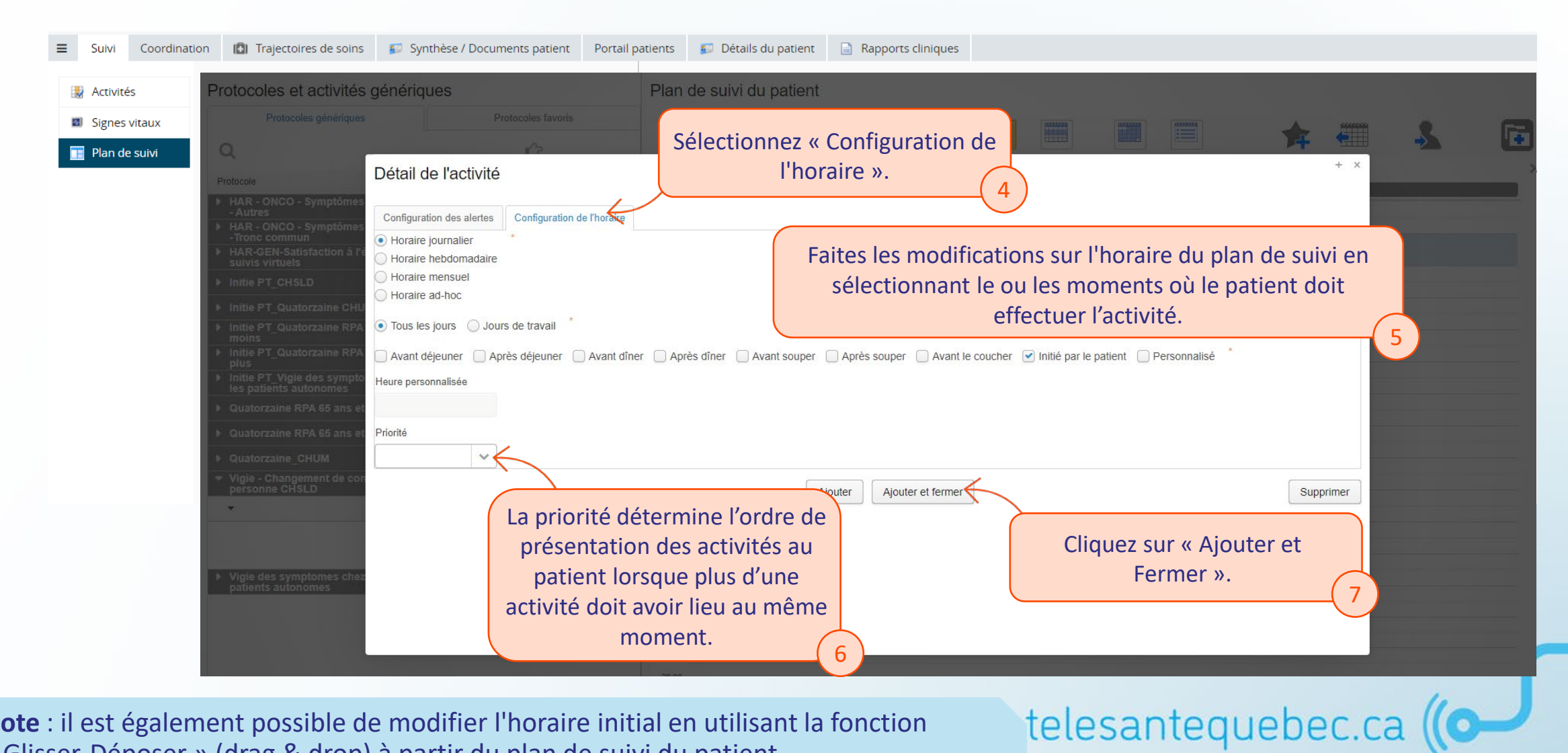

Note : il est également possible de modifier l'horaire initial en utilisant la fonction « Glisser-Déposer » (drag & drop) à partir du plan de suivi du patient.

#### **Personnalisation des moments**

Il est possible de configurer les moments selon les habitudes de chaque patient.

| Protocoles et ac      | tivités g         | énériques           | Plan de suivi du patient |         |                                           |      |           |          |  |
|-----------------------|-------------------|---------------------|--------------------------|---------|-------------------------------------------|------|-----------|----------|--|
| Protocoles génériques | P                 | rotocoles favoris   |                          | 2222222 | ())))))<br>())))))))))))))))))))))))))))) |      |           |          |  |
| Q                     | <b></b>           | <b>~</b>            | + × /                    |         |                                           | 74   | <b>(=</b> | <b>→</b> |  |
|                       | Configura         | tion des moments du | patient                  |         |                                           |      |           |          |  |
|                       | Avant<br>déjeuner | *                   | $\leftarrow$             |         |                                           |      |           |          |  |
|                       | Après<br>déjeuner | 07:30               |                          |         |                                           |      |           |          |  |
|                       | Avant dîner       | *                   |                          |         |                                           |      |           |          |  |
|                       | Après dîner       | 13:00               |                          |         |                                           |      |           |          |  |
|                       | Avant souper      | 16:00               |                          |         |                                           |      |           |          |  |
|                       | Après souper      | 17:30               |                          |         |                                           |      |           |          |  |
|                       | Avant le coucher  | 20:30 *             |                          |         |                                           |      |           |          |  |
|                       | s                 | auvegarder et       | fermer                   |         |                                           |      |           |          |  |
|                       |                   |                     |                          | tel     | esantequ                                  | lebe | c.ca (    | ((0-     |  |

## **Profil pharmacologique**

Il est possible de configurer le profil pharmacologique de chaque patient :

- Créer des activités de suivi de certaines médications;
- Assigner des médicaments.

| Protocoles et activités génériques |          |      |                             |                  | e suivi du pa | atient          |       |                       |                     |           |         |          |     |
|------------------------------------|----------|------|-----------------------------|------------------|---------------|-----------------|-------|-----------------------|---------------------|-----------|---------|----------|-----|
| Protocoles génériq                 | lues     | Prot | ocoles favoris              |                  |               | 222             | 22222 | (*******)<br>(******* |                     |           | 0000000 |          |     |
| Q                                  |          |      | Û                           |                  |               |                 |       |                       |                     | 74        |         | <b>→</b> | ÷   |
| Signes vitaux                      | Profil p | harm | acologique                  |                  |               |                 |       |                       |                     |           |         |          | + × |
| 🔲 Plan de suivi                    | Demander | PRN  | Instructions                |                  |               |                 |       | Horaire               | Affichage au patier | nt        |         |          | ٥   |
|                                    |          | Non  | Lasix<br>ORAL 2 capsules de | ux fois par jour |               |                 |       | 🛗 journalier          | pilule blanche r    | numéro 80 |         |          |     |
|                                    |          | Oui  | oral 2 capsules un          | e fois par jour  |               |                 |       |                       |                     |           |         |          |     |
|                                    |          |      |                             |                  |               | Ajouter / Ferme | er    |                       |                     |           |         |          |     |

**Note** : seuls les médicaments inclus au dossier sont disponibles pour inclusion au plan de suivi. Voir les pages 100-103 pour l'ajout d'un médicament au profil du patient. telesantequebec.ca ((O-

#### **Options de configuration du plan de suivi**

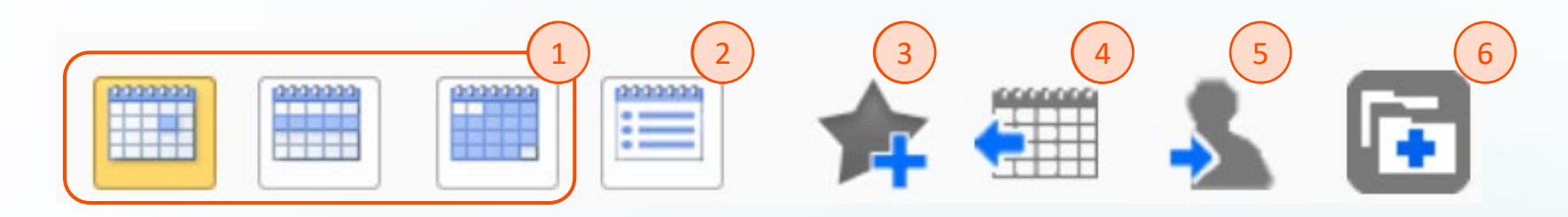

- 1. Les différents boutons de calendriers affichent une vue par jour, par semaine ou par mois;
- 2. Cette icône permet d'obtenir un affichage en liste des activités prévues ad hoc;
- 3. Cette option procède à la création d'un protocole favori qui pourra être réutilisé pour un autre patient;
- 4. L'historique des plans de suivi du patient pourra être visualisé en sélectionnant cette icône. Vous pourrez choisir le type d'affichage souhaité, soit en vue comparaison ou combinée;
- 5. Le bouton « Assigner au patient » sauvegarde et affecte le plan de suivi du patient. En plus de la gestion des suspensions et reprises du plan de suivi, il permet également la visualisation des informations de première connexion du patient et permet aussi la réinitialisation de son mot de passe;
- Il faut sélectionner cette option afin d'activer ou de désactiver le compte du patient. À sa création, il faudra activer le compte du patient.

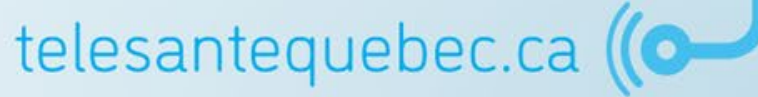

## Assigner le plan de suivi du patient

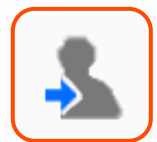

#### Cette action ouvre la fenêtre ci-dessous :

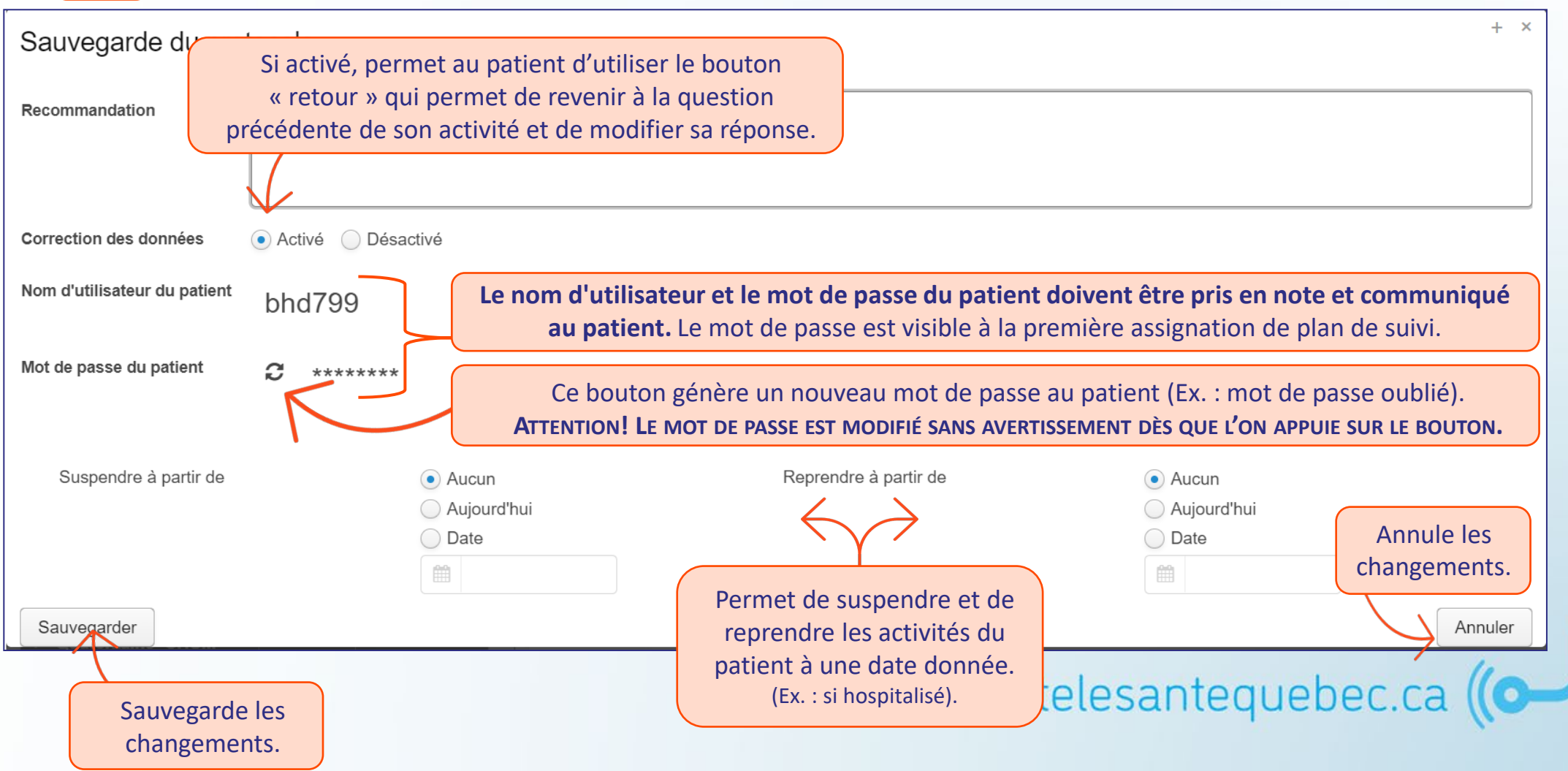

## Portail clinique

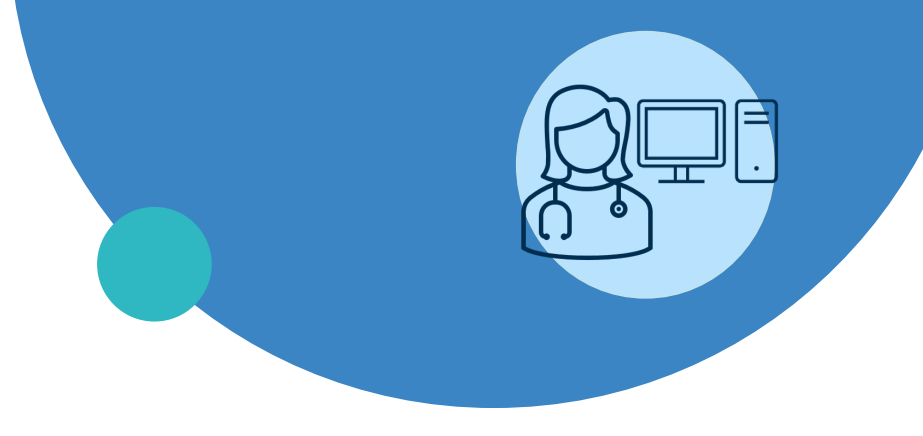

- Connexion
- Page d'accueil
- Menu de gauche
- Profil du patient
- Création d'un profil patient
- Plan de suivi et configuration
- Trajectoire de soins
- Gestion des alertes
- Notes de suivi
- Médicaments
- Bibliothèque Santé
- Fin de suivi

#### **Trajectoires de soins**

- Le terme « Trajectoires de soins » réfère à l'organisation des formulaires;
- Sur le portail clinique, un formulaire est équivalent à une tâche à compléter par le clinicien. Le formulaire (la tâche planifiée) possède une date d'échéance. Il peut être attribué à un professionnel en particulier ou à une catégorie de professionnels, etc.;
- Pour chaque trajectoire de soins, il peut y avoir des tâches automatisées (ex. : la trajectoire « Suivi TSD provincial harmonisé » ajoute automatiquement un formulaire de collecte de données dans les tâches du clinicien).

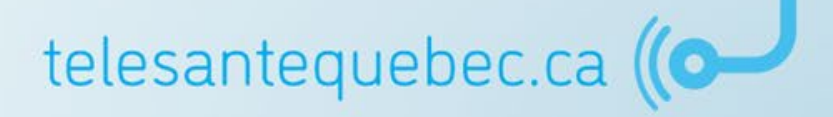

#### Initier une trajectoire de soins

- Initier une trajectoire permet de démarrer les automatisation liées à celle-ci et d'ajouter différents formulaires au profil du patient;
- Exemple : L'ajout de la trajectoire Suivi TSD provincial harmonisé ajoute automatiquement un formulaire de collecte de données au dossier et rend accessible les formulaires harmonisés suivants :
  - Collecte de données (automatique)
  - Note de suivi
  - Fin de suivi TSD
  - Formulaire Clinique Planification

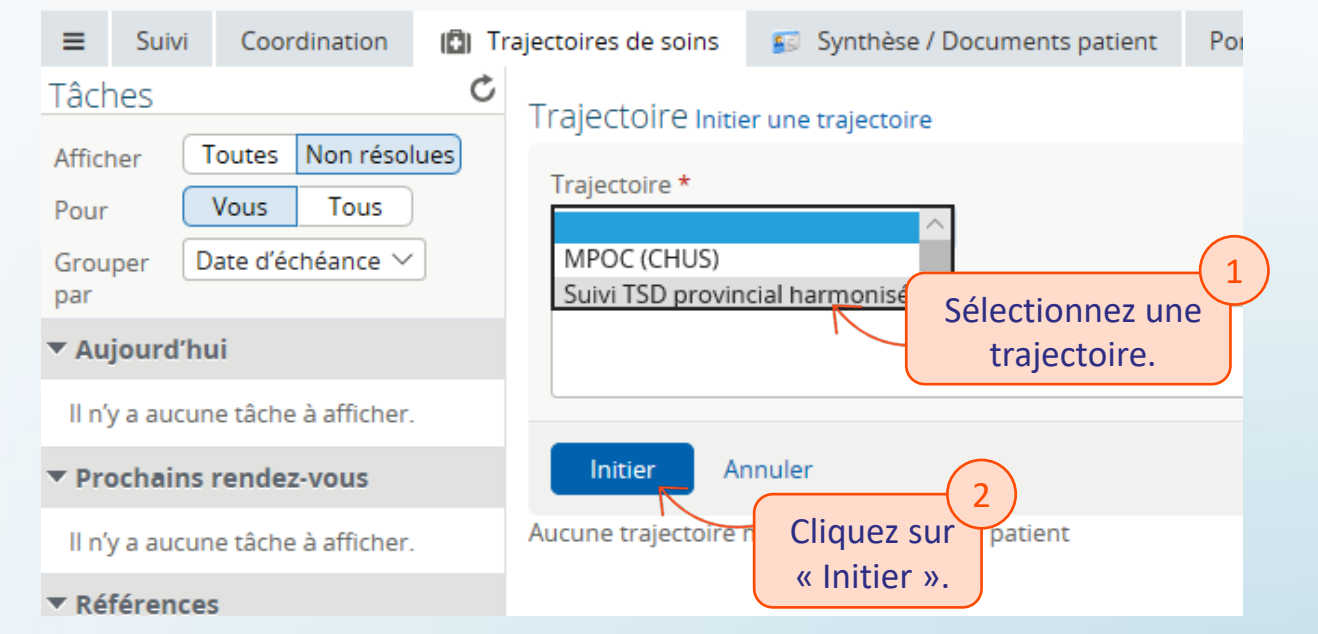

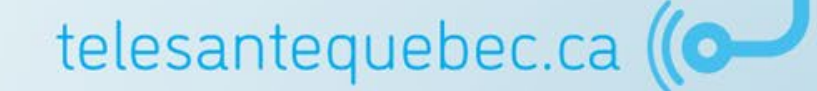

### Affichage des trajectoires de soins

- Chaque trajectoire apparaît dans la portion de droite de l'écran avec la mention « Active » ou « Inactive »;
- À tout moment, il est possible de sortir le patient d'une trajectoire, ce qui devrait d'ailleurs être fait à la fin d'un épisode de suivi;
- L'initiation d'une nouvelle trajectoire permet de séparer les différents épisodes de suivi du patient.

| = Sun                     | vi Coordin                                                                                     | nation    | DI Trajectoires de soins                                | 🗊 Synthèse / Documents patient                                            | Portail patients                      | 😰 Détails du patient | Rapports cliniques |  |  |  |  |  |
|---------------------------|------------------------------------------------------------------------------------------------|-----------|---------------------------------------------------------|---------------------------------------------------------------------------|---------------------------------------|----------------------|--------------------|--|--|--|--|--|
| Tâches                    |                                                                                                |           | MPOC (CHUS) (Retrait)                                   |                                                                           |                                       |                      |                    |  |  |  |  |  |
| Afficher                  | Toutes N                                                                                       | on rés    | Inscrit par Vincent BEAURE                              | GARD le 2020-09-30 (il y a 7 semaine                                      | 20-09-30 (II y a 7 semaines) INACTIVE |                      |                    |  |  |  |  |  |
| Pour                      | Vous                                                                                           | Tous      | Réactiver                                               |                                                                           |                                       |                      |                    |  |  |  |  |  |
| Grouper<br>par            | Date d'éché                                                                                    | ance 1    | Suivi TSD provincial harm<br>Inscrit par Vincent BEAURE | provincial harmonisé Vincent BEAUREGARD le 2020-10-09 (II y a 6 semaines) |                                       |                      |                    |  |  |  |  |  |
| Aujourd                   | f'hui                                                                                          |           | Sortie de la trajectoire                                |                                                                           |                                       |                      |                    |  |  |  |  |  |
| ll n'y a au               | cune tâche à a                                                                                 | affiche   | Suivi TSD provincial harm                               | sonisé (Retrait)                                                          |                                       |                      | INACTIVE           |  |  |  |  |  |
| Prochai                   | ains rendez-vous Inscrit par Vincent BEAUREGARD le 2020-09-30 (Il y a 7 semaines)<br>Réactiver |           |                                                         |                                                                           |                                       |                      |                    |  |  |  |  |  |
| Collecte d<br>Sulvi TSD   | le données<br>provincial hai                                                                   | A         | ffichage de 3 sur 3 Masque                              | r inactives                                                               |                                       |                      |                    |  |  |  |  |  |
| Référen                   | ices                                                                                           |           |                                                         | Le bouton « A                                                             | Afficher inac                         | tives » ou « Mas     | quer inactives » a |  |  |  |  |  |
| Ajouter une note de suivi |                                                                                                |           |                                                         |                                                                           |                                       |                      | présente dans le   |  |  |  |  |  |
|                           | Ajouter une date significative     patient.                                                    |           |                                                         |                                                                           |                                       |                      |                    |  |  |  |  |  |
| Ajoute                    | er une date si                                                                                 | Ennicacia |                                                         |                                                                           |                                       | putient.             |                    |  |  |  |  |  |

## **Complétion des formulaires**

Lorsque la trajectoire de soins « Suivi TSD provincial harmonisé » est initiée, la première tâche est la collecte de données :

- Lorsque vous sélectionnez un formulaire, celui-ci 1. s'affiche à l'écran (partie de droite);
- Certaines informations comme l'identification du patient 2. apparaissent dans le contenu du formulaire et sont précomplétées. Ils sont nécessaires à l'impression du formulaire complété, mais ne sont pas modifiables directement dans le formulaire;
- Les champs obligatoires sont indiqués par une étoile (\*); 3.
- Vous devez défiler le formulaire jusqu'à la fin pour 4. accéder aux boutons d'action :
  - **Terminé** : complète la tâche et enregistre le formulaire (il est • final),
  - Réinitialiser : efface l'information ajoutée au formulaire, ۲
  - **Enregistrer le brouillon** : sauvegarde l'information inscrite dans le formulaire et la tâche apparaît en cours ou partiellement exécutée.

Dès que vous inscrivez de l'information dans le formulaire et que vous le quittez, une sauvegarde automatique est effectuée.

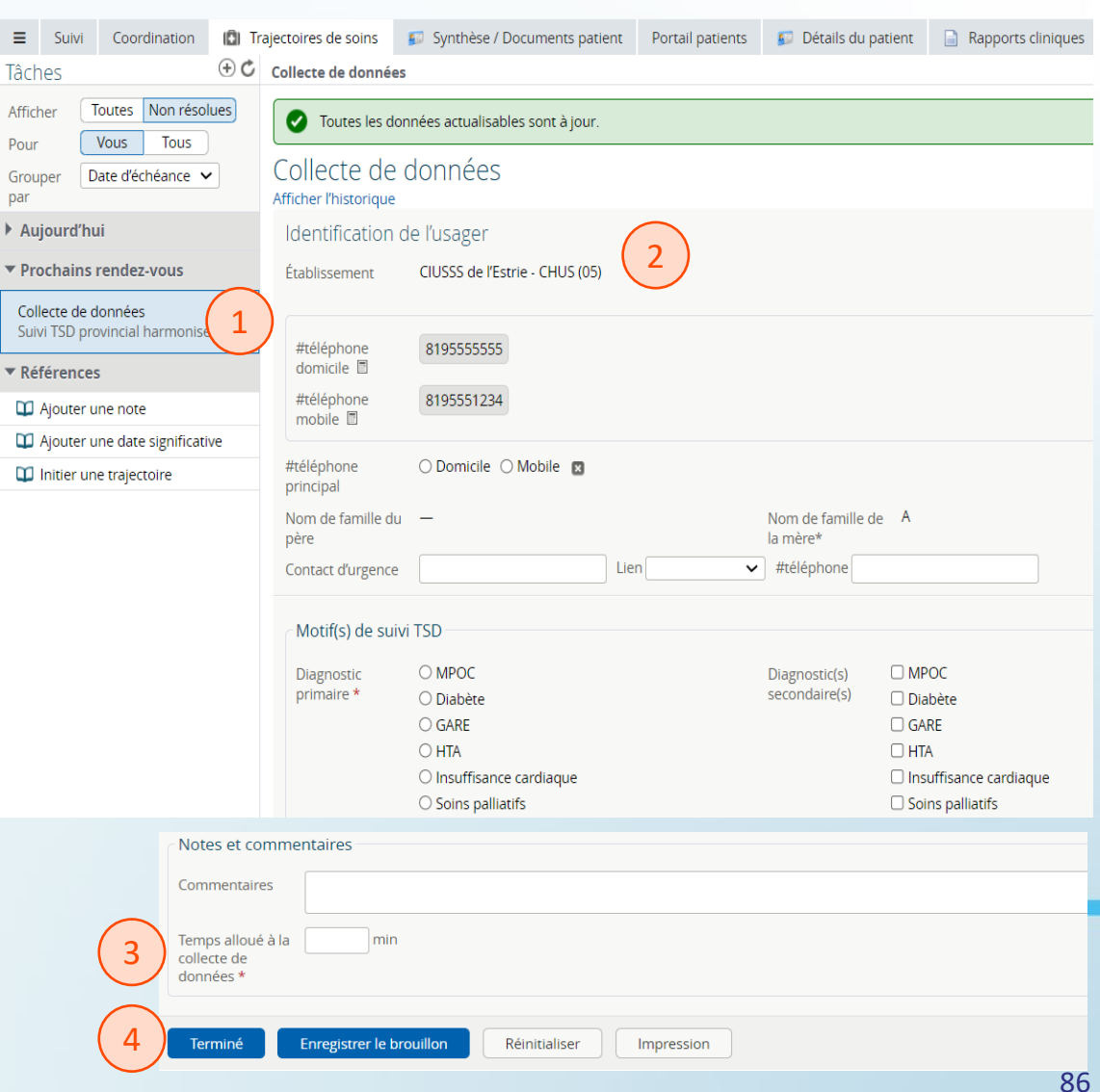

### Affichage et consultation des formulaires

Les formulaires en instance d'être remplis ou non-résolus sont affichés par défaut dans la partie de gauche.

Pour consulter les tâches complétées, il suffit de modifier le filtre d'affichage :

- 1. Appuyer sur « Afficher Toutes »;
- 2. Les tâches terminées apparaissent sous la section « Terminé ».
- N. B. Même un formulaire rejeté demeure inscrit au profil du patient.

| (215)<br>= Suivi Coordination (P) T                                                      | raiertoires de soins 💿 Synthèse / Documents natient 👽 Plus                                                                        |  |  |  |  |
|------------------------------------------------------------------------------------------|----------------------------------------------------------------------------------------------------|--|--|--|--|
| Tâches $\oplus \mathcal{C}$                                                              | Tajectories de sons Synthèse / Documents patient                                                                                  |  |  |  |  |
| Afficher Toutes Non résolues                                                             | Trajectoire Initier une trajectoire                                                                                               |  |  |  |  |
| Pour Vous Tous<br>Grouper Date d'échéance V                                              | Suivi TSD provincial harmonisé<br>Inscrit par Vincent BEAUREGARD le 2021-11-30 (ll y a 7<br>semaines)<br>Sortie de la trajectoire |  |  |  |  |
| ▼ Aujourd'hui                                                                            | Affichage de 1 sur 1                                                                                                    |  |  |  |  |
| Echéance il y a 7 semaines <b>()</b><br>Notes de suivi<br>Suivi TSD provincial harmonisé |                                                                                                    |  |  |  |  |
| ▼ Prochains rendez-vous                                                                  |                                                                                                    |  |  |  |  |
| ll n'y a aucune tâche à afficher.                                                        |                                                                                                    |  |  |  |  |
| ▼ Références                                                                             |                                                                                                    |  |  |  |  |
| Ajouter une note                                                                         |                                                                                                    |  |  |  |  |
| Ajouter une date significative                                                           | Attention : « Ajouter une note » n'est pas un                                                                                     |  |  |  |  |
| 🛱 Initier une trajectoire                                                                | formulaire note de suivi (fait référence à                                                                                        |  |  |  |  |
| 2 <b>v</b> Terminé                                                                       | l'onglet Coordination $\rightarrow$ Notes et dates)                                                                               |  |  |  |  |
| Notes de suivi Rejeté 🕑<br>Suivi TSD provincial harmonisé                                |                                                                                                    |  |  |  |  |
| Fin de suivi TSD 📀 🕑                                                                     | Attention : Même un formulaire rejeté demeure inscrit au profil du patient.                                                       |  |  |  |  |
| Collecte de données 🛛 🕗 🕑                                                                |                                                                                                    |  |  |  |  |
|                                                                                          |                                                                                                    |  |  |  |  |
| letesa                                                                                   | antequebec.ca ((OPP)                                                                                                    |  |  |  |  |

# Ajout d'un nouveau formulaire

- Appuyez sur le « + » pour faire apparaître le menu « Tâches »;
- 2. Ouvrez la liste déroulante;
- 3. Sélectionnez le formulaire à ajouter dans la liste;
- 4. Appuyez sur « Ajouter une tâche »;
- 5. Le nouveau formulaire apparaîtra dans les formulaires à compléter;
- 6. En cliquant sur l'icône de flèche, vous pouvez choisir de replanifier l'échéance de la tâche ou de l'attribuer à quelqu'un;
- Cliquez sur « Rejeter » pour supprimer la tâche. Vous devrez indiquer un motif de rejet.

| ■ Suivi Coordination III Tra                                                                                                    | ajectoires de soins 🛛 😰 Synthèse / Docun                                                                                                    |  |  |  |  |
|----------------------------------------------------------------------------------------------------|----------------------------------------------------------------------------------------------------|--|--|--|--|
| Tâches 1 € C                                                                                                    | Trajectoire Initier une trajectoire                                                                                                    |  |  |  |  |
| Notes de suivi 2 v<br>Suivi TSD provincial harmonisé<br>Fin de suivi TSD                                                                                                    | Suivi TSD provincial harmonisé<br>Inscrit par Sarah DARVEAU le 2022-01-13<br>Sortie de la trajectoire                                             |  |  |  |  |
| Note de sulvi     Sormulaire Clinique – Planification     Ajouter une tâche Annuler                                                                                                    | Affichage de 1 sur 3 Afficher les inactives                                                                                                    |  |  |  |  |
| Grouper Date d'échéance 🗸<br>par                                                                                                    |                                                                                                    |  |  |  |  |
| ≡ Suivi Coordination 🔝 Tra                                                                                                    | ajectoires de soins 🛛 🔊 Synthèse / Dolon                                                                                                    |  |  |  |  |
| Tâches 🕀 🕈                                                                                                    | Trajectoire Initier une trajectoire                                                                                                    |  |  |  |  |
| Afficher     Toutes     Non résolues       Pour     Vous     Tous       Grouper     Date d'échéance     Image: Construction of the second second s | Suivi TSD provincial harmonisé<br>Inscrit par Sarah DARVEAU le 2022-01-13<br>Sortie de la trajectoire                                             |  |  |  |  |
| ▼ Aujourd'hui                                                                                                    | ECHÉANCE 2022-01-13 Replanifier                                                                                                    |  |  |  |  |
| Notes Echéance il y a < 15 minutes 🕥                                                                                                    | ATTRIBUÉ À Réattribuer<br>RÔLES ATTRIBUÉS Attribuer un rôle                                                                                       |  |  |  |  |
| Suivi TSD provincial harmonisé                                                                                                    | TRAJECTOIRE         Suivi TSD provincial harmonisé (Active)           INSCRIT PAR         Sarah DARVEAU le 2022-01-13                             |  |  |  |  |
| telesanteg                                                                                                    | CRÉÉ PAR Sarah DARVEAU le 2022-01-13<br>DERNIÈRE 2022-01-13<br>MODIFICATION LE MODIFICATION LE Toutes les personnes<br>RÔLES Toutes les personnes |  |  |  |  |

## **Modification d'un formulaire**

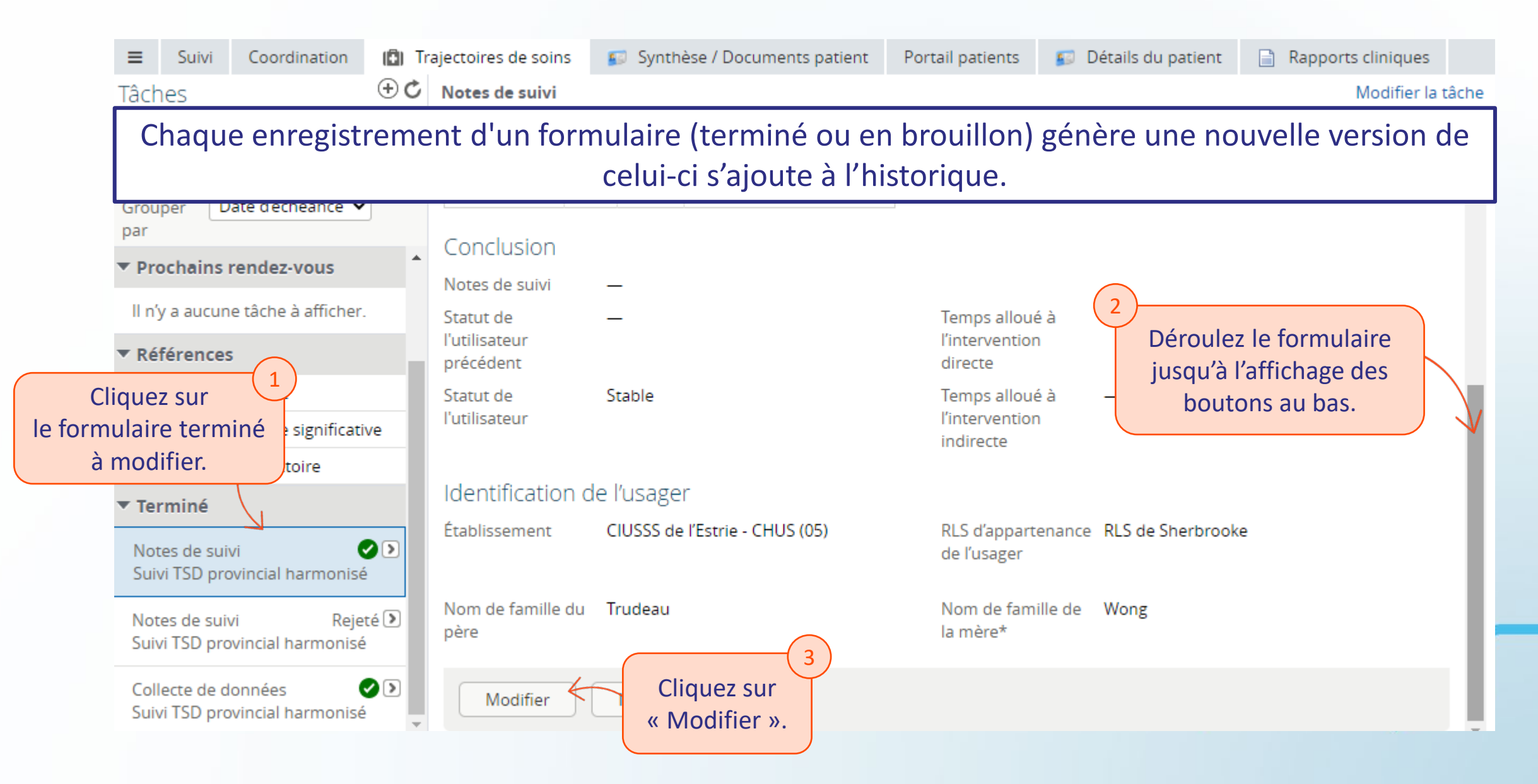

## **Réactivation d'un formulaire terminé**

Un formulaire terminé peut être réactivé à titre de tâche non-complétée, par exemple, s'il a été terminé par erreur. Comme toutes les modifications d'un formulaire, cela génère une nouvelle version qui s'ajoutera à l'historique.

|        | ≡ !                                                             | Suivi                    | Coordination                 | (Ē) Tr            | ajectoires de soins                                         | 🔊 Synth                    | èse / Documents patient    | Portail patients                     | 🗊 Détails du patient                    | Rapports cliniques                  |
|--------|-----------------------------------------------------------------|--------------------------|------------------------------|-------------------|-------------------------------------------------------------|----------------------------|----------------------------|--------------------------------------|-----------------------------------------|-------------------------------------|
|        | Tâches                                                          | 5                        |                              | $\oplus$ <b>C</b> | Notes de suivi                                              |                            |                            |                                      |                                         | Modifier la tâche                   |
|        | AfficherToutesNon résoluePourVousTousGrouperDate d'échéance par |                          | ues                          | Type de visite    | ate Raison                                                  | Durée de l'hospitalisation |                            | Cliquez sur « M<br>tâche » (réactive | odifier la<br>e la tâche).              |                                     |
|        | Proci                                                           | n <mark>ain</mark> s r   | endez-vous                   | ^                 | Note Modifie                                                | r la tâch                  | e Notes de suivi           |                                      |                                         |                                     |
|        | ll n'y a<br>Référ<br>Clique                                     | aucune<br>ences<br>2Z SU | e tâche à afficher.          | ŝ                 | Stati Cette tâch<br>l'util<br>préc<br>Stati Motif <u>**</u> | e a déjà éte               | é complétée. Veuillez in   | diquer un motif p                    | ndiquez le                              | e historique.                       |
| le for | mulai<br>à réac<br>• Term                                       | re te<br>ctive<br>me     | erminé <sup>ativ</sup>       | /e                | Ide                                                         |                            |                            | ré                                   | motif de<br>activation.                 |                                     |
| Z      | Notes<br>Suivi T                                                | de suiv<br>SD pro        | ri<br>vincial harmonisé      |                   | Étab Modifi                                                 | er Ar                      | nuler                      |                                      |                                         | 4                                   |
|        | Notes<br>Suivi T                                                | de suiv<br>SD prov       | i Rejet<br>vincial harmonisé | ié 🕨              | Nom de famille du<br>père                                   | Trudeau                    | Cliquez s<br>désormais ave | ur « Modifie<br>ec les tâches        | er » et le formula<br>5 partiellement o | ire apparaîtra<br>u non-complétées. |

### **Impression d'un formulaire**

#### Un formulaire terminé ou complété peut être imprimé.

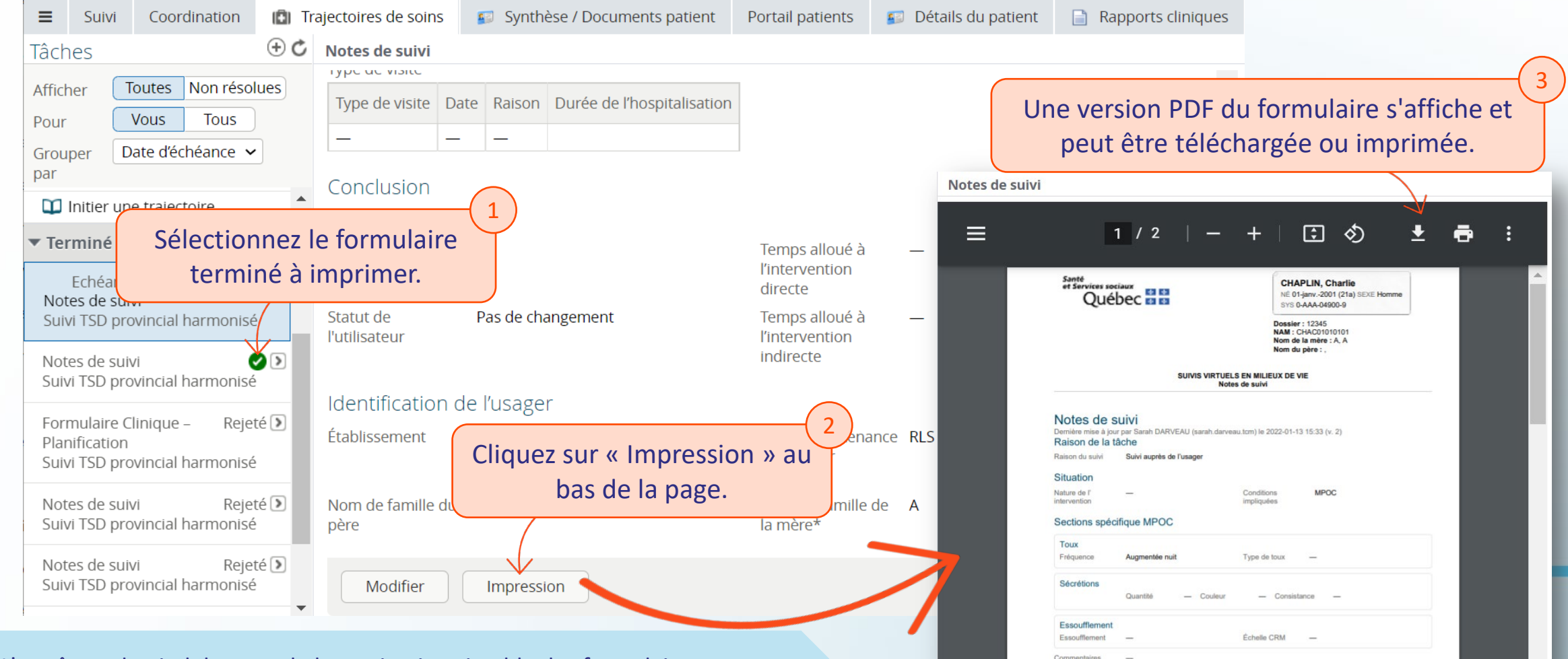

Possède

**Note** : L'en-tête et le pied de page de la version imprimable des formulaires sont harmonisés et génériques pour l'ensemble des établissements de la province.

## Portail clinique

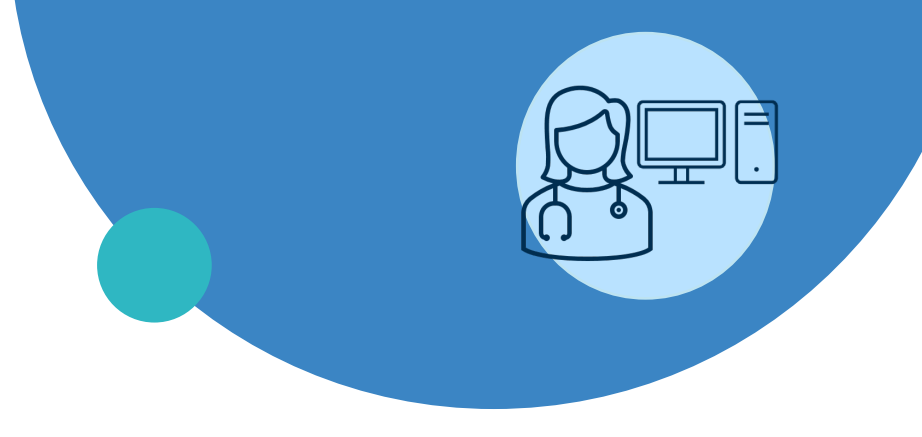

- Connexion
- Page d'accueil
- Menu de gauche
- Profil du patient
- Création d'un profil patient
- Plan de suivi et configuration
- Trajectoire de soins
- Gestion des alertes
- Notes de suivi
- Médicaments
- Bibliothèque Santé
- Fin de suivi

- La priorisation et planification des interventions du clinicien se font principalement par la gestion des alertes;
- Le clinicien peut visualiser l'ensemble des données reçues du patient en réponse à une activité, y compris les mesures et les alertes initiées par le patient en plus de la surveillance prévue;
- Les activités ayant généré des alertes sont visibles en couleur, selon le niveau d'alerte :
  - Jaune = faible : informations à considérer sans nécessité d'action urgente de sa part. Par exemple, un élément soulevant une opportunité d'enseignement, un symptôme à considérer, mais ne mettant pas en danger immédiat la situation du patient;
  - **Orange = modérée :** symptômes d'importance à considérer au cours de la journée et qui se rapportent directement à la condition du suivi du patient. Généralement, une action ou une surveillance est requise;
  - Rouge = élevée : données ou symptômes nécessitant une intervention prioritaire ou pouvant mettre en danger la situation du patient si elle n'est pas adressée rapidement.

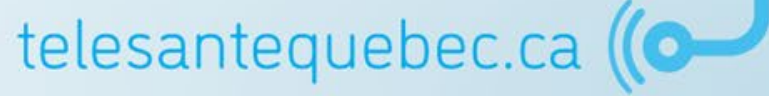

À l'ouverture du profil – Sous-menu « Activités »

Le contenu présente l'ensemble des données reçues du patient en réponse à une activité, y compris les mesures et les alertes que le patient a initiées, en plus de la surveillance prévue.

| ≡ | Suivi      | Coordinat | ion 🗓 Trajec                                              | toires de soins                                                                             | 🗊 Synthèse / Documer                                                     | Les c                                                              | données peuvent s'afficher en mode Liste ou Calendr                                                                                                    | ier.                                                       |    |
|---|------------|-----------|-----------------------------------------------------------|---------------------------------------------------------------------------------------------|--------------------------------------------------------------------------|--------------------------------------------------------------------|----------------------------------------------------------------------------------------------------|------------------------------------------------------------|----|
|   | Activités  | s         |                                                           |                                                                                             | 1                                                                        | Liste                                                              | $\leftarrow$ $\rightarrow$                                                                                                    | Calendrier                                                 |    |
| 2 | I Signes v | vitaux    | mar. 9 no<br>HAR-MP(                                      | v.<br>DC-Autoévalua                                                                         | tion de                                                                  |                                                                    |                                                                                                    | i l                                                        |    |
|   | 🔋 Plan de  | suivi     | l'encomb<br>HAR-MP(<br>(crachats                          | rement (Avant d<br>DC-Autoévalua<br>) (Avant déjeune                                        | éjeuner, +66j 09:54)<br>tion des sécrétions<br>r, +66j 09:54)            | Oui, aggra                                                         | avées) ¤ Matin ¤ (Quantité), Consistance ¤ Plus que d'habitude ¤ Plus épaisse, Plus collante                                                                                                    |                                                            |    |
|   |            |           | HAR-MP<br>déjeuner, +                                     | DC-Autoévalua<br>66j 09:54)                                                                 | tion de la toux (Avant                                                   | Oui, aggra                                                         | avée ¤ Matin ¤ Plus quinteuse (toux par secousses successives et répétées)                                                                                                    |                                                            |    |
|   |            |           | HAR-MP(<br>pulmona<br>+66j 09:52                          | DC-Autoévalua<br>ire et général d                                                           | tion de l'état<br>e base (Avant déjeuner,                                | Oui ¤ Dans<br>Avec un or<br>mais je gèr<br><mark>aggravatio</mark> | s mes activités de la vie quotidienne ¤ Oui ¤ Non ¤ Non ¤ Oui ¤ Non ¤ Mon sommeil est variable s<br>reiller ¤ J'ai un appétit moyen ¤ Avec aide pour certaines activités ¤ Je suis peu actif/active ¤ Ou<br>re bien mon anxiété ¤ Mon niveau de fatigue est variable ¤ Oui ¤ Non ¤ Oui ¤ <mark>Moins bien, j'ai up<br/>n de mes symptômes habituels</mark> |                                                            |    |
|   |            |           | HAR-MP<br>l'essou<br>HAR-MI<br>l'état pu<br>+66j 09:5     | Sur le (<br>« Filt                                                                          | côté gauche, l<br>res » vous pe                                          | ′onglet<br>rmet                                                    | té malgré la prise d'un inhalateur (pompe) de secours ¤ Au repos ¤ Infections respiratoire<br>e, pneumonie, bronchite) ¤ Oui ¤ Oui<br>¤ Essoufflement, Sécrétions (crachats) ¤ Oui ¤ Sommeil, Appétit, Activités physiques,<br>ue, Douleur thoracique ¤ Oui                                                                                                | l'onglet « Actions » vous permet d'effectuer une           | l  |
|   |            |           | Auto-év<br>déjeuner<br>HAR-MI<br>télépho                  | d'ajou<br>d'ac                                                                              | ter un filtre à<br>tivités du pati                                       | la liste<br>ent.                                                   | nce de maux de tête), (Présence de maux de gorge), (Présence de sécrétions nasales<br>verdâtres épaisses) ¤ Non                                                                                                    | action lorsqu'une ligne<br>d'activité est<br>sélectionnée. | ŀ  |
|   |            |           | (Avant déj<br>HAR-MPO<br>I'encomb<br>HAR-MPO<br>(crachats | euner, +67j 09:51)<br>DC-Autoévalua<br>rement (Avant d<br>DC-Autoévalua<br>) (Avant déjeune | tion de<br>éjeuner, +67j 09:50)<br>tion des sécrétions<br>r, +67j 09:50) | Oui, aggra                                                         | avé ¤ Oui ¤ Oui<br>avées) ¤ Nuit ¤ Quantité) ¤ Plus que d'habitude                                                                                                    |                                                            | 94 |

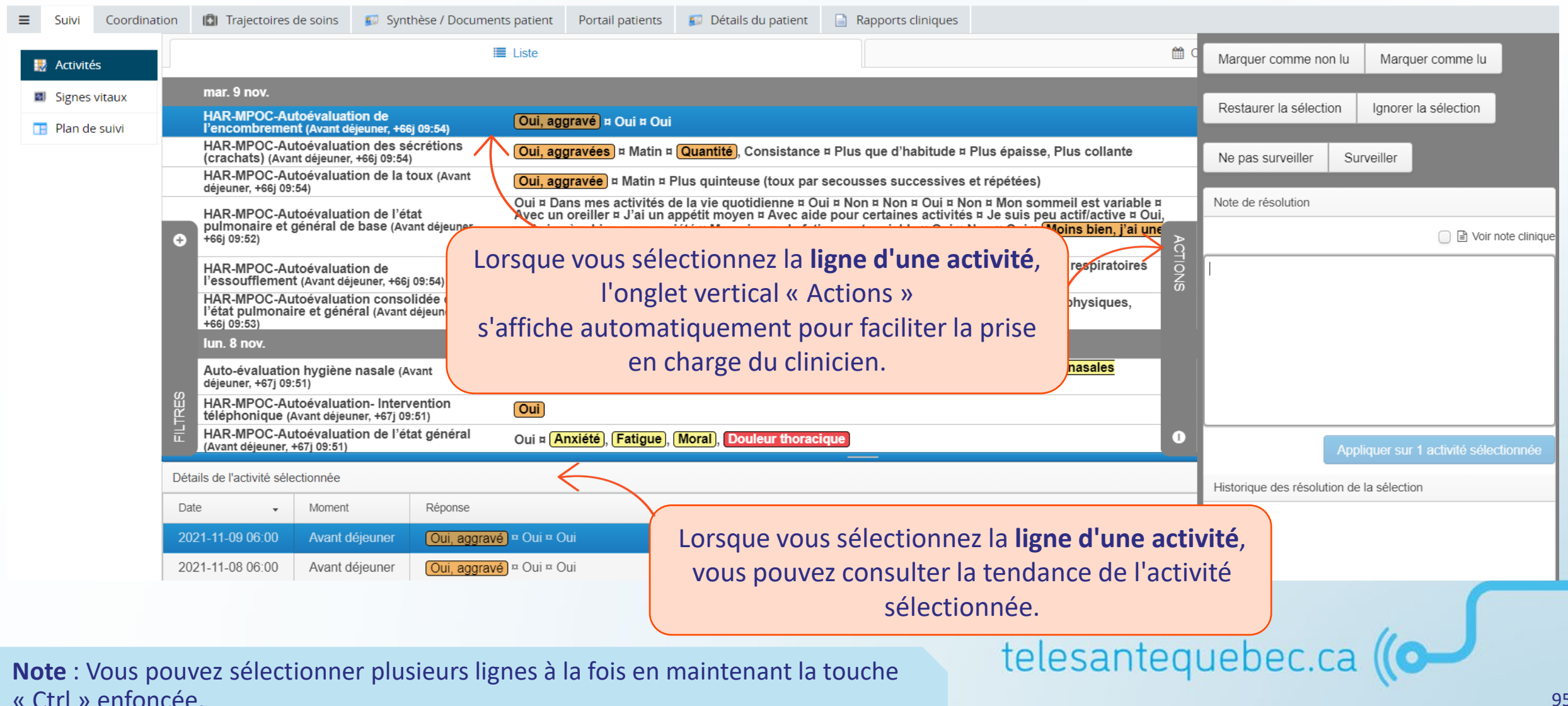

La prise en charge des données reçues indique que le clinicien a vu et évalué l'information. Le nom du clinicien et le moment de la prise en charge sont automatiquement sauvegardés. Une donnée prise en charge a un crochet vert sur la ligne (**v**).

Utilisez une ou plusieurs des options suivantes :

- **1**. Marquer comme lu  $(\mathbf{V})$ ;
- Cliquez sur « Ignorer la sélection » pour cacher l'activité de la liste
   (x) et qu'elle n'apparaisse plus sur l'affichage calendrier ou cliquez
   sur « Restaurer la sélection » pour réintégrer dans la liste les
   activités rejetées.
- 3. Pour indiquer qu'une valeur est à contrôler, cliquer sur « Surveiller » pour ajouter un symbole suivant :
- Si la case « Voir note clinique » est cochée, cela permettra d'afficher une référence à une note clinique que vous avez ajoutée en lien avec cette activité :
- 5. Vous pouvez ajouter un commentaire dans le champ texte, si nécessaire : 💭
- 6. Cliquez sur « Appliquer sur (n) activité sélectionnée » pour enregistrer vos actions de prise en charge.

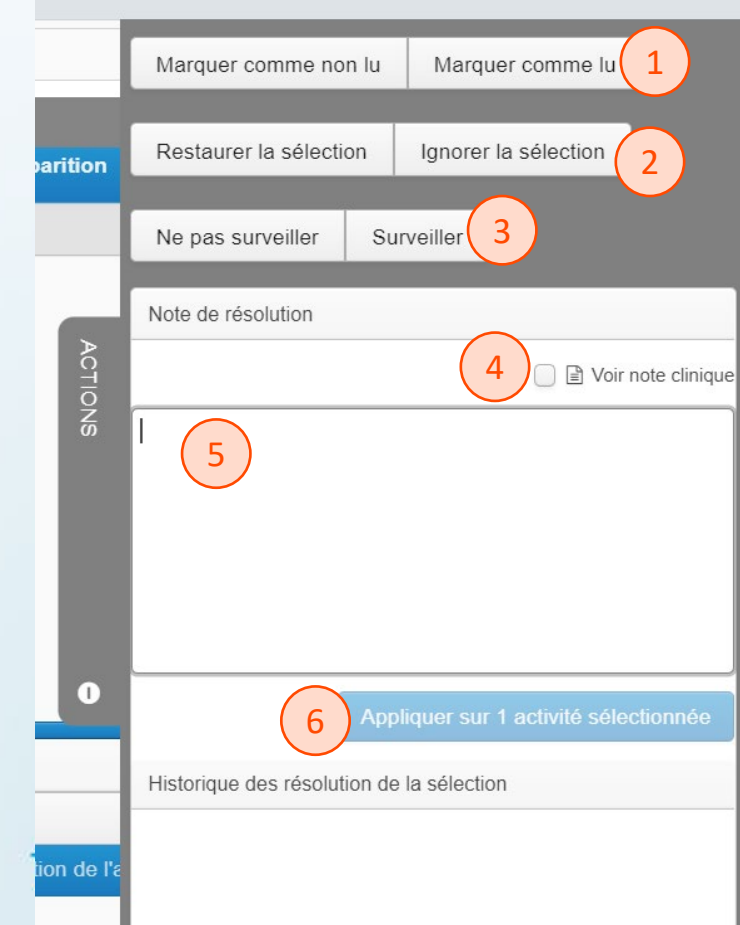

| ≡ | Suivi     | Coordinat | ion 🕒      | Trajectoires de soins | 🗊 Syr    | nthèse / Docun                 |      |     | ) |
|---|-----------|-----------|------------|-----------------------|----------|--------------------------------|------|-----|---|
|   | Activité  | és        | Dernier    | mois Tous             |          |                                |      |     |   |
|   | I Signes  | vitaux    | Tous       | Alertes               |          |                                |      |     |   |
|   | 🚦 Plan de | e suivi   |            |                       | e        | 6j 09:54)                      |      |     |   |
|   |           |           | Tous       | Commentaires          | S S      | écrétions<br>4)<br>toux (Avant |      |     | ) |
|   |           |           | Tous       | Non lu                | á        | itat                           |      | C   |   |
|   |           |           | Nom de l'  | activité              |          | jeuner,                        |      |     |   |
|   |           |           | Tous       |                       |          | ł)                             |      |     | 1 |
|   |           |           | Avant d    | léjeuner              |          | ner,                           |      |     | - |
|   |           |           | Après d    | léjeuner              |          |                                |      | Mis |   |
|   |           |           | Avant d    | lîner                 |          |                                | 0    |     |   |
|   |           |           | Après d    | lîner                 |          |                                |      | ve  |   |
|   |           |           | Avant s    | ouper                 |          | Si on                          | Ψ    |     | ( |
|   |           |           | Apres s    | ouper                 |          |                                | ğ    | Mi  |   |
|   |           |           | Avant le   | e coucher             |          |                                | d d  |     |   |
|   |           |           |            | ir ie patient         | e        | 7j 09:50)                      | ST/  |     |   |
|   |           |           | Tous       | Cacher les mises à    | i jour 5 | écrétions<br>0)                | TREE | Mi  |   |
|   |           |           |            |                       | a        | toux (Avant                    |      |     |   |
|   |           |           | Tous       | Récupérer             | é        | etat<br>vant déjeuner,         | 5    | Mi  |   |
|   |           |           | Réinitiali | ser Appl              | iquer    | 7i 09:50)                      |      |     |   |

- Cliquez sur l'onglet « Filtres » sur le côté gauche de l'écran pour ajouter des filtres à la liste des activités du patient;
- À chaque recherche, la mise à jour du filtre est requise et vous devez sélectionner « Appliquer ».

telesantequebec.ca (

Note : par défaut, la vue présente les données du dernier mois.

Lorsqu'un filtre est appliqué, l'onglet change de couleur.

## Portail clinique

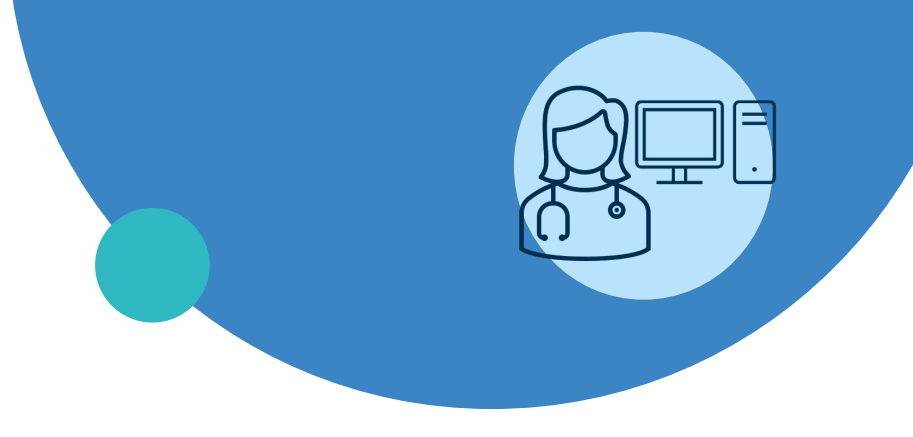

- Connexion
- Page d'accueil
- Menu de gauche
- Profil du patient
- Création d'un profil patient
- Plan de suivi et configuration
- Trajectoire de soins
- Gestion des alertes
- Notes de suivi
- Médicaments
- Bibliothèque Santé
- Fin de suivi

## Ajout d'une note de suivi

- Appuyez sur le « + » pour faire apparaître le menu « Tâches »;
- 2. Ouvrez la liste déroulante;
- 3. Sélectionnez la note de suivi à ajouter dans la liste;
- 4. Appuyez sur « Ajouter une tâche »;
- 5. La nouvelle note de suivi apparaîtra dans les formulaires à compléter;
- 6. En cliquant sur l'icône de flèche, vous pouvez choisir de replanifier l'échéance de la tâche ou de l'attribuer à quelqu'un;
- Cliquez sur « Rejeter » pour supprimer la tâche. Vous devrez indiquer un motif de rejet.

| ■SuiviCoordinationImage: TransmittedTâches1 ⊕ ♥TâcheNotes de suivi2 ♥                                                                                     | ajectoires de soins Synthèse / Docun<br>Trajectoire Initier une trajectoire<br>Suivi TSD provincial harmonisé<br>Inscrit par Sarah DARVEAU le 2022-01-13                                |
|----------------------------------------------------------------------------------------------------|----------------------------------------------------------------------------------------------------|
| Suivi ISD provincial harmonise       Fin de suivi TSD       Note de suivi       3       Formulaire Clinique – Planification       4     Ajouter une tâche | Sortie de la trajectoire<br>Affichage de 1 sur 3 Afficher les inactives                                                                                                    |
| Grouper par       Date d'échéance ∨         Ξ       Suivi       Coordination         Tâches       • ♥ ♥                                                   | ajectoires de soins 💿 Synthèse / Dosan                                                                                                    |
| AfficherToutesNon résoluesPourVousTousGrouperDate d'échéance ✓par                                                                                         | Suivi TSD provincial harmonisé<br>Inscrit par Sarah DARVEAU le 2022-01-13<br>Sortie de la trajectoire                                                                                   |
| ▼ Aujourd'hui                                                                                                    | ECHÉANCE 2022-01-13 Replanifier                                                                                                    |
| 5 Notes Echéance il y a < 15 minutes 5<br>de suivi                                                                                                    | ATTRIBUÉ À Réattribuer<br>RÔLES ATTRIBUÉS Attribuer un rôle<br>TRAJECTOIRE Suivi TSD provincial harmonisé (Active)                                                                      |
| telesanteru                                                                                                    | INSCRIT PAR Sarah DARVEAU le 2022-01-13<br>CRÉÉ PAR Sarah DARVEAU le 2022-01-13<br>DERNIÈRE 2022-01-13<br>MODIFICATION LE MODIFICATION LE<br>MODIFIER DES Toutes les personnes<br>RÔLES |

#### Formulaire : notes de suivi

Particularité des notes de suivi : Le formulaire « Notes de suivi » de la trajectoire de soins *Suivi TSD provincial harmonisé* permet de planifier plusieurs instances de la tâche, et ce, de manière à créer un agenda d'équipe dans la vue « Intervention à exécuter ».

Utilisé avec la *modification de l'échéance* et l'*attribution de la tâche à un professionnel*, le premier champ du formulaire « Raison du suivi » permet d'ajouter un commentaire qui apparaîtra dans la tâche planifier sous « Interventions à exécuter ».

Inscrivez « Autre » pour ajouter un commentaire personnalisé.

N'oubliez pas d' « Enregistrer le brouillon », car si vous sélectionnez « Terminer le formulaire », la tâche sera accomplie.

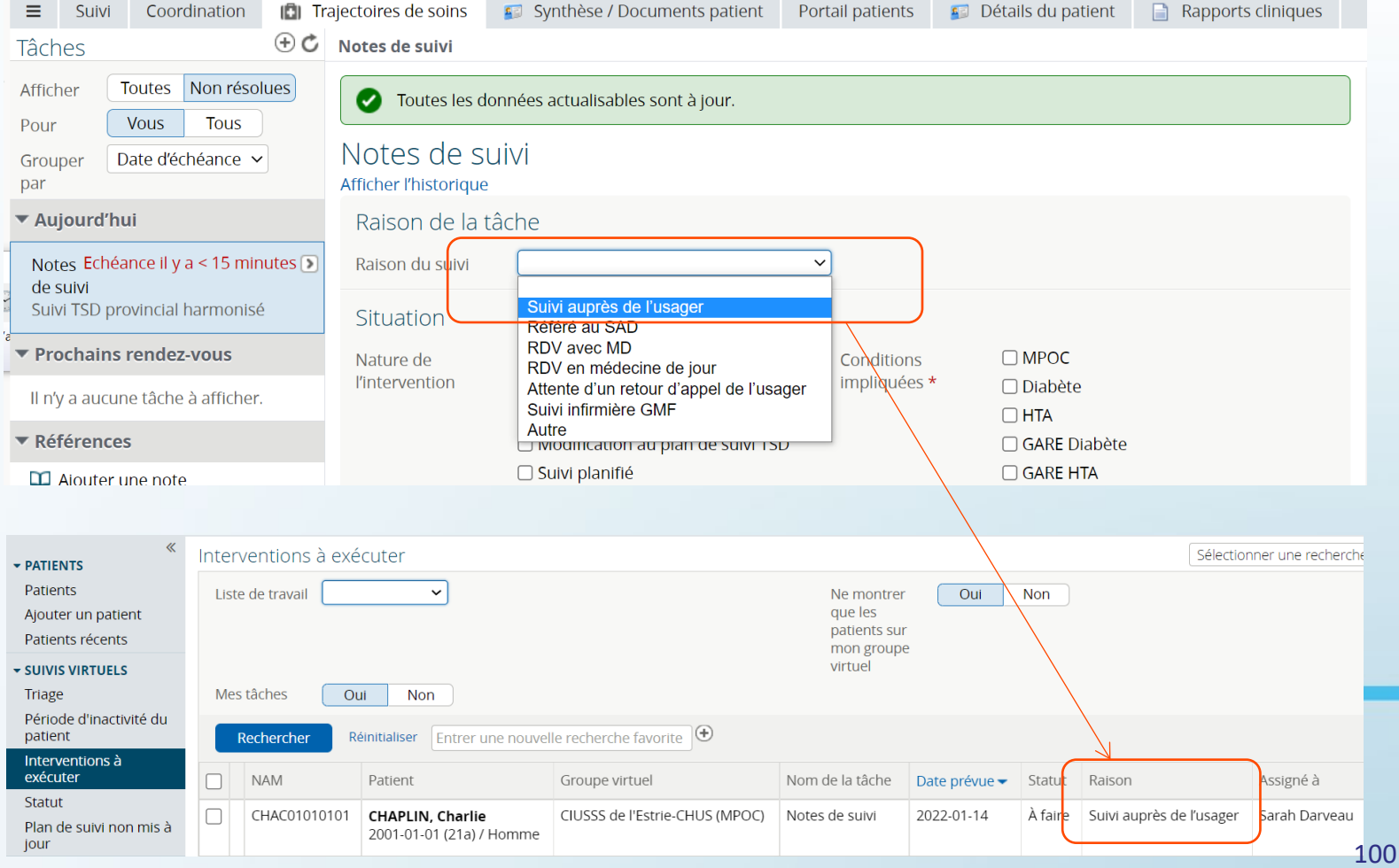

#### Impression d'une note de suivi

#### Une note de suivi terminée ou complétée peut être imprimée.

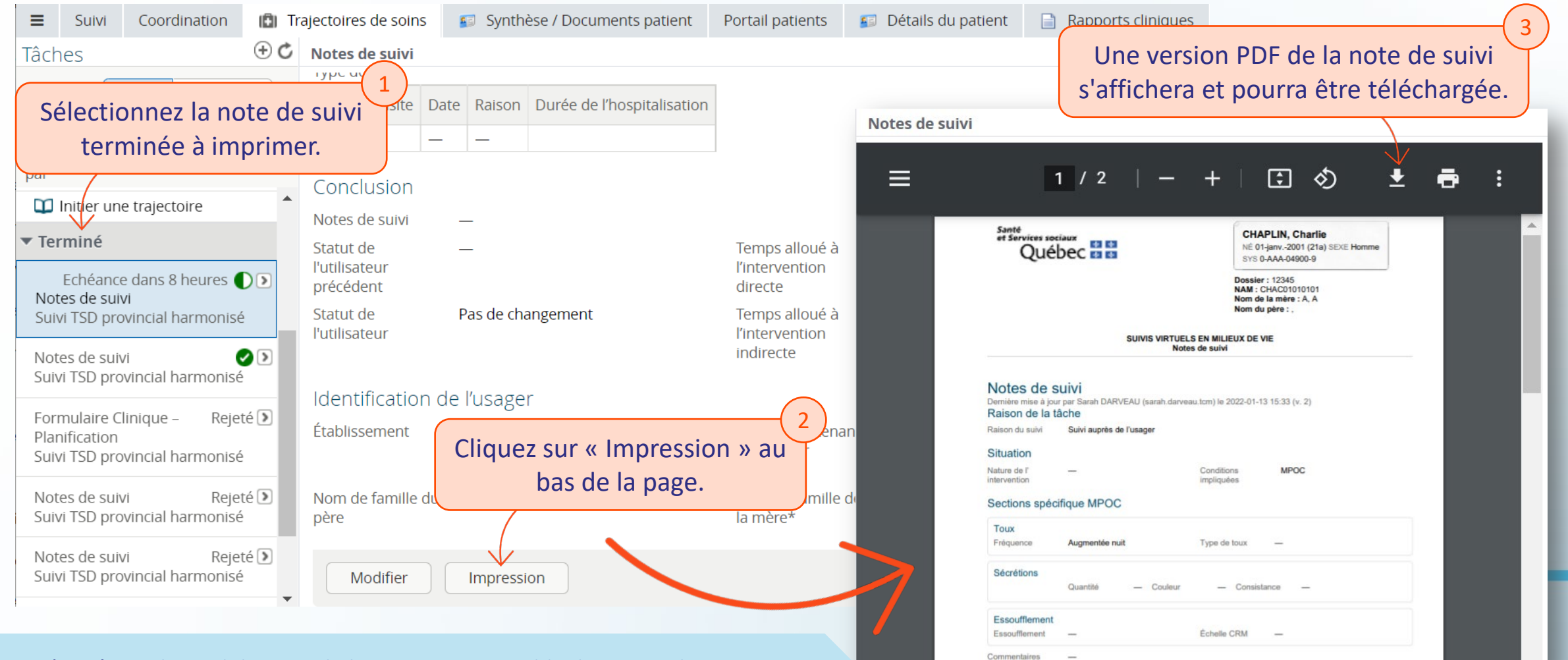

Possède prescriptions pou

**Note** : L'en-tête et le pied de page de la version imprimable des notes de suivi sont harmonisés et génériques pour l'ensemble des établissements de la province.

## Portail clinique

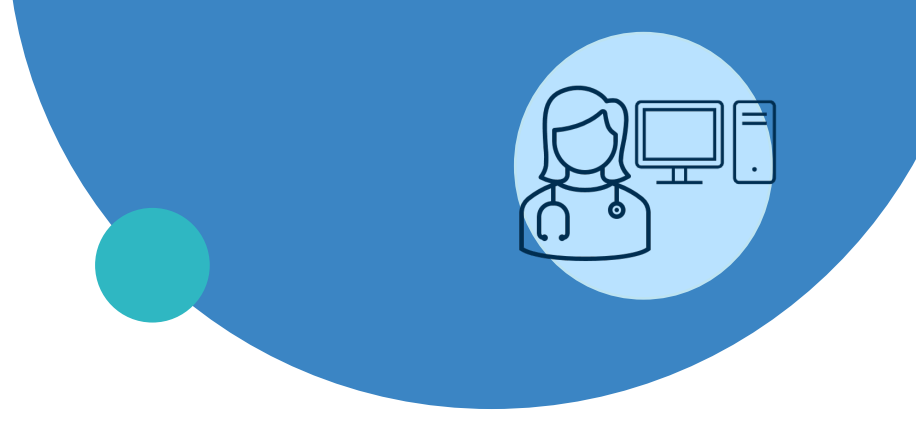

- Connexion
- Page d'accueil
- Menu de gauche
- Profil du patient
- Création d'un profil patient
- Plan de suivi et configuration
- Trajectoire de soins
- Gestion des alertes
- Notes de suivi
- Médicaments
- Bibliothèque Santé
- Fin de suivi

#### **Médicaments**

Suivi Coordination

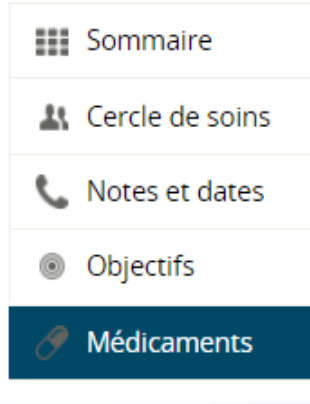

 Le bouton « Médicaments » permet mettre à jour le profil pharmacologique du patient;

 En ajoutant les informations liées à la médication du patient dans cette section, il sera possible de les ajouter dans le plan de suivi du patient.

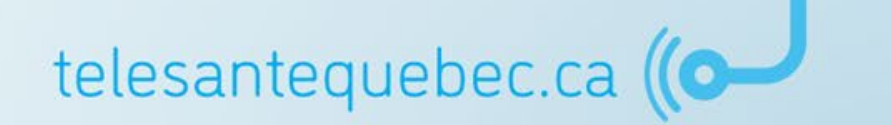

## Ajouter un médicament au profil du patient

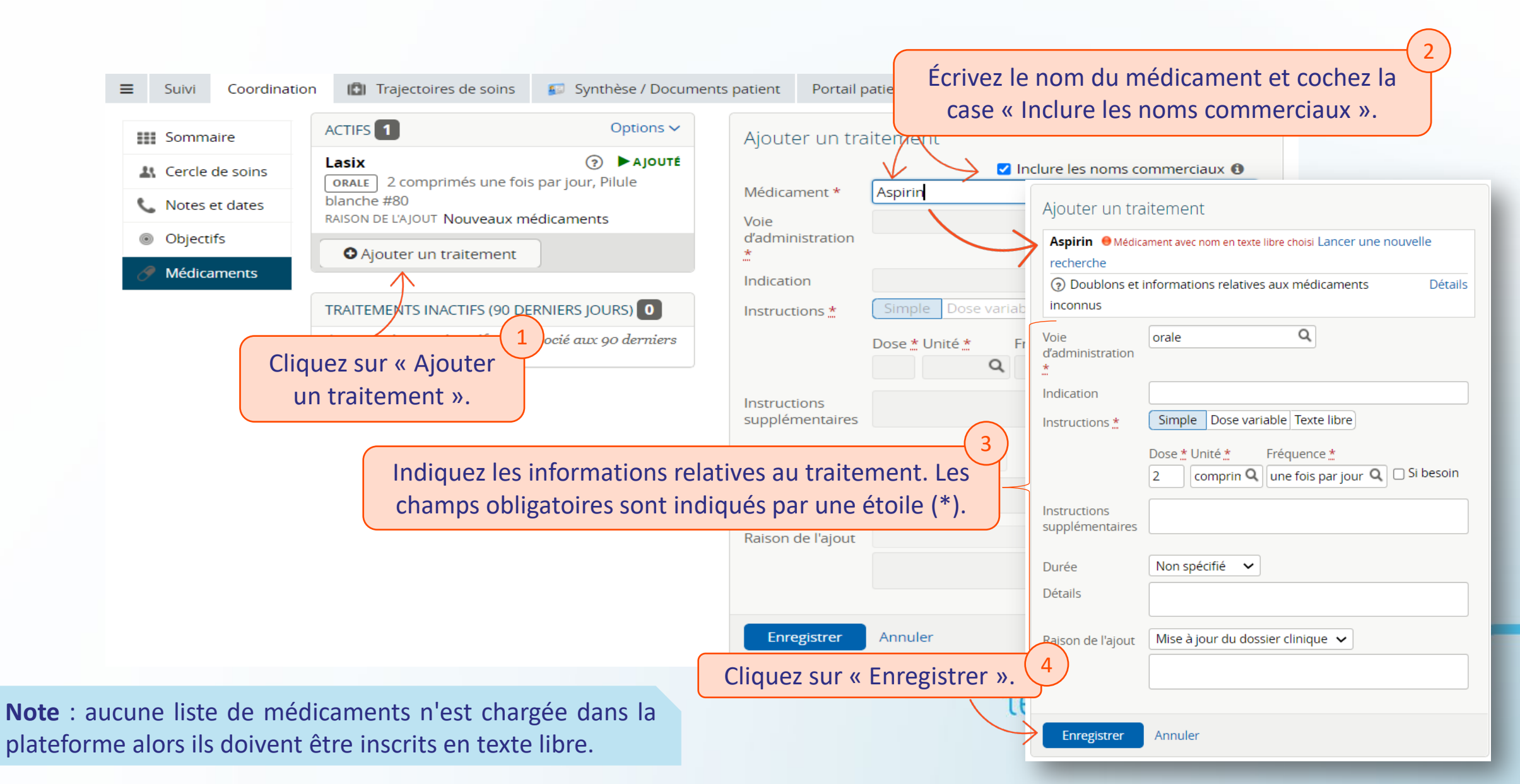

## Inclure le médicament dans le plan de suivi du patient

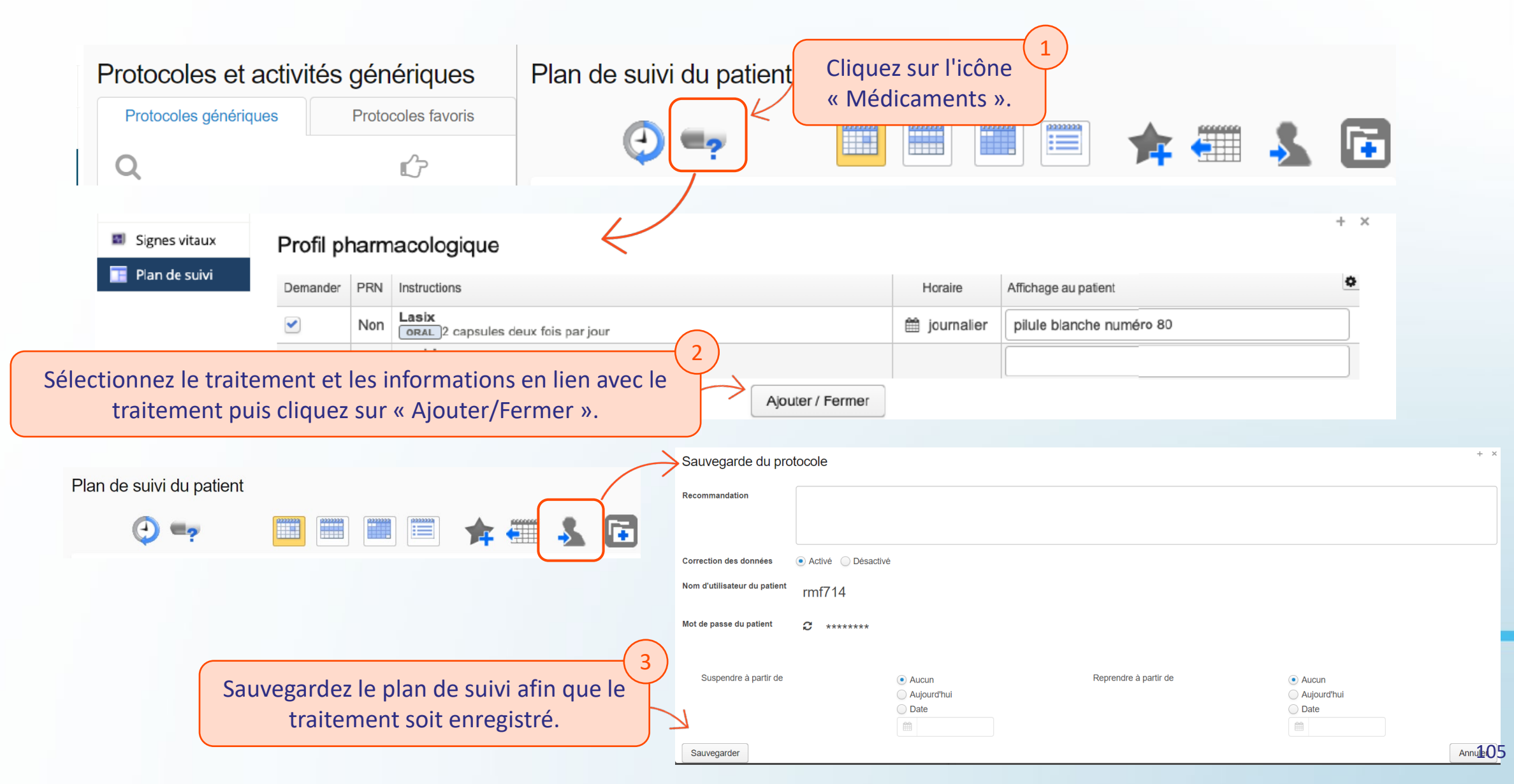

## Portail clinique

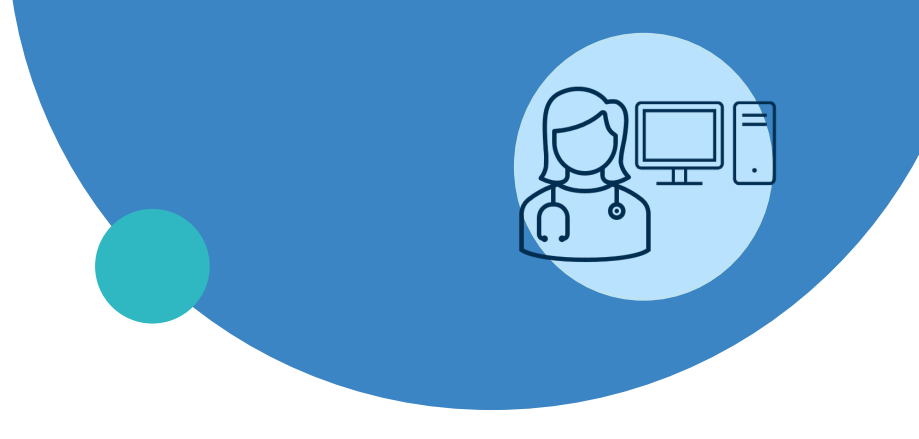

- Connexion
- Page d'accueil
- Menu de gauche
- Profil du patient
- Création d'un profil patient
- Plan de suivi et configuration
- Trajectoire de soins
- Gestion des alertes
- Notes de suivi
- Médicaments
- Bibliothèque Santé
- Fin de suivi

#### **Bibliothèque Santé**

| <ul> <li>PATIENTS</li> <li>Patients</li> <li>Ajouter un patient</li> </ul> | Bibliothèque Santé Entière $\odot$ $\bigcirc$ $\bigcirc$ $\bigcirc$ $\bigcirc$ $\bigcirc$ $\bigcirc$ $\bigcirc$ $\bigcirc$ $\bigcirc$ $\bigcirc$ |  |  |  |  |  |  |  |
|----------------------------------------------------------------------------|----------------------------------------------------------------------------------------------------|--|--|--|--|--|--|--|
| Patients récents                                                           | Ado psy (1 / 2)                                                                                                    |  |  |  |  |  |  |  |
| SUIVIS VIRTUELS                                                            | Chirurgie aortique (6 / 6)                                                                                                    |  |  |  |  |  |  |  |
| LISTES DE TRAVAIL                                                          | <ul> <li>Coronavirus (4 / 4)</li> </ul>                                                                                                    |  |  |  |  |  |  |  |
| <ul> <li>PORTAIL PATIENTS</li> <li>Ma Bibliothèque Santé</li> </ul>        | <ul> <li>Diabète (94 / 94)</li> <li>Diabetes (30 / 30)</li> </ul>                                                                                |  |  |  |  |  |  |  |
| Bibliothèque Santé<br>Entière                                              | <ul> <li>General (2 / 2)</li> <li>Grossesse à risque (27 / 27)</li> </ul>                                                                        |  |  |  |  |  |  |  |
| Ma Librairie -<br>Étiquettes                                               | <ul> <li>Heart Failure (33 / 33)</li> <li>High Blood Pressure (5 / 5)</li> </ul>                                                                 |  |  |  |  |  |  |  |
| • RAPPORTS                                                                 | <ul> <li>Hypertension artérielle (15 / 15)</li> <li>Insuffisance cardiague (53 / 53)</li> </ul>                                                  |  |  |  |  |  |  |  |
| MESSAGERIE PATIENT                                                         | Maladie pulmonaire obstructive chronique (149 / 149)                                                                                             |  |  |  |  |  |  |  |
| MESSAGERIE INTERNE                                                         | <ul> <li>Palliative Care (14 / 14)</li> <li>Soins Palliatifs (12 / 12)</li> </ul>                                                                |  |  |  |  |  |  |  |
|                                                                            | Trouble alimentaire (9 / 9)                                                                                                    |  |  |  |  |  |  |  |

| PATIENTS<br>Patients                                                              | Étiquettes de la bibliothèque santé Modifier                                                                                                    |  |  |  |  |
|-----------------------------------------------------------------------------------|----------------------------------------------------------------------------------------------------|--|--|--|--|
| Ajouter un patient<br>Patients récents                                            | ✓ Général □ HAR-COPD-EN-Aggravating factors                                                                                                    |  |  |  |  |
| SUIVIS VIRTUELS                                                                   | □ HAR-COPD-EN-Body positions to reduce shortness of breath                                                                                                    |  |  |  |  |
| LISTES DE TRAVAIL                                                                 | HAR-COPD-EN-Breezhaler                                                                                                    |  |  |  |  |
| <b>PORTAIL PATIENTS</b><br>Ma Bibliothèque Santé<br>Bibliothèque Santé<br>Entière | <ul> <li>HAR-COPD-EN-Brochure: Summary guide</li> <li>HAR-COPD-EN-Bronchial decluttering: Aerobika</li> <li>HAR-COPD-EN-Coughing techniques</li> <li>HAR-COPD-EN-Definition and aggravating factors</li> </ul> |  |  |  |  |
| Ma Librairie -<br>Étiquettes                                                      | HAR-COPD-EN-Diskus HAR-COPD-EN-Ellipta HAR-COPD-EN-Energy conservation principles                                                                                                    |  |  |  |  |

- **Bibliothèque Santé Entière** : il s'agit du répertoire principal des documents de la solution. Les documents sont classés par thème de façon à pouvoir cibler adéquatement les documents qui seront mis à la disposition des patients.
- Ma Bibliothèque Santé : il s'agit d'une bibliothèque de documents classés de façon à présenter les documents ajoutés par le clinicien à sa bibliothèque personnelle. Pour en enrichir le contenu. Il faut auparavant en sélectionner le contenu à partir de « Ma librairie – Étiquette ».

| *                             |                                           |   |  |  |  |  |  |
|-------------------------------|-------------------------------------------|---|--|--|--|--|--|
| ▼ PATIENTS                    | Ma Bibliothèque Santé 💿 🍳 🖸               |   |  |  |  |  |  |
| Patients                      | Affichage Tout Tout comme lus             |   |  |  |  |  |  |
| Ajouter un patient            | Grouper par Catégorie Trier par Date      |   |  |  |  |  |  |
| Patients récents              | Maladie pulmonaire obstructive chronique  |   |  |  |  |  |  |
| ▶ SUIVIS VIRTUELS             | 2017-05-03 Brochure: Information de base  |   |  |  |  |  |  |
|                               | 2016-02-04 Vidéo: Télésoins à domicile MF |   |  |  |  |  |  |
| LISTES DE TRAVAIL             | 2016-02-03 Narration: Gérer votre stres   |   |  |  |  |  |  |
| - PORTAIL PATIENTS            | 2015-10-01 Vidéo: La prise en charge de   |   |  |  |  |  |  |
| Ma Bibliothèque Santé         | 2015-10-01 Vidéo: Évitez d'aggravez les s |   |  |  |  |  |  |
|                               | 2015-10-01 Vidéo: Apprenez les techniqu   |   |  |  |  |  |  |
| Bibliothèque Santé<br>Entière | 2015-09-29 Vidéo: Comment utiliser un     | ( |  |  |  |  |  |
| Malibrairia                   | 2015-09-29 Vidéo: Comment utiliser un     |   |  |  |  |  |  |
| Étiquettes                    | 2015-09-28 Module: Vivre en santé avec    |   |  |  |  |  |  |
|                               |                                           |   |  |  |  |  |  |

# Bibliothèque santé du patient

#### Gestion du contenu à partir de la trajectoire éducative

La portion gauche de l'écran peut contenir des trajectoires éducatives génériques qui peuvent être assignées au patient directement.

| Messages au<br>patient                       | Trajectoire éducative générique                                                                                                    |       |                     |  | Détails de la trajectoire éducative                      |                                                                                                    |            |               |                                                            |  |
|----------------------------------------------|----------------------------------------------------------------------------------------------------|-------|---------------------|--|----------------------------------------------------------|----------------------------------------------------------------------------------------------------|------------|---------------|------------------------------------------------------------|--|
| ibliothèque<br>anté du patient<br>raiertoire | Nom                                                                                                    | Étape | Étiquettes          |  | Date                                                     | de début<br>2021-11                                                                                 | * K        | Date          | e du début de la trajectoire.                              |  |
| ducative des<br>atients                      |                                                                                                    |       |                     |  |                                                          |                                                                                                    |            |               |                                                            |  |
| ichiers partagés                             |                                                                                                    |       | 1 101 1 7.          |  |                                                          | Étape                                                                                               | Durée      | Date de début | Étiquettes                                                 |  |
| ous les rendez-                              | Cette section permet de planifier des étapes avec une<br>durée spécifique. Cliquez sur l'icône de crayon et<br>inscrivez le nombre de jours pour chaque étape puis                                                    |       |                     |  | dan                                                      | 1                                                                                                   | 7          | 2021-11-03    | General) HAR-MPOC-FR-Module : Prévenir vos symptômes       |  |
| rochains                                     |                                                                                                    |       |                     |  | din.                                                     | 2                                                                                                   | 7          | 2021-11-10    | (HAR-MPOC-FR-Module : Maîtriser sa respiration et conserve |  |
| endez-vous sélectionnez les é                |                                                                                                    |       | nez les étiquettes. |  | an.                                                      | 3                                                                                                   | 7          | 2021-11-17    | HAR-MPOC-FR-Module : Maintenir un style de vie sain et ple |  |
|                                              |                                                                                                    |       |                     |  |                                                          |                                                                                                    |            |               |                                                            |  |
| (                                            | Cette section permet d'ajouter des documents<br>permanents à la bibliothèque du patient. Ces                                                                                                    |       |                     |  | La durée de la dernière étape n'est pas prise en compte. |                                                                                                    |            |               |                                                            |  |
|                                              | documents apparaissent directement à la bibliothèque<br>de l'usager dès que le clinicien les sauvegarde<br>(assigne) à l'usager. Ces documents ont toujours<br>préséance sur la planification des étapes. Cliquez sur |       |                     |  |                                                          | Étiquettes permanentes                                                                              |            |               |                                                            |  |
|                                              |                                                                                                    |       |                     |  |                                                          | (HAR-MPOC-FR-Brochure: Informations de base) (HAR-MPOC-FR-Module : Vivre en santé avec votre Filtre |            |               |                                                            |  |
|                                              | l'icône de crayon et inscrivez le nombre de jours pour chaque étape.                                                                                                    |       |                     |  |                                                          |                                                                                                    |            |               |                                                            |  |
|                                              |                                                                                                    |       |                     |  |                                                          | IAR-COPD                                                                                            | -EIN-Aggra | vaung lactors |                                                            |  |
# **Bibliothèque santé du patient**

Gestion du contenu à partir de la trajectoire éducative

| Messages au patient                                                          | Trajectoire éd                                               | ucative gén                                     | érique                                                                |                                                                                                    |                           | Dé    | tails <mark>d</mark> e la        | trajectoire                                        | éducative           | « Assigner au patient».                               |
|------------------------------------------------------------------------------|--------------------------------------------------------------|-------------------------------------------------|-----------------------------------------------------------------------|----------------------------------------------------------------------------------------------------|---------------------------|-------|----------------------------------|----------------------------------------------------|---------------------|-------------------------------------------------------|
| Bibliothèque<br>Santé du patient<br>Trajectoire<br>éducative des<br>patients | Nom                                                          | •                                               | Étape                                                                 | Étiquettes                                                                                                    |                           | Date  | de début<br>2021-11<br>Ajouter é | *<br>I-03<br>tape                                  |                     | Choisissez la date du<br>début de la trajectoire.     |
| Fichiers partagés                                                            | Co                                                           | mplét                                           | ez les diffé                                                          | rentes étapes composa                                                                                                    | nt la 1                   |       | Étape                            | Durée                                              | Date de début       | Étiquettes                                            |
| Tous les rendez-<br>vous                                                     | t                                                            | rajecto                                         | oire éduca                                                            | tive du patient. Cliquez s                                                                                                    | sur                       | A     | 1                                | 7                                                  | 2021-11-03          | (General) (HAR-MPOC-FR-Module : Prévenir vos symp     |
| Prochains                                                                    | l'ie                                                         | cône d                                          | e crayon, i                                                           | nscrivez le nombre de je                                                                                                    | ours                      | ø     | 2                                | 7                                                  | 2021-11-10          | HAR-MPOC-FR-Module : Maîtriser sa respiration et c    |
| rendez-vous                                                                  | (durée) pour chaque étape et sélectionnez les<br>étiquettes. |                                                 | zles                                                                  | /                                                                                                    | 3                         | 7     | 2021-11-17                       | HAR-MPOC-FR-Module : Maintenir un style de vie sai |                     |                                                       |
|                                                                              |                                                              | Aj                                              | outez des                                                             | étiquettes permanentes                                                                                                    | s si                      | 6     | La duré                          | e de la der                                        | nière étape n'est p | pas prise en compte.                                  |
|                                                                              | nécessaire. Cliquez sur l'icône de crayon.                   |                                                 |                                                                       | Étiquettes permanentes                                                                                                    |                           |       |                                  |                                                    |                     |                                                       |
|                                                                              | Co<br>nou<br>sélé<br>aj                                      | chez cl<br>veau s<br>ection<br>opuyer<br>possib | naque étic<br>sur l'icône<br>ou défilez<br>sur « Enre<br>le de filtre | quette à ajouter et clique<br>de crayon pour confirm<br>jusqu'en bas de la liste p<br>egistrer ». Il est égaleme<br>er la liste avec mots clés | 5<br>er la<br>pour<br>ent | Filtr | HAR-N<br>General<br>HAR-COPD     | -EN-Aggra                                          | rochure: Informat   | ions de base) (HAR-MPOC-FR-Module : Vivre en santé av |

# Portail clinique

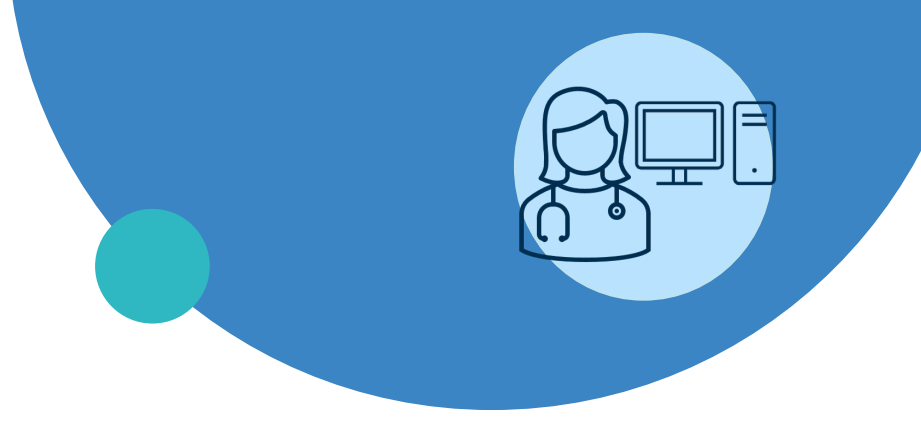

- Connexion
- Page d'accueil
- Menu de gauche
- Profil du patient
- Création d'un profil patient
- Plan de suivi et configuration
- Trajectoire de soins
- Gestion des alertes
- Notes de suivi
- Médicaments
- Bibliothèque Santé
- Fin de suivi

## Ajout de la tâche « Fin de suivi TSD »

Lorsqu'il y a une fin de suivi virtuel, la première étape est de documenter la raison.

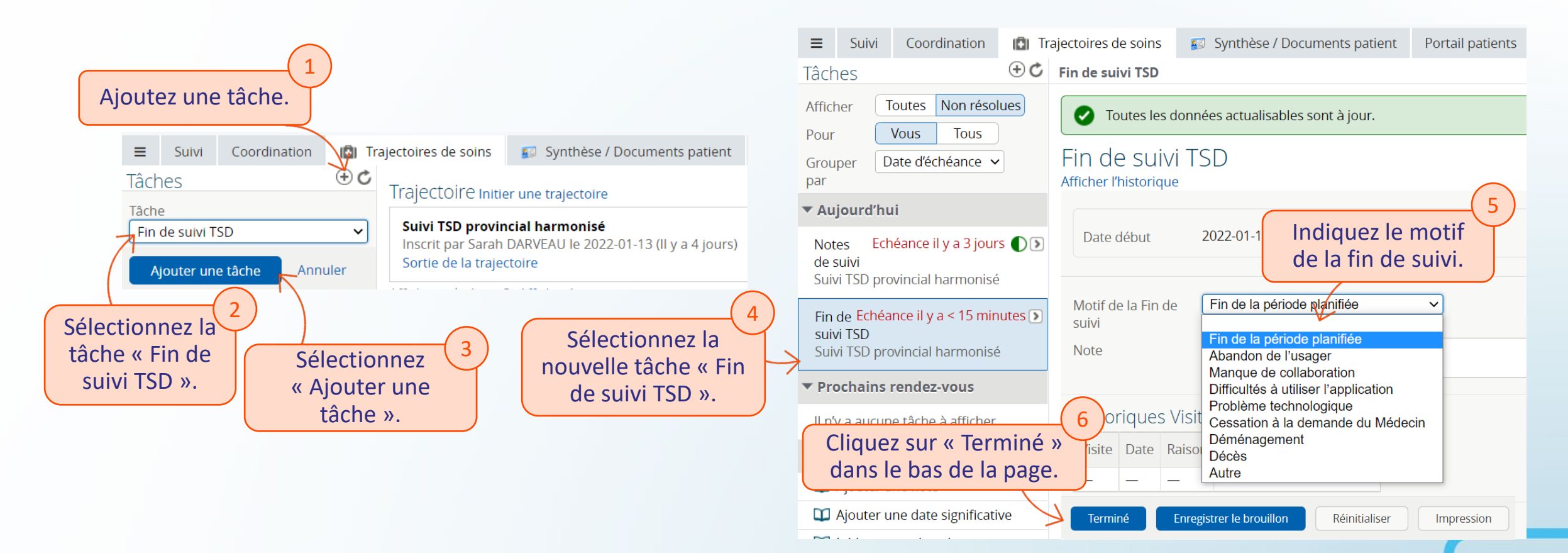

111

telesantequebec.ca ((O-

## Sortie d'une trajectoire de soins

La seconde étape est d'effectuer la sortie de la trajectoire de soins.

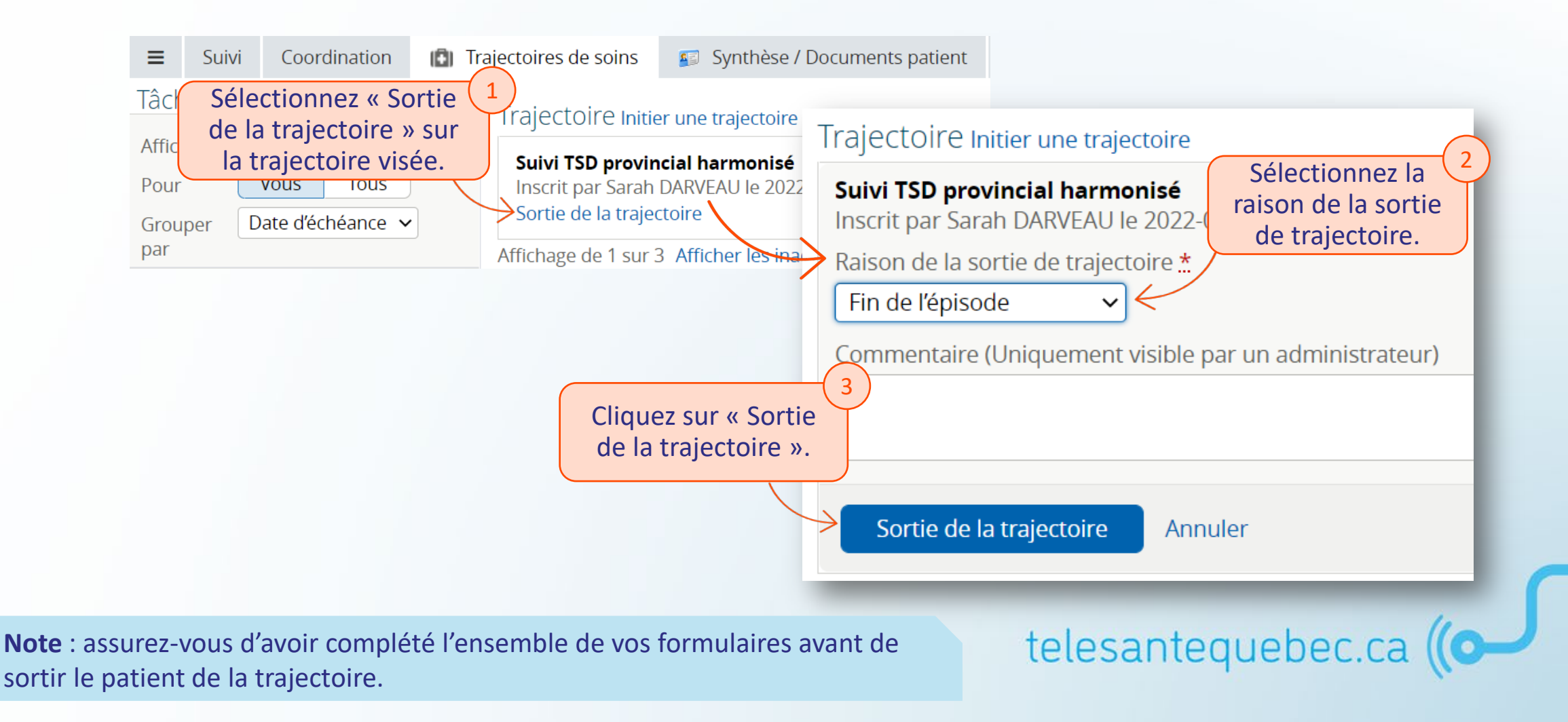

### Désactivation d'un compte du patient

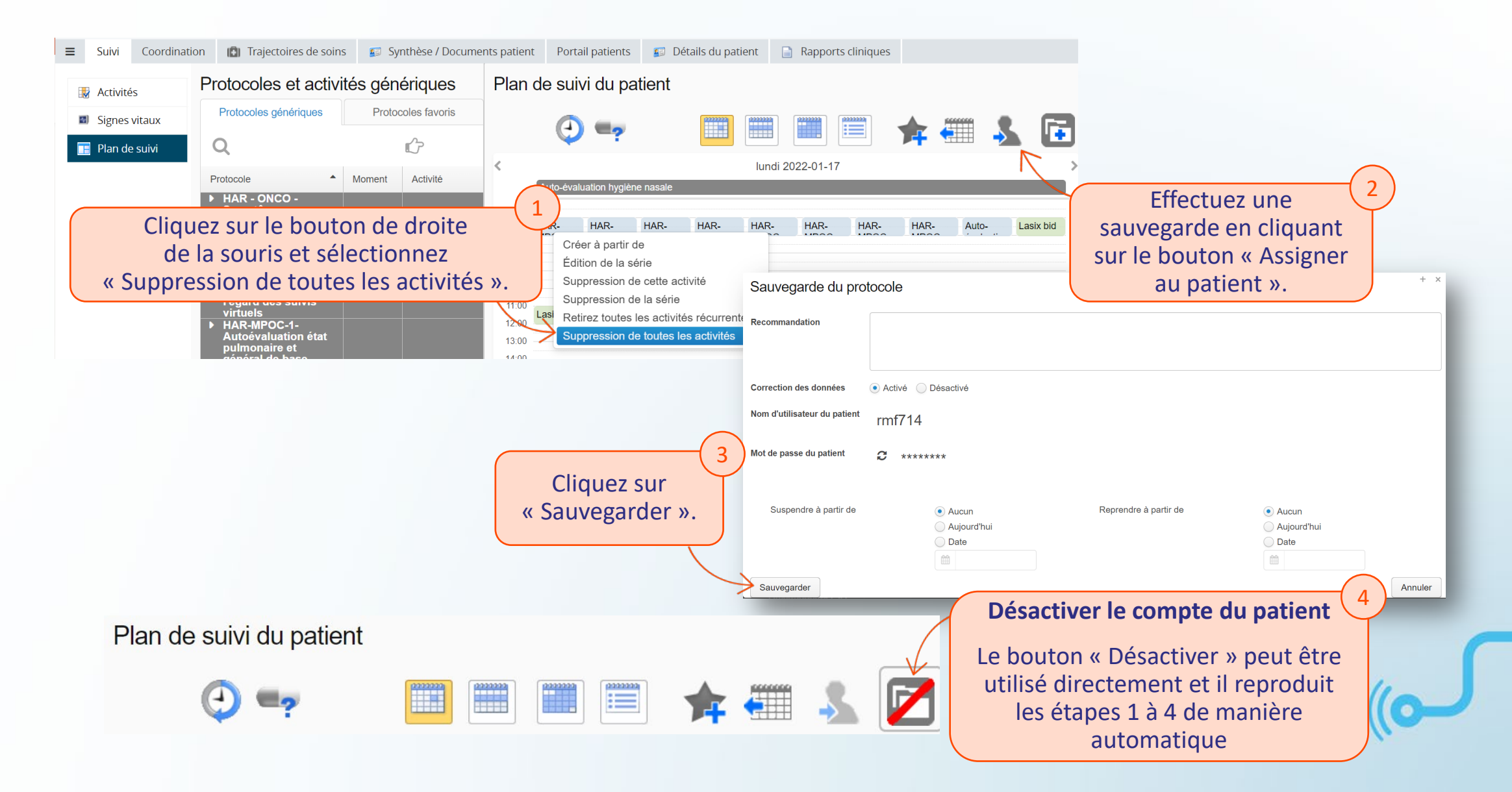

### Retirer le groupe virtuel du Cercle de soins du patient

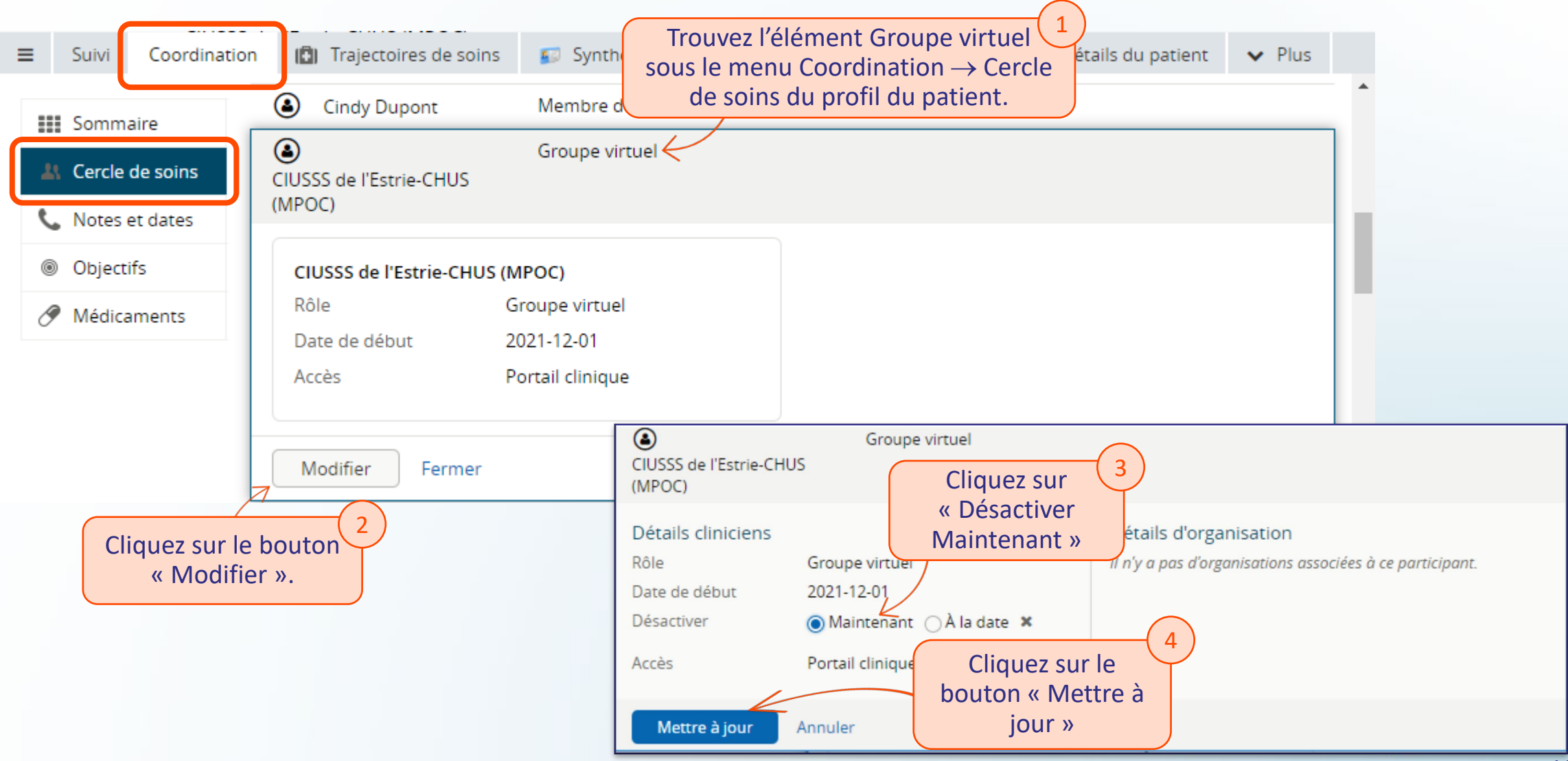

### **Portail patient**

- <u>Généralités</u>
- <u>Connexion et changement de mot de passe</u>
- Menu de gauche
- Messagerie

### **Portail patient**

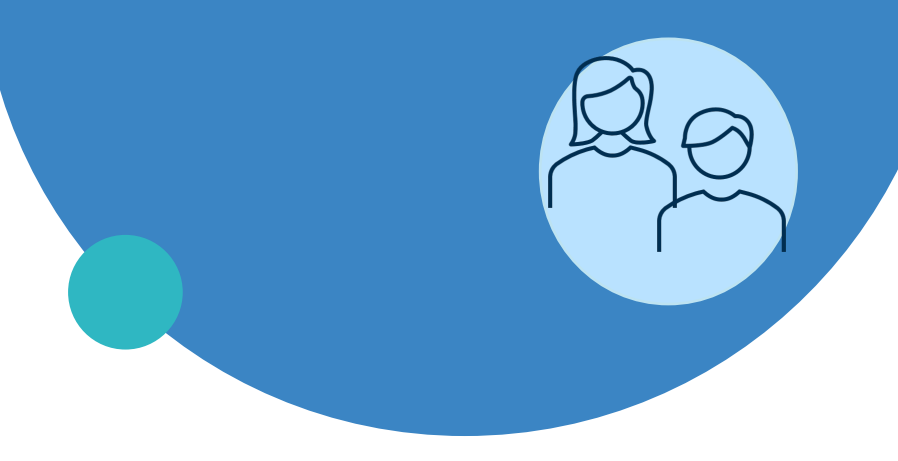

### Généralités

- Connexion et changement de mot de passe
- Menu de gauche
- Messagerie

### **Présentation SVMV pour les patients**

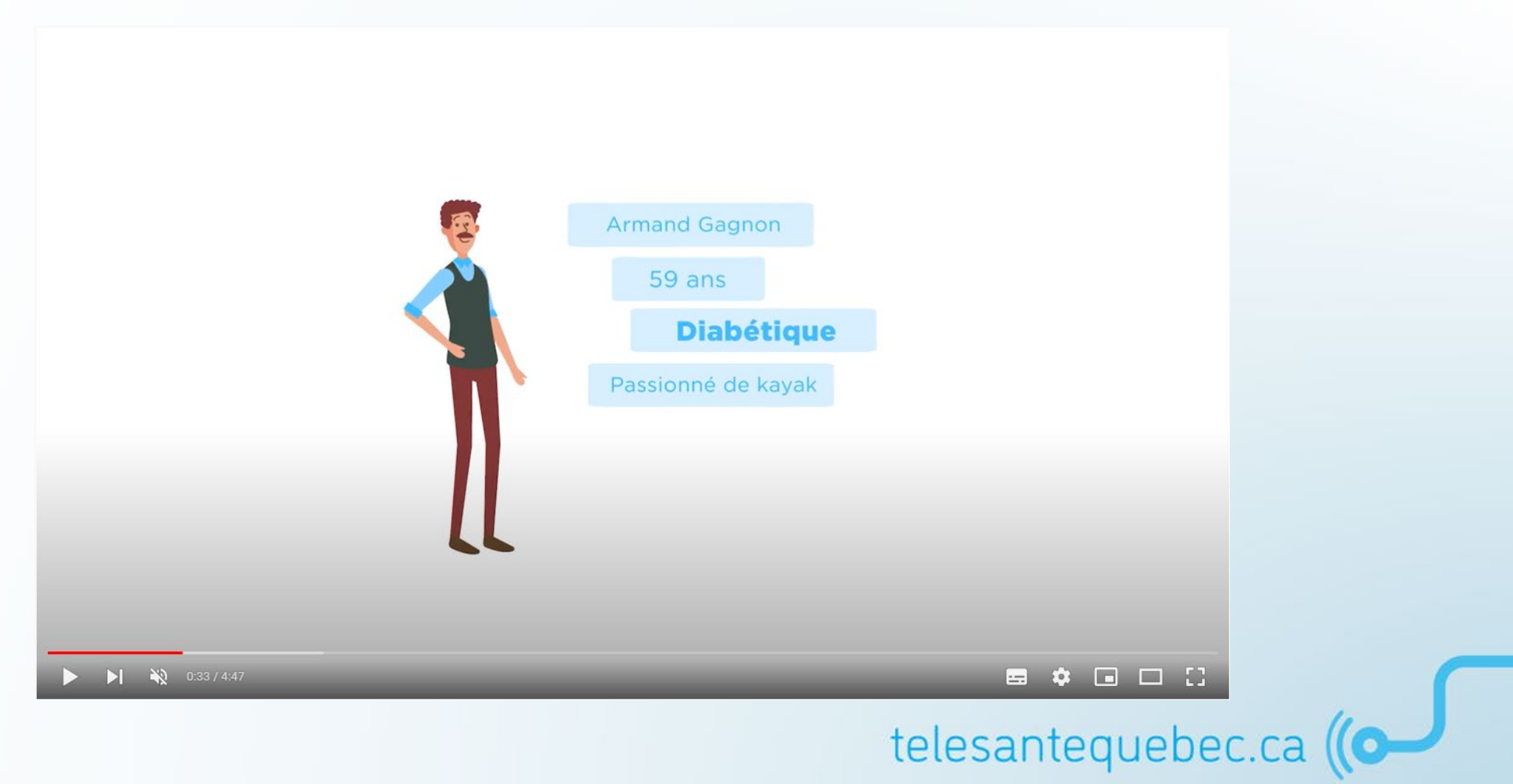

# **Portail patient : généralités**

Présentation de l'environnement

### Adaptation de l'applicatif à la taille de l'écran : utilisation cellulaire, tablette, ordinateur.

### Ordinateur

| Portail Patient                        |                                                                                                    | A Bonjour Suzanne >                           |
|----------------------------------------|----------------------------------------------------------------------------------------------------|-----------------------------------------------|
| ssier de santé                         |                                                                                                    |                                               |
| Suzanne ROBERT                         | Activités de santé                                                                                                    |                                               |
| na -                                   |                                                                                                    | 06-oct2020                                    |
| <ul> <li>Activités de santé</li> </ul> |                                                                                                    |                                               |
| ] Plan de culvi                        | Pour mieux vivre avec une MPOC, vous avez appris à reconnaître les ch<br>au quotidien afin de prévenir ou contrôler une aggravation. | angements de votre état pulmonaire et général |
| Su Résultats                           | 9.00MT                                                                                                    | PASSER                                        |
| Mes signes vitaux                      |                                                                                                    |                                               |
| ] Messages                             |                                                                                                    |                                               |
| Cercle de soins                        |                                                                                                    |                                               |
| Fichiers partagés                      |                                                                                                    |                                               |
| Bibliothèque santé                     |                                                                                                    |                                               |
| Rendez-vous                            |                                                                                                    |                                               |
| r Détail Personnel                     |                                                                                                    |                                               |

### Cellulaire

| Avant                                | 29-                                        | 1   | Valeur entre | 50 et 350, déf | aut 175 |
|--------------------------------------|--------------------------------------------|-----|--------------|----------------|---------|
| souper                               | sept2020                                   |     | 1            | 2              |         |
| Pour mieu<br>diabète, vo             |                                            | 4   | 5            |                |         |
| econnaîtr                            | e les changements                          |     | 7            | 8              | 2       |
| symptôme                             | s physiques au                             |     |              | 0              |         |
| quotidien<br>prévenir o<br>débalance | et apprendre à<br>la contrôler un<br>ment. | - 1 |              | D'accor        |         |
| SUIVANT                              |                                            |     |              | ANNULE         | R       |

### **Tablette**

| Po         | ortail Patient               |                                                 | 🖰 Bonjour Marie 🗦 |
|------------|------------------------------|-------------------------------------------------|-------------------|
| Dossie     | er de santé                  | Activités do conté                              |                   |
| $\otimes$  | Marie CHARTIER<br>01/03/1995 | Activités de sante                              |                   |
| Menu       |                              | Avant déjeuner                                  | 12-mars-2021      |
| â          | Accueil                      | Veuillez prendre votre alvcémie (taux de sucre) |                   |
| $\sim$     | Activités de santé           | reamez prenare reare gij cenne (dan de sacrej.  | P                 |
| Φ          | Plan de suivi                |                                                 | ?                 |
| $\sim$     | Résultats                    |                                                 |                   |
| al         | Mes signes vitaux            | ☑ mmol/l                                        |                   |
|            | Messages                     |                                                 | PASSER            |
| <b>(</b> + | Fichiers partagés            |                                                 |                   |
| ÷          | Bibliothèque santé           |                                                 |                   |
|            |                              |                                                 |                   |

**Note** : l'utilisation d'un « Raccourci » depuis l'écran d'accueil est une option intéressante pour le patient.

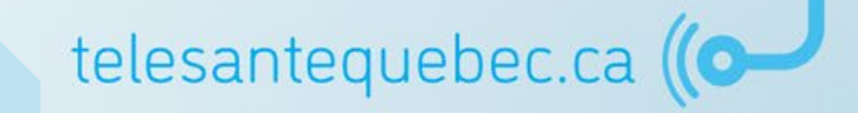

### URL des environnements de formation et de production

URL de l'environnement de formation : https://formation.suivivirtuel.gouv.qc.ca/cura/

URL de l'environnement de production : <u>https://suivivirtuel.gouv.qc.ca/cura/</u>

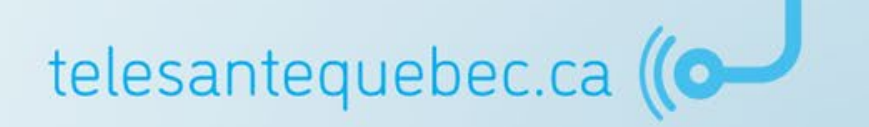

### **Portail patient**

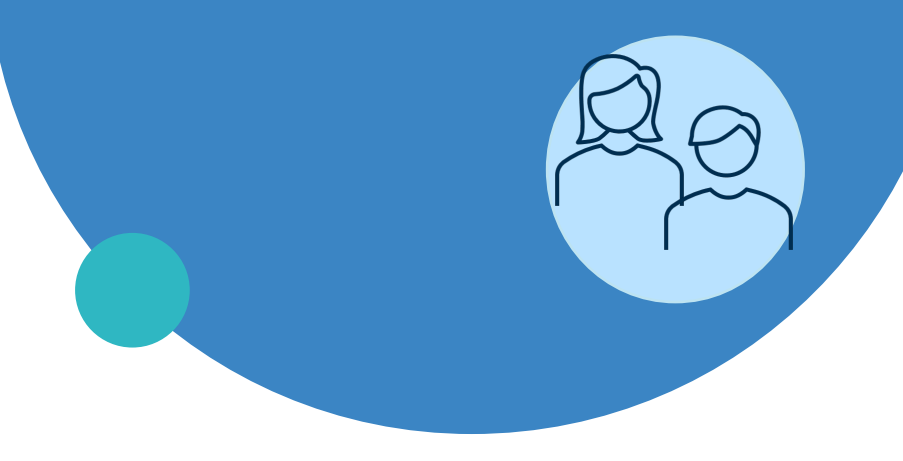

### Généralités

- Connexion et changement de mot de passe
- Menu de gauche
- Messagerie

### **Connexion et changement de mot de passe**

- 1. Afin que le patient se connecte à la plateforme, le clinicien doit fournir un identifiant et un mot de passe. Le patient pourra personnaliser son mot de passe lors de sa première connexion;
- 2. Ouvrez l'application en utilisant le lien suivant (URL) dans votre navigateur préféré : <u>https://suivivirtuel.gouv.qc.ca</u> :
  - La page de connexion s'affiche;
  - Entrez votre identifiant et votre mot de passe dans les champs correspondants.

| Entrez                             | votre identifiant et votre mot de p    |                                        |     |
|------------------------------------|----------------------------------------|----------------------------------------|-----|
|                                    | Québec Portail patients                | English   français ORION<br>HEALTH~    |     |
|                                    | SUIVIS VIRTUELS EN                     |                                        |     |
| Vous devez lire et accepter les co | IMPORTANT                              | l'application Les telesantequebec.ca ( |     |
| conditions d'utilisations          | ons font office de consentement aux se | soins.                                 | 121 |

### **Connexion et changement de mot de passe**

3. Le patient doit appuyer dans l'onglet de son nom (situé en haut en droit) puis sélectionnez l'option « Profil ».

| Portail Patient               |                                                                              | Bonjour Charlie へ       |
|-------------------------------|------------------------------------------------------------------------------|-------------------------|
| Dossier de santé              |                                                                              | Compte                  |
| Charlie CHAPLIN<br>01/01/2001 | Quoi de Neuf?                                                                | Profil                  |
| Menu                          | Vous avez 1 nouveaux messages.                                               | <b>[→</b> Déconnexion • |
| Accueil                       | C'est votre première connexion? Veuillez modifier votre <u>mot de passe.</u> |                         |
| -∕γ Activités de santé        |                                                                              |                         |
| Plan de suivi                 |                                                                              |                         |
| 🕥 Résultats                   |                                                                              |                         |
| II Mes signes vitaux          |                                                                              | -                       |
| Rendez-vous                   |                                                                              |                         |

### **Connexion et changement de mot de passe**

 Dans la page « Profil » qui s'affiche, sous la section « Mot de passe », cliquez sur « Mise à jour ».

#### Profil

#### détails du compte

Pour des informations à propos de cette section, veuillez contacter votre intervenant.

Nom d'utilisateur dnw171

Adresse électronique

#### Mot de passe

Le Portail Patient veille à ce que vos données restent confidentielles et sécurisées. Nous vous recommandons également de mettre à jour votre mot de passe régulièrement.

MISE À JOUR

#### Numéro de portable

Pour recevoir des notifications par SMS, entrez votre numéro de mobile ci-dessous. Des notifications seront envoyées pour toute mise à jour de votre dossier de santé.

#### AJOUTER

 Le patient doit ainsi entrer le nouveau mot de passe et cliquez sur « Enregistrer » pour terminer.

#### Mot de passe

| Mot de passe actuel *                                                                                                    | 2                        |
|----------------------------------------------------------------------------------------------------|--------------------------|
| Veuillez saisir votre mot de passe actuel.                                                                                         |                          |
| nouveau mot de passe *                                                                                                    | Ø                        |
| Le mot de passe doit comporter au moin:<br>caractères et contenir des majuscules, des<br>minuscules, des caractères spéciaux et de | s 8<br>s<br>25 chiffres. |
| Confirmez le mot de passe *                                                                                                    | Ø                        |
| Veuillez confirmer votre nouveau mot de                                                                                            | passe.                   |
| ANNULER                                                                                                    | TRER                     |
| lesantequeb                                                                                                    | ec.ca ((O-               |

# Page d'accueil

L'interface est simple et facile d'utilisation. La page d'accueil est divisée en 3 sections :

| Portail Patient                                  |                                                                                                    |                                                   | 」                                                                  | narlie >                     |
|--------------------------------------------------|----------------------------------------------------------------------------------------------------|---------------------------------------------------|--------------------------------------------------------------------|------------------------------|
| Dossier de santé                                 | Quoi de Neuf?                                                                                                  | 2                                                 |                                                                    |                              |
| Charlie CHAPLIN<br>01/01/1901<br>Menu<br>Accueil | Vous n'avez pas de nouveau message ou document à li<br>C'est votre première connexion? Veuillez modifier votre | re.<br>mot de passe.                              | La bannière affiche les inform<br>profil et la possibilité de se d | ations sur le<br>éconnecter. |
| -√- Activités de santé                           |                                                                                                    | Le centre de la page a                            | affiche le contenu de la                                           |                              |
| ↓ Plan de suivi                                  |                                                                                                    | fonctionnalité choisi da<br>Par défaut, le menu « | ans le menu de gauche.<br>« Accueil » est affiché.                 |                              |
| ,   Mes signes vitaux                            | Le menu de gauche affiche la                                                                                   |                                                   |                                                                    |                              |
| 🛗 Rendez-vous                                    | liste des fonctions de                                                                                         |                                                   |                                                                    |                              |
| Messages                                         | l'application et est accessible                                                                                |                                                   |                                                                    |                              |
| 🕂 Fichiers partagés                              | dès l'ouverture de l'application.<br>Selon l'équipement utilisé,                                               |                                                   |                                                                    |                              |
| + Bibliothèque santé                             | appuyez sur trois petites lignes                                                                               |                                                   |                                                                    |                              |
| Or Détails Personnels                            | pour afficher le menu si celui-ci<br>n'est pas affiché.                                                        |                                                   |                                                                    | J                            |
| et Services sociaux                              |                                                                                                    |                                                   |                                                                    | 124                          |

### **Portail patient**

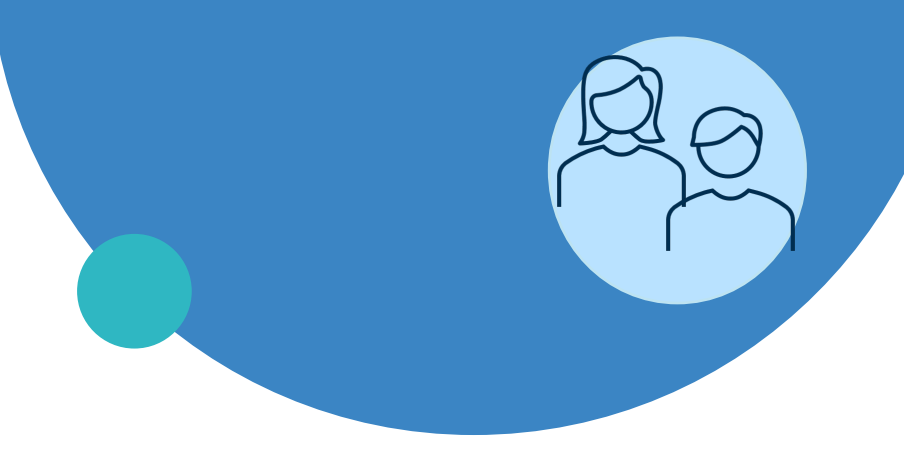

- Généralités
- Connexion et changement de mot de passe
- Menu de gauche
- Messagerie

### Utilisation du menu de gauche

| Ро        | Portail Patient               |  |  |  |  |  |
|-----------|-------------------------------|--|--|--|--|--|
| Dossie    | er de santé                   |  |  |  |  |  |
| $\otimes$ | Charlie CHAPLIN<br>01/01/2001 |  |  |  |  |  |
| Menu      |                               |  |  |  |  |  |
| ۵         | Accueil                       |  |  |  |  |  |
| -^-       | Activités de santé            |  |  |  |  |  |
| φ         | Plan de suivi                 |  |  |  |  |  |
| $\sim$    | Résultats                     |  |  |  |  |  |
| ы         | Mes signes vitaux             |  |  |  |  |  |
| Ħ         | Rendez-vous                   |  |  |  |  |  |
|           | Messages                      |  |  |  |  |  |
| +         | Fichiers partagés             |  |  |  |  |  |
| +         | Bibliothèque santé            |  |  |  |  |  |
| റ്        | Détails Personnels            |  |  |  |  |  |
|           |                               |  |  |  |  |  |
|           |                               |  |  |  |  |  |
|           | Santé                         |  |  |  |  |  |

 L'interface est simple et facile d'utilisation;

 Les principales fonctionnalités du « Portail patient » se trouvent dans le menu de gauche.

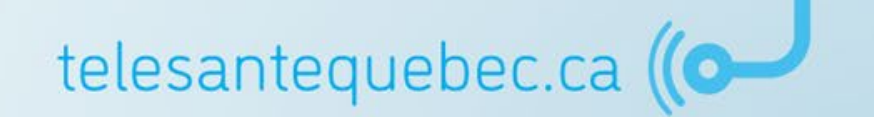

Duébec 🚟

### Utilisation du menu de gauche

Les principales utilisations du patient se trouve dans le menu de gauche.

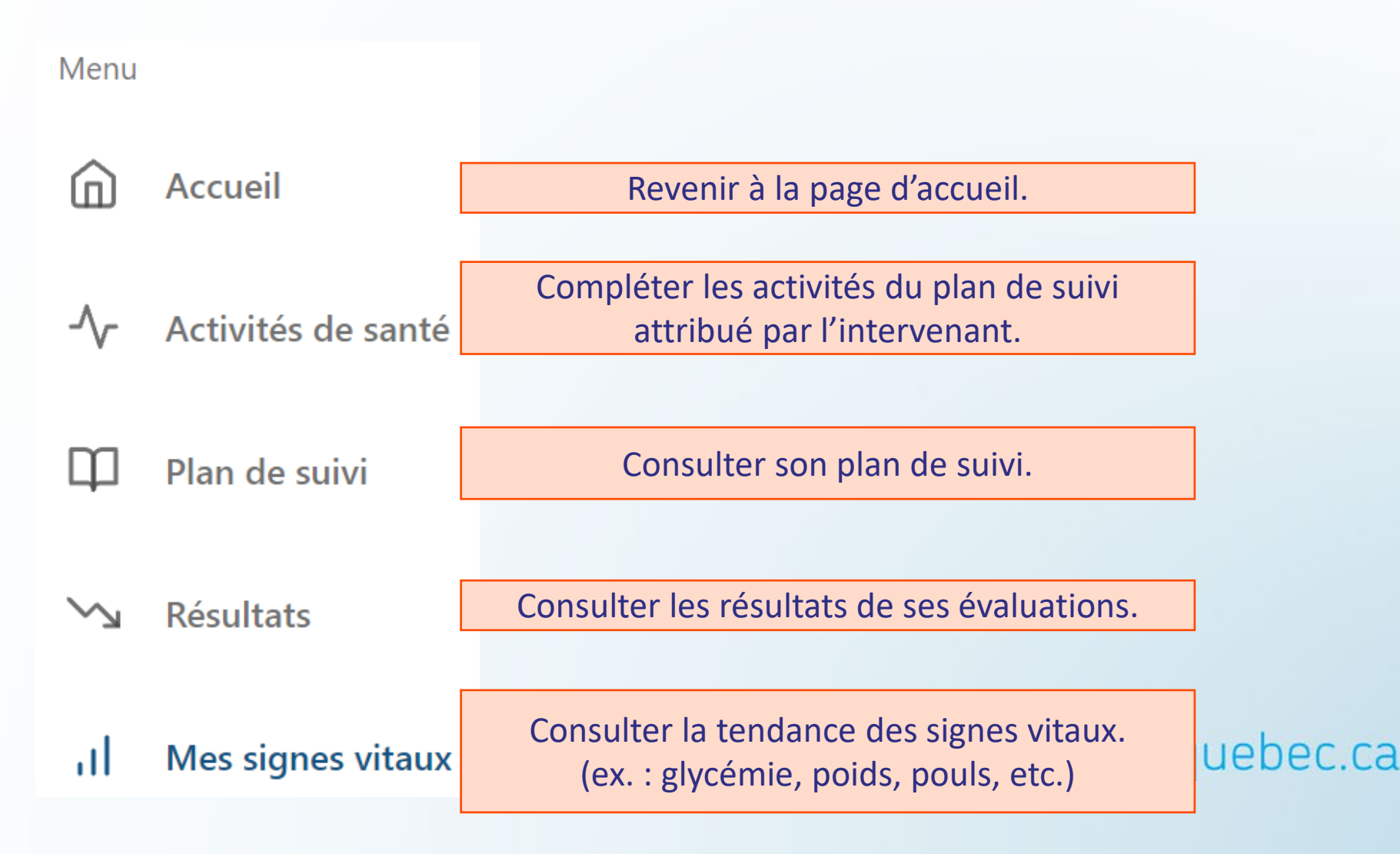

## Utilisation du menu de gauche

Les principales utilisations du patient se trouve dans le menu de gauche.

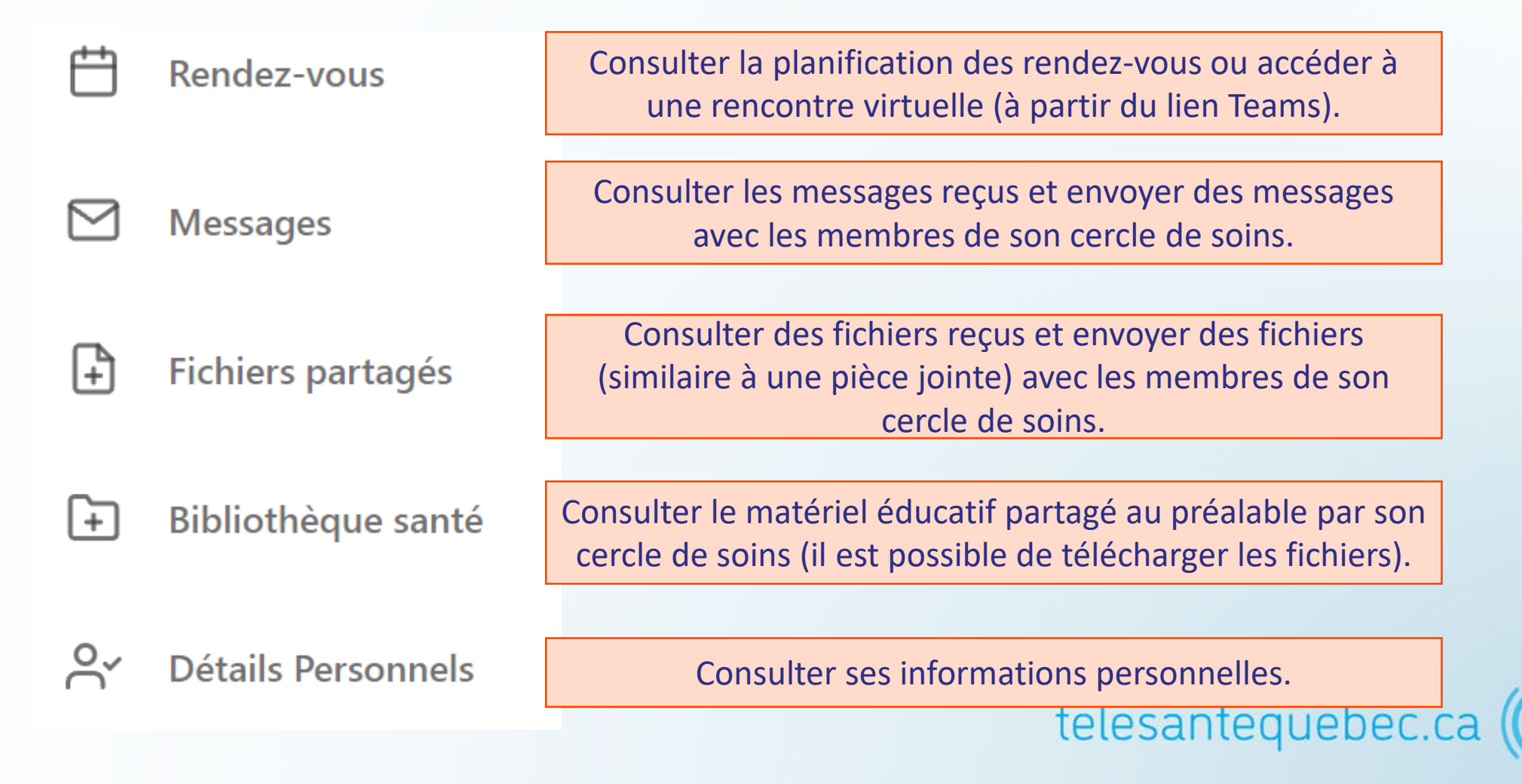

### **Activités santé - Caractéristiques**

C'est dans cette section que les patient seront en mesure de répondre à leurs questions.

| Portail Patient               | А в                                                                      | onjour Charlie 🗦 |
|-------------------------------|--------------------------------------------------------------------------|------------------|
| Dossier de santé              |                                                                          |                  |
| Charlie CHAPLIN<br>01/01/1901 | Activités de santé<br>Le moment et la date pour laquelle l'activité      |                  |
| Menu                          | Avant diner 7 ja                                                         | nv. 2022         |
| Accueil                       | L'état mental du résident est-il comme d'habitude ?                      | 0                |
| -∕ ∧ Activités de santé       |                                                                          |                  |
| Dian da quini                 | La question à répondre, l'activité de santé à faire                      | 斑                |
|                               | dans cet encadré.                                                        | ?                |
| ∽ Résultats                   |                                                                          |                  |
| ,   Mes signes vitaux         | La réponse du patient qui sera visible dans le portail de l'intervenant. |                  |
| Hendez-vous                   | SUIVANT                                                                  | PASSER           |

### **Bibliothèque Santé**

Consulter le matériel éducatif partagé au préalable par son cercle de soins tel que de la lecture ou des vidéos.

| Portail Patient       |                                                                                                    | 은 Bonjour Charlie >                                  |
|-----------------------|----------------------------------------------------------------------------------------------------|------------------------------------------------------|
| Dossier de santé      | Bibliothèque de santé                                                                                                    |                                                      |
| Menu                  | Vos intervenants peuvent télécharger du matériel éducatif dans votre bibliothèque de santé. Ces ressources peuvent porter sur les<br>conditions, les traitements et d'autres sujets concernant votre santé et votre bien-être. | Module: Vivre en santé ave                           |
| Accueil               | Q Chercher \Xi                                                                                                    | Date: 29 septembre 2015 télécharger ou               |
| ·√ Activités de santé | Module: Maintenir un style de vie sain et pleinement satisfaisant                                                                                                    | Nom de fichier: Vivre en sante avec vor imprimer les |
| Plan de suivi         | 29 septembré 2015<br>Inconnu                                                                                                    | Traitements / Conditions: HAR-MPOC-FR-Mode fichiers. |
| ∽ Résultats           | Module: Vivre en santé avec votre MPOC<br>29 septembre 2015                                                                                                    | TÉLÉCHARGER                                          |
| ,   Mes signes vitaux | Positions du corps pour diminuer l'essoufflement                                                                                                    | □                                                    |
| 💾 Rendez-vous         | 14 septembre 2015<br>Différentes positions assises ou debout pour réduire l'essoufflement.                                                                                                    |                                                      |
| Messages              | Respiration à lèvres pincées<br>14 septembre 2015                                                                                                    | avec une WFUC                                        |
| Fichiers partagés     | Explication d'une technique de respiration pour réduire l'essoufflement.                                                                                                    | maladie pulmonaire obstructive chronique             |
| Bibliothèque santé    | Iechniques d'utilisation des inhalateurs<br>14 septembre 2015<br>Techniques d'utilisation des inhalateurs suivant: Aérosol-doseur, Diskus, Handihaler et Turbuhaler                                                            |                                                      |
| C Détails Personnels  |                                                                                                    |                                                      |

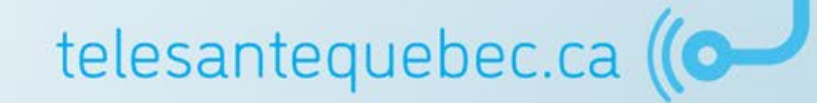

### **Portail patient**

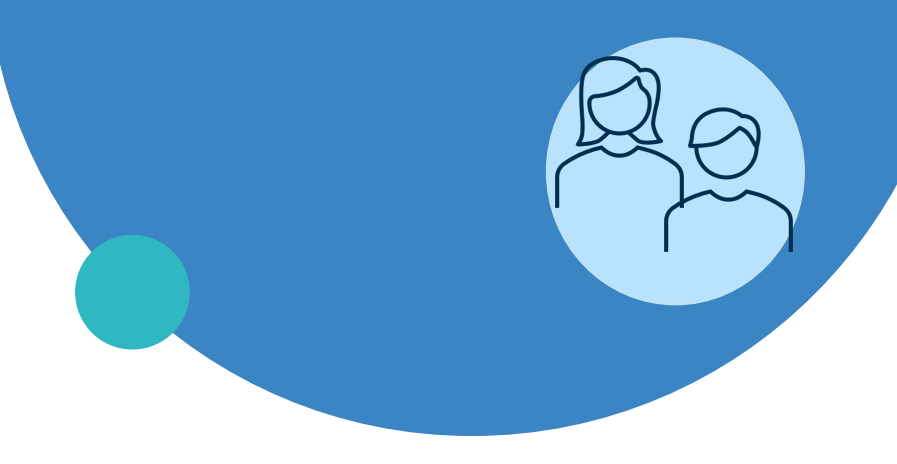

- Généralités
- Connexion et changement de mot de passe
- Menu de gauche
- Messagerie

### **Messagerie - Réception**

Il est possible pour le patient de recevoir des messages à partir de la plateforme et celui-ci peut aussi en envoyer à son cercle de soins.

Lorsque le patient reçoit un nouveau message de la part de son cercle de soins, une notification lui apparaîtra sur sa page d'accueil.

| Portail Patient               | A Bonjou                                                                     | Charlie > |
|-------------------------------|------------------------------------------------------------------------------|-----------|
| Dossier de santé              |                                                                              |           |
| Charlie CHAPLIN<br>01/01/2001 | Quoi de Neuf?                                                                |           |
| Menu                          | Vous avez 1 nouveaux messages.                                               |           |
| Accueil                       | C'est votre première connexion? Veuillez modifier votre <u>mot de passe.</u> |           |

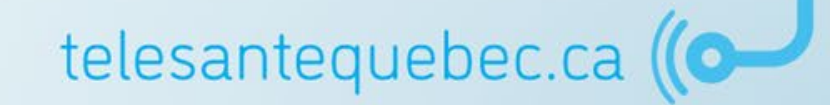

### **Messagerie - Réception**

- Afin **de consulter** ses messages, le patient doit se rendre dans le menu de gauche sous l'onglet « Messages »; Messages
- 2. Il pourra ainsi appuyer sur le message reçu afin de l'ouvrir.

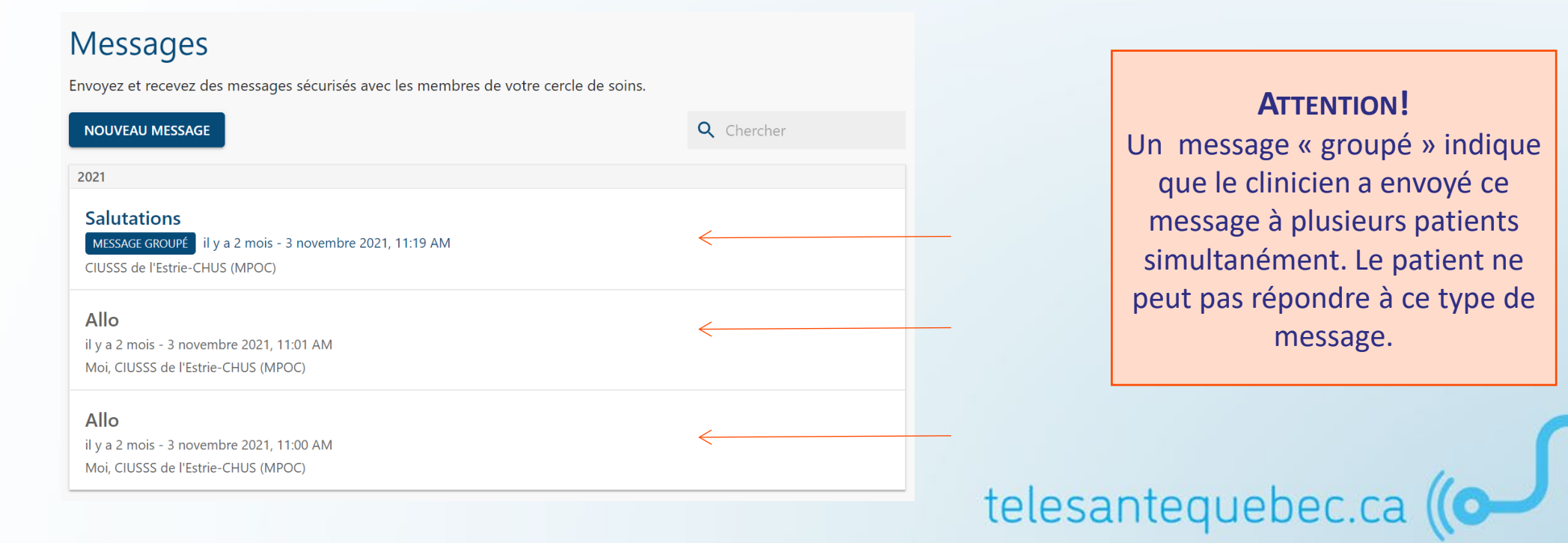

### Messagerie - Envoi

- Afin d'envoyer un message, le patient doit se rendre dans le menu de gauche sous l'onglet « Messages »; Messages
- 2. Appuyez sur l'onglet « Nouveau Message ».

### Messages

Envoyez et recevez des messages sécurisés avec les membres de votre cercle de soins.

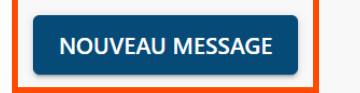

**Q** Chercher

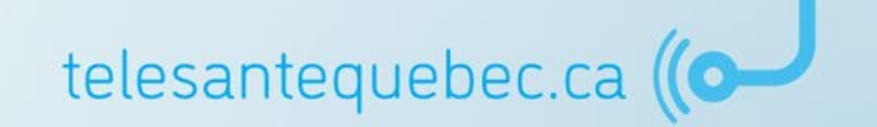

### Messagerie - Envoi

### 3. Nouveau Message

Δ

5

Si vous ne voyez pas le destinataire que vous recherchez, il se peut qu'il ne fasse pas partie de votre cercle de soins ou n'ait pas accès à la messagerie.

| Envoyer à:<br>Ce champ est requis.        | Intervenant:<br>O Ce message peut être révisé par le personnel agissant au nom des destinataires                                                |          |
|-------------------------------------------|----------------------------------------------------------------------------------------------------|----------|
| 1                                         | CIUSSS de l'Estrie-CHUS (MPOC)                                                                                                    |          |
|                                           |                                                                                                    |          |
| Sujet                                     | 2                                                                                                    |          |
| Ce champ est requis.                      |                                                                                                    |          |
| Message                                   | 3                                                                                                    |          |
| Ce champ est requis.                      |                                                                                                    | -        |
| La messagerie du p<br>rencontrez une urge | ortail patients est un service qui permet une communication non urgente entre vous et vos cliniciens. Si vous<br>ence, veuillez appeler le 911. |          |
| Je reconnais qu                           | ie le portail des patients n'est pas un service d'urgence.                                                                                      |          |
|                                           | NNULER                                                                                                    | bec.ca ( |

# Exercices pratiques

- Création d'un profil patient et ajout du groupe virtuel
- Initiation d'une trajectoire de soins
- Attribution et personnalisation d'un plan de suivi
- Gestion des réponses aux activités de santé du patient
- Production d'un rapport clinique
- Utilisation de la messagerie entre le clinicien et le patient
- Documentation d'une note de suivi
- Gestion des interventions à exécuter
- Attribution d'une trajectoire éducative
- Ajout d'un traitement pharmacologique aux activités de santé du patient
- Désactivation d'un compte patient

### MODERNISER LE RÉSEAU ET SES APPROCHES

Déploiement de la télésanté dans le réseau

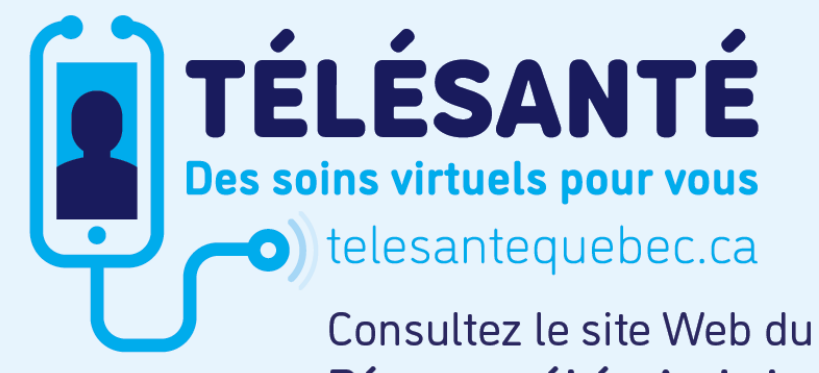

Consultez le site Web du **Réseau québécois de la télésanté** pour l'ensemble des documents et des outils.

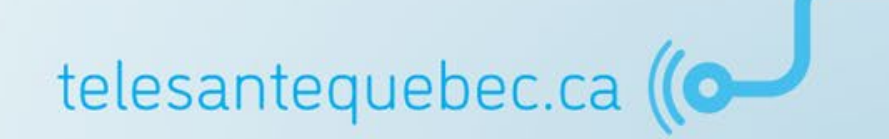

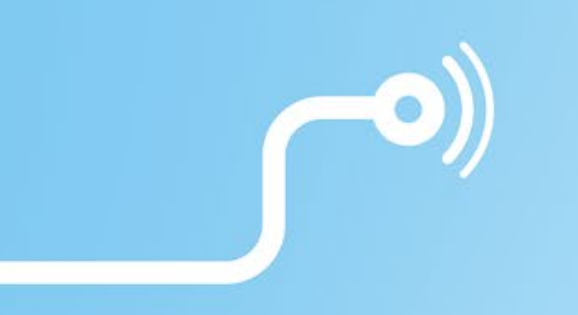

# **Merci de votre attention!**

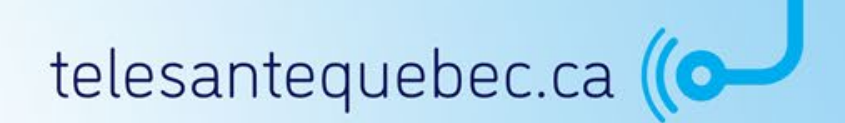